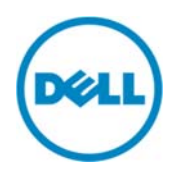

# Wyse Datacenter Appliance XC for Citrix XenDesktop

Deployment Guide

Dell Engineering November 2014

# Revisions

| Date          | Description     |
|---------------|-----------------|
| November 2014 | Initial release |
|               |                 |

© 2014 Dell Inc. All rights reserved. Reproduction of this material in any manner whatsoever without the express written permission of Dell Inc. is strictly forbidden. For more information, contact Dell.

Dell, the DELL logo, and the DELL badge are trademarks of Dell Inc. Other trademarks and trade names may be used in this document to refer to either the entities claiming the marks and names or their products. Dell disclaims any proprietary interest in the marks and names of others.

Performance of network reference architectures discussed in this document may vary with differing deployment conditions, network loads, and the like. Third party products may be included in reference architectures for the convenience of the reader. Inclusion of such third party products does not necessarily constitute Dell's recommendation of those products. Please consult your Dell representative for additional information. Trademarks used in this text:

Dell<sup>™</sup>, the Dell logo, Dell Boomi<sup>™</sup>, Dell Precision<sup>™</sup>, OptiPlex<sup>™</sup>, Latitude<sup>™</sup>, PowerEdge<sup>™</sup>, PowerVault<sup>™</sup>, PowerConnect<sup>™</sup>, OpenManage<sup>™</sup>, EqualLogic<sup>™</sup>, Compellent<sup>™</sup>, KACE<sup>™</sup>, FlexAddress<sup>™</sup>, Force10<sup>™</sup> and Vostro<sup>™</sup> are trademarks of Dell Inc. Other Dell trademarks may be used in this document. Cisco Nexus®, Cisco MDS<sup>®</sup>, Cisco NX-OS<sup>®</sup>, and other Cisco Catalyst<sup>®</sup> are registered trademarks of Cisco System Inc. EMC VNX<sup>®</sup>, and EMC Unisphere<sup>®</sup> are registered trademarks of EMC Corporation. Intel<sup>®</sup>, Pentium<sup>®</sup>, Xeon<sup>®</sup>, Core<sup>®</sup> and Celeron<sup>®</sup> are registered trademarks of Intel Corporation in the U.S. and other countries. AMD<sup>®</sup> is a registered trademark and AMD Opteron<sup>™</sup>, AMD Phenom<sup>™</sup> and AMD Sempron<sup>™</sup> are trademarks of Advanced Micro Devices, Inc. Microsoft<sup>®</sup>, Windows<sup>®</sup>, Windows Server<sup>®</sup>, Internet Explorer<sup>®</sup>, MS-DOS<sup>®</sup>, Windows Vista<sup>®</sup> and Active Directory<sup>®</sup> are either trademarks or registered trademarks of Microsoft Corporation in the United States and/or other countries. Red Hat<sup>®</sup> and Red Hat<sup>®</sup> Enterprise Linux<sup>®</sup> are registered trademarks of Red Hat, Inc. in the United States and/or other countries. Novell<sup>®</sup> and SUSE<sup>®</sup> are registered trademarks of Novell Inc. in the United States and other countries. Oracle<sup>®</sup> is a registered trademark of Oracle Corporation and/or its affiliates. Citrix<sup>®</sup>, Xen<sup>®</sup>, XenServer<sup>®</sup> and XenMotion<sup>®</sup> are either registered trademarks or trademarks of Citrix Systems, Inc. in the United States and/or other countries. VMware<sup>®</sup>, Virtual SMP<sup>®</sup>, vMotion<sup>®</sup>, vCenter<sup>®</sup> and vSphere<sup>®</sup> are registered trademarks or trademarks of VMware, Inc. in the United States or other countries. IBM<sup>®</sup> is a registered trademark of International Business Machines Corporation. Broadcom<sup>®</sup> and NetXtreme<sup>®</sup> are registered trademarks of Broadcom Corporation. Qlogic is a registered trademark of QLogic Corporation. Other trademarks and trade names may be used in this document to refer to either the entities claiming the marks and/or names or their products and are the property of their respective owners. Dell disclaims proprietary interest in the marks and names of others.

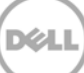

# Contents

| Rev | visions | S                                                         | 2   |
|-----|---------|-----------------------------------------------------------|-----|
| 1   | Over    | view                                                      | 5   |
|     | 1.1     | Purpose of this Document                                  | 5   |
|     | 1.2     | Scope                                                     | 5   |
| 2   | Conf    | figuring Nutanix Storage Pool and Containers              | 6   |
| 4   | Insta   | lling SQL Server                                          | 60  |
| 5   | Insta   | lling XenDesktop or XenApp 7.5                            | 62  |
| 6   | Insta   | lling a StoreFront Server                                 | 70  |
|     | 6.1     | Configuring Store Front                                   | 74  |
| 7   | Conf    | figuring XenDesktop 7.5 Site                              | 83  |
| 8   | Insta   | Iling Server 2012 and RDSH                                | 93  |
| 9   | Insta   | lling Citrix VDA on an RDSH Session Host                  | 105 |
| 10  | Crea    | ting a Catalog for RDSH                                   | 114 |
| 11  | Crea    | ting a Session Host Delivery Group                        | 118 |
| 12  | Crea    | ting a Catalog for Machine Creation Services              | 125 |
| 13  | Crea    | ting a Delivery group for Machine Creation Services (MCS) | 131 |
| 14  | Depl    | oying Virtual Desktop Master Image                        | 136 |
|     | 14.1    | Deploying Virtual Desktop                                 | 136 |
|     | 14.2    | Setting up Desktop Template (Gold Image)                  | 136 |
|     | 14.3    | Creating Template VM                                      | 136 |
|     | 14.4    | Optimizing Desktop OS                                     | 137 |

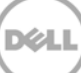

### 1 Overview

### 1.1 Purpose of this Document

The document describes the following:

- Configuring Storage containers on Nutanix Prism
- Installating vCenter Appliance & ESXi
- Tasks to be performed to Citrix XenDesktop 7.5
- Tasks to be completed to install the Citrix Server VDA Agent on a master image
- Installing Server 2012 RDS
- Creating a Catalog and Delivery group for XenDesktop
- Installing a Citrix Storefront Server
- Preparing a master image for use in a VDI environment

#### 1.2 Scope

The objectives of this document are to:

- Provide the specific configuration required for XC720xd XenDesktop 7.5 VDI Solution by leveraging RDSH and Machine Creation Services
- Provide the Application recommendations
- Provide guidance for application publishing and adding RDSH Session hosts
- Provide configuration and optimization guidance for XD7.5
- Provide configuration and optimization guidance for a Windows 8.1 master image
- Create Desktop pools and provide a Delivery platform for sessions

## Configuring Nutanix Storage Pool and Containers

To use the cluster storage, you must configure a storage pool and containers within the pool. Create only one pool consisting of all the disks in the cluster. Within the storage pool, we recommend creating multiple containers for a logical distinction between the compute and management storage layers.

1. To configure the storage pool and containers, log in to the Nutanix Web Console. From the **Home** drop-down menu, select **Storage**.

| NTNX-ESXI-C1  | Home                                 | ~   😻 |
|---------------|--------------------------------------|-------|
| Hypervisor St | Home<br>Health                       |       |
| F             | VM<br>Storage<br>Hardware            |       |
| Storage Sumr  | Data Protectio<br>Analysis<br>Alerts | n<br> |

Figure 1 Nutanix Web Console

2

2. Click the **Create Container** link, and then click the plus symbol(+) under the **STORAGE POOL** section to create a pool.

| Create Container                                                                                                    | × |
|----------------------------------------------------------------------------------------------------|---|
| Enter a name for your container and select a storage pool for it. You can mount the<br>container as an NFS datastore for all hosts, or select individual hosts. |   |
| STORAGE POOL                                                                                                    |   |
| MAX CAPACITY                                                                                                    |   |

Figure 2 Create Container Wizard

| Create Container > Create                                                        | e Storage Pool                                                                                    | × |
|----------------------------------------------------------------------------------|---------------------------------------------------------------------------------------------------|---|
| A storage pool is a group of phys<br>recommends creating a single st<br>cluster. | sical disks from one or more tiers. Nutanix<br>orage pool to manage all physical disks within the | 1 |
| NAME                                                                             |                                                                                                   | - |
| SP1                                                                              |                                                                                                   |   |
| 511                                                                              |                                                                                                   |   |
| CAPACITY                                                                         |                                                                                                   |   |

Figure 3 Creating Storage Pool

- 3. Provide a name for the pool (for example, SP1) and use all unallocated disk space. Click **Save**. On the **Create Container** page, to view additional settings, click the **Advanced Settings** button. The following are the recommended settings:
  - Replication Factor: 2
  - Reserved Capacity: 4096 GB (only for the "Compute" container that contains the persistent virtual desktops)
  - Compression: Disabled
  - Delay: 0 minutes
  - Perf Tier Deduplication: On
  - Capacity Tier Deduplication: On (Post-Process)
- 4. Type a name for the management container such as "ds\_mgmt", and then click **Save**. Click **+ Container** to add another container for the compute/RDSH layer. Use the same advanced settings, provide a name (for example, ds\_compute or ds\_rdsh), and then click **Save**. If you are using desktops and RDSH on the same cluster, create an additional container for logical separation.

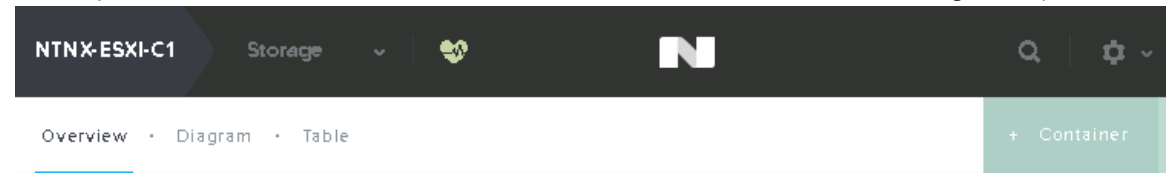

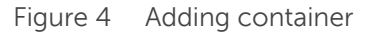

#### Hyper-V Hypervisor and SMB Shares

SMB shares are used to store the virtual machine disks and settings files. The cluster name is the "host" portion of the SMB share name. If not created during the Nutanix cluster setup, add a DNS entry for this name and point it to the cluster IP address. The container names that you created earlier are used as the share names. The resulting share name will be \\{cluster\_name}\\{container\_name}. For example, \\cluster\ds\_mgmt.

By default, only the cluster hosts have access to the SMB shares. To change this, you must modify the Whitelist on the cluster. At a minimum, the IP address of the System Center VMM host must be added. If you want all management hosts to be able to access, you can specify the network segment as instaed of single IP address.

#### **NOTE**: The shares must be used only for storing VDI-related components.

To modify the Whitelist, go to the Nutanix Web Console, click the configuration wheel symbol in the upper-right corner, and then click **Filesystem Whitelists**.

|        |         |                                    | Q 🗘 -                                                     |
|--------|---------|------------------------------------|-----------------------------------------------------------|
| OPS    | Health  |                                    | HTTP Proxies<br>Licensing<br>Filesystem Whitelists        |
| 6:00pm |         |                                    | Management Servers<br>Prism Central Registration<br>Pulse |
| Bps    | VMs     |                                    | Name Servers<br>NTP Servers<br>Remote Support             |
|        | Hosts   |                                    | SMTP Server<br>SNMP                                       |
| 6:00pm | Data Re | Alert Policies<br>Cluster Lockdown | Welcome Banner                                            |

Figure 5 Filesystem Whitelists

5. Type the appropriate host IP address or network segment, and then click Add.

# 3 Installing vCenter Server Appliance

The deployment of desktop pools within VMware View requires that an install of the following VMware components is completed successfully: VMware vCenter Server Appliance, VMware View and VMware View Composer as well as an associated SQL server VM. The VMware vCenter VM will be created by using the VMware vCenter Server Appliance. The VMware vCenter Server Appliance is a preconfigured Linux-based virtual machine that is optimized for running vCenter Server and associated services. Go to the VMware website for information about downloading version 5.5.0 and licensing.

- 1. Connect to one of the Nutanix configured ESXi hosts using the VMware vSphere Client.
- 2. In VMware vSphere Client, select File, and then select Deploy OVF Template.

| 🗗 1  | .0.50.192.43 - vSphere Clier | nt       |                                                                                                    |
|------|------------------------------|----------|----------------------------------------------------------------------------------------------------|
| File | Edit View Inventory Adm      | ninistra | ation Plug-ins Help                                                                                                    |
|      | New                          | •        | entory 👂 🛅 Inventory                                                                                                    |
|      | Deploy OVF Template          |          |                                                                                                    |
| -    | Export                       | +        |                                                                                                    |
|      | Report                       | •        | kbcmfEsxi VMware ESXi, 5.5.0, 1230948                                                                                                    |
|      | Browse VA Marketplace        |          | Getting Started Summary Virtual Machines Resource Allocation Performance Configuration Local Users & C                                                                               |
|      | Print Maps                   | +        |                                                                                                    |
|      | Exit                         |          | What is a Host?                                                                                                    |
|      |                              |          | A host is a computer that uses virtualization software, such<br>as ESX or ESXi, to run virtual machines. Hosts provide the<br>CPU and memory resources that virtual machines use and |

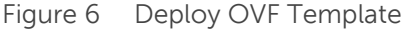

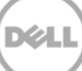

3. In the OVF deployment wizard, click **Browse** and select the vCenter Appliance OVF template file, and then click **Next**.

| Source<br>Select the source location.                                                              |                                                                                                    |
|----------------------------------------------------------------------------------------------------|----------------------------------------------------------------------------------------------------|
| Source<br>OVF Template Details<br>Name and Location<br>Storage<br>Disk Format<br>Ready to Complete | Deploy from a file or URL<br>Isoftware\VmWare\VSphere-ESXI - 5.5\VMware-vCenter-Siv Introve.<br>Inter a URL to download and install the OVF package from the Internet, or<br>specify a location accessible from your computer, such as a local hard drive, a<br>network share, or a CD/DVD drive. |
| Help                                                                                               | < Back Next > Cance                                                                                                    |

Figure 7 Select OVF Template file.

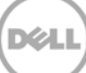

4. Confirm the template details, and then click **Next**.

| Deploy OVF Template<br>OVF Template Details<br>Verify OVF template details                                                                      | 5.                                                                                               |                                                                                                    |
|----------------------------------------------------------------------------------------------------|--------------------------------------------------------------------------------------------------|----------------------------------------------------------------------------------------------------|
| OVF Template Details<br>Verify OVF template details<br>OVF Template Details<br>Name and Location<br>Storage<br>Disk Format<br>Ready to Complete | Product:<br>Version:<br>Vendor:<br>Publisher:<br>Download size:<br>Size on disk:<br>Description: | VMware vCenter Server Appliance<br>5.5.0.20000<br>VMware Inc.<br>VMware, Inc.<br>1.8 GB<br>3.5 GB (thin provisioned)<br>125.0 GB (thick provisioned)<br>VMware vCenter Server Appliance<br>Version 5.5 of VC running on SLES 11 |
| Нер                                                                                                    |                                                                                                  | < Back Next > Cancel                                                                                                    |

Figure 8 OVF Template Details

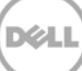

5. Assign a name for the vCenter Server Appliance VM, and then click **Next**.

| Deploy OVF Template Name and Location Specify a name and locat                                     | ion for the deployed template                                                                                                    |
|----------------------------------------------------------------------------------------------------|----------------------------------------------------------------------------------------------------|
| Source<br>OVF Template Details<br>Name and Location<br>Storage<br>Disk Format<br>Ready to Complete | Name:           VMware vCenter Server Appliance   The name can contain up to 80 characters and it must be unique within the inventory folder. |
| Help                                                                                               | < Back Next > Cancel                                                                                                    |

Figure 9 vCenter Appliance Name

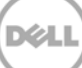

6. Select a storage location, and then click **Next**.

| Deploy OVF Template                              |                                           |                      |                |             |           |       |           |
|--------------------------------------------------|-------------------------------------------|----------------------|----------------|-------------|-----------|-------|-----------|
| Where do you want to st                          | tore the virtual machine files            | ?                    |                |             |           |       |           |
| Source                                           | Select a destination stor                 | age for the virtual  | machine files: |             |           |       |           |
| <u>OVF Template Details</u><br>Name and Location | Name                                      | Drive Type           | Capacity       | Provisioned | Free      | Туре  | Thin Pro  |
| orage                                            | 🎯 datastore1 (1)                          | Non-SSD              | 128.50 GB      | 972.00 MB   | 127.55 GB | VMFS5 | Support   |
| isk Format<br>eady to Complete                   | datastore2 (28)                           | Non-SSD              | 404.25 GB      | 643.07 GB   | 153.34 GB | VMFS5 | Support   |
|                                                  | Disable Storage DR<br>Select a datastore: | S for this virtual n | nachine        |             |           |       |           |
|                                                  | Name                                      | Drive Type           | Capacity Pro   | ovisioned   | Free 1    | Гуре  | Thin Prov |
|                                                  |                                           |                      |                |             |           |       |           |
|                                                  |                                           |                      |                |             |           |       |           |
| Help                                             |                                           |                      |                | < Back      | Next      | >     | Cancel    |

Figure 10 Select Storage

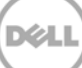

7. Select the required disk format, and then click Next.

| 🛃 Deploy OVF Template                                                                              |                                                                                                    |                                     |               |        |
|----------------------------------------------------------------------------------------------------|----------------------------------------------------------------------------------------------------|-------------------------------------|---------------|--------|
| <b>Disk Format</b><br>In which format do you war                                                   | nt to store the virtual disks?                                                                                      |                                     |               |        |
| Source<br>OVF Template Details<br>Name and Location<br>Storage<br>Disk Format<br>Ready to Complete | Datastore:<br>Available space (GB):<br>C Thick Provision Lazy Zeroe<br>Thick Provision Eager Zero<br>Thin Provision | datastore 1 (1)<br>127.6<br>d<br>ed |               |        |
| Help                                                                                               |                                                                                                    |                                     | < Back Next > | Cancel |

Figure 11 Disk Format

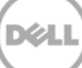

8. Review the settings and click **Finish** to deploy.

| Deploy OVF Template                                                                                |                                                                                                    |                                                                                                    |
|----------------------------------------------------------------------------------------------------|----------------------------------------------------------------------------------------------------|----------------------------------------------------------------------------------------------------|
| Ready to Complete<br>Are these the options ye                                                      | ou want to use?                                                                                                    |                                                                                                    |
| Source<br>OVF Template Details<br>Name and Location<br>Storage<br>Disk Format<br>Ready to Complete | When you dick Finish, the deploy<br>Deployment settings:<br>OVF file:<br>Download size:<br>Size on disk:<br>Name:<br>Host/Cluster:<br>Datastore:<br>Disk provisioning:<br>Network Mapping:<br>Power on after deployment | ment task will be started.<br>Z:\Software\VmWare\VSphere-ESXi-5.5\VMware-vCente<br>1.8 GB<br>3.5 GB<br>VMware vCenter Server Appliance<br>kbcmfEsxi.<br>datastore1 (1)<br>Thin Provision<br>"Network 1" to "VM Network" |
| Help                                                                                               |                                                                                                    | < Back Finish Cancel                                                                                                    |

Figure 12 Finish OVF Deployment Wizard

9. The vCenter Appliance deployment will run.

| 🛃 6% Deploying VMware vCenter Server Appliance |        |
|------------------------------------------------|--------|
| Deploying VMware vCenter Server Appliance      |        |
| Deploying disk 1 of 2                          |        |
|                                                |        |
|                                                |        |
| 9 minutes remaining                            |        |
| Close this dialog when completed               | Cancel |

Figure 13 vCenter Appliance Deployment Progress

10. After deploying the vCenter Appliance, VM will be displayed listed under the ESXi host on the **vSphere Client** page.

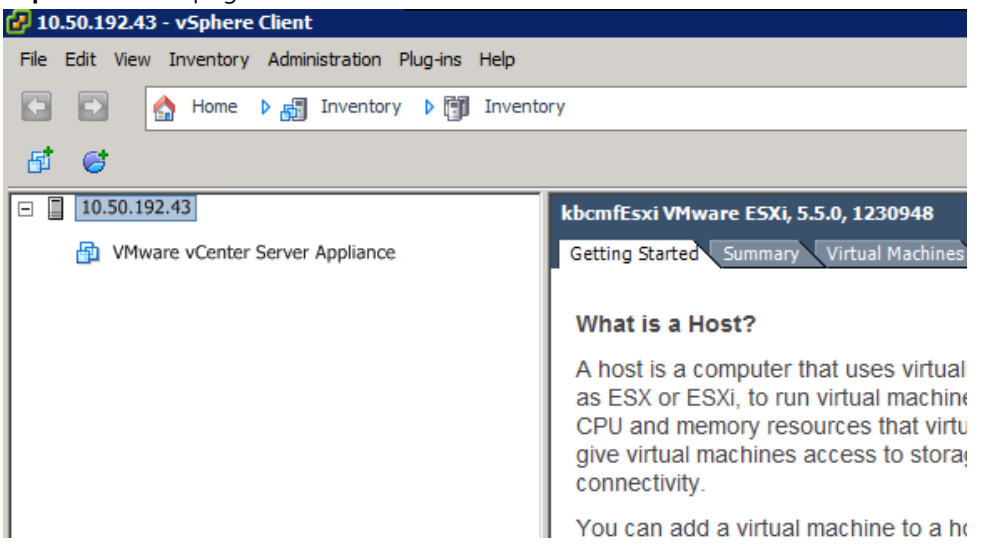

Figure 14 vCenter Appliance

11. Turn on the vCenter Appliance VM, and then click the **Console** tab to view the on-screen Quick Start Guide.

Figure 15 vCenter Appliance VM turned on

12. Open a web browser, type the URL indicated in the Quick Start Guide in the address bar, type the user name 'root' and password 'vmware', and then click **Login**.

|                                                                                                    | _ 0 X |
|----------------------------------------------------------------------------------------------------|-------|
| Mware vCenter Server App ×                                                                         |       |
| ← → C f  ktps://10.50.184.2:5480/#core.Login                                                       | ☆ 🔳   |
| 🔛 Apps 📑 Foglight - Environment 🗞 Bensen View Administr 💋 Bensen vSphere Web 🔃 Nutanix Web Console |       |
| VMware vCenter Server Appliance                                                                    |       |
| Login                                                                                              |       |
| User name: root<br>Password: reed<br>Login                                                         |       |
| Copyright © 1998-2014 VMware, Inc. All rights reserved. Powered by VMware S                        | tudio |
|                                                                                                    |       |

Figure 16 vCenter Appliance login screen

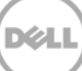

#### 13. Accept the EULA, and then click Next.

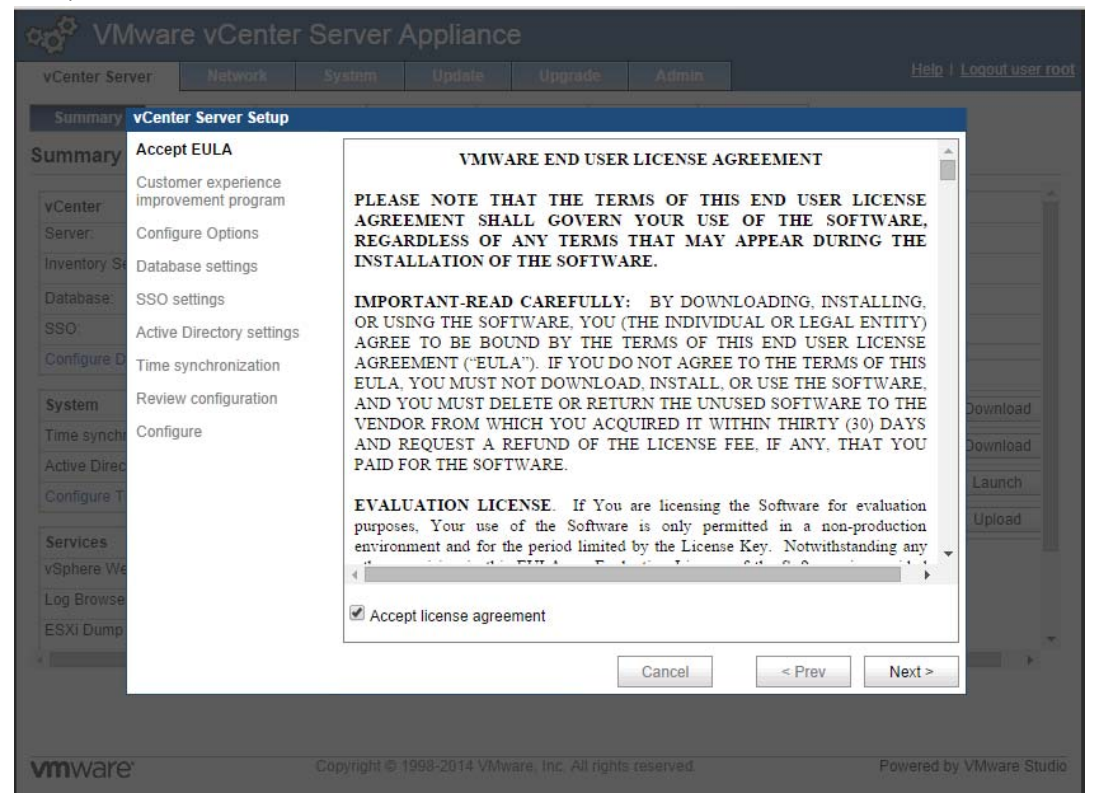

Figure 17 vCenter EULA

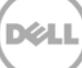

14. Click Next to skip the Customer Experience Improvement Program page.

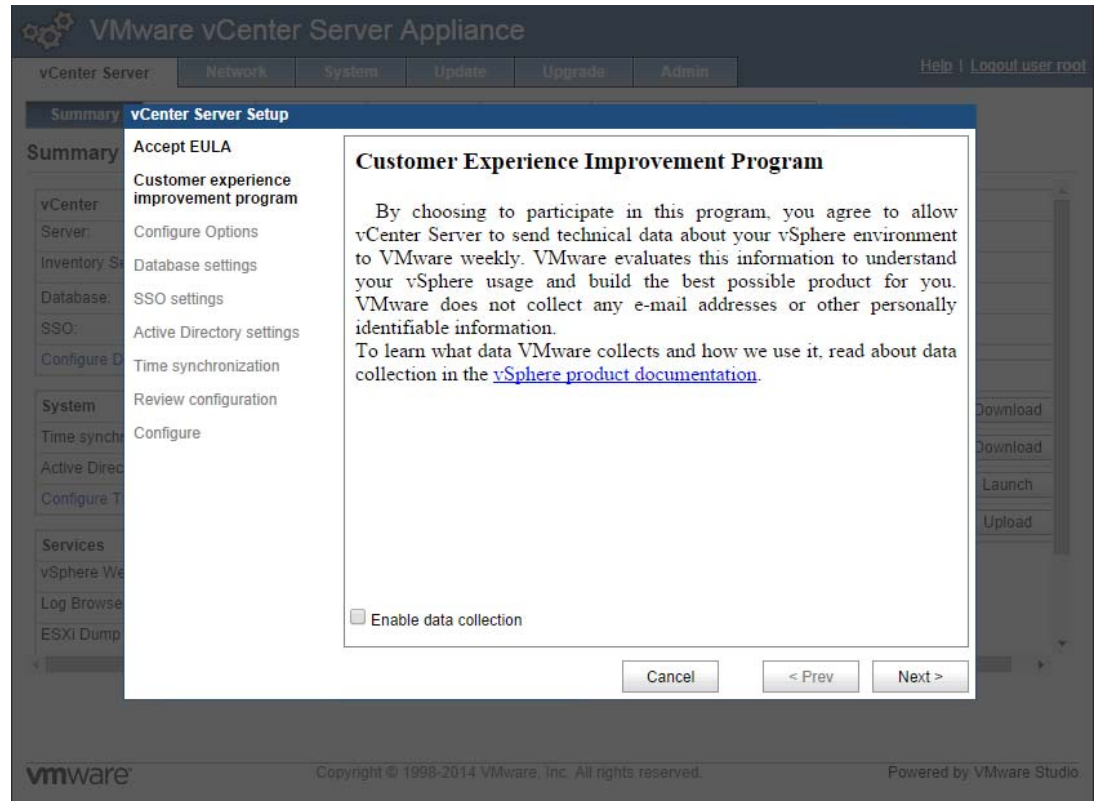

Figure 18 Customer Experience Program

15. If you are using a static IP address, you must close the wizard and set a hostname. In this guide, a static IP Address is used. Click **Cancel** to close the wizard.

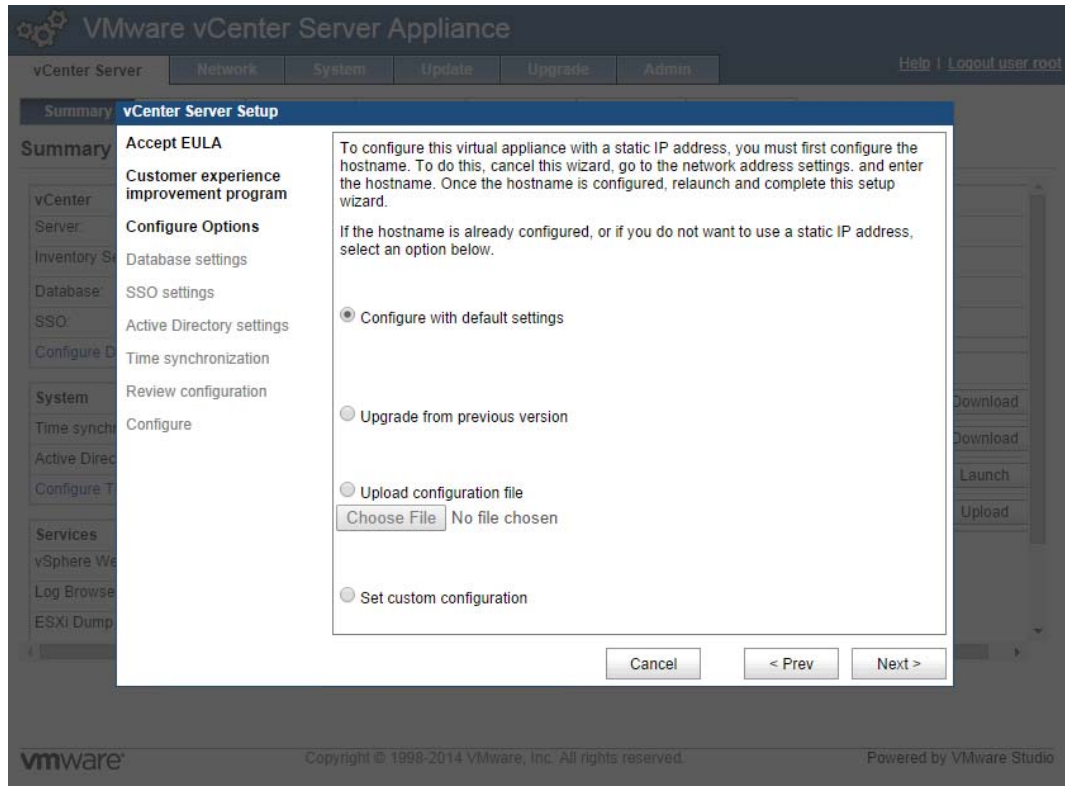

Figure 19 Cancel Wizard

16. Click the Network tab, click Address, from the IPv4 Address Type drop-down menu, select Static.

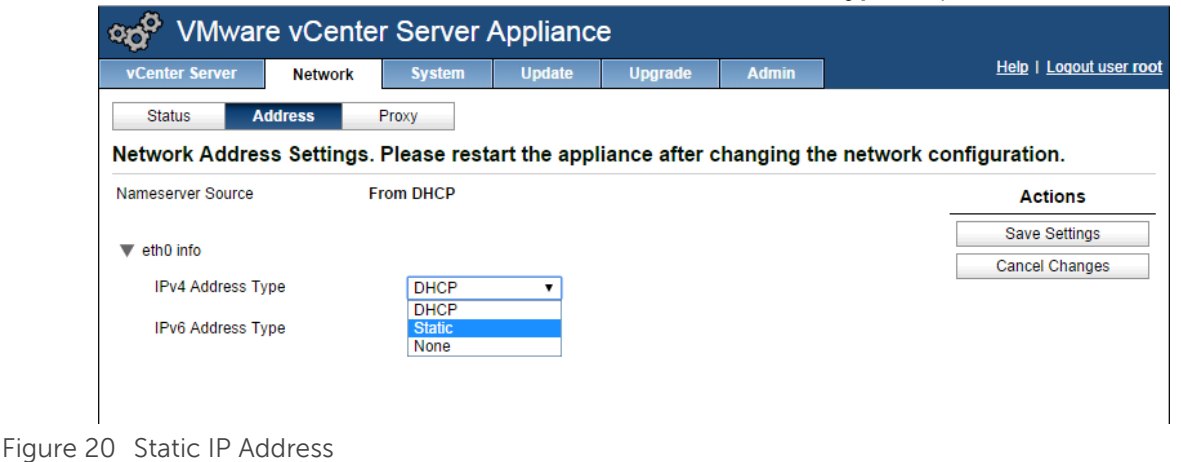

17. Set the hostname and IPv4 address settings. Click Save Settings.

Note: The fully qualified domain name format must be used for the host name.

| 💑 VMware             | vCente    | r Server /       | Applianc    | е              |            |                          |
|----------------------|-----------|------------------|-------------|----------------|------------|--------------------------|
| vCenter Server       | Network   | System           | Update      | Upgrade        | Admin      | Help   Logout user root  |
| Status Add           | ress      | Proxy            |             |                |            |                          |
| Network Address      | Settings. | Please rest      | art the app | liance after c | hanging th | e network configuration. |
| Nameserver Source    | F         | rom Configurat   | ion         |                |            | Actions                  |
| Hostname             |           | /Center-App.test | com         |                |            | Save Settings            |
| IPv4 Default Gateway | Ē         | 10.50.181.1      |             |                |            | Cancel Changes           |
| IPv6 Default Gateway | [         |                  |             |                |            |                          |
| Preferred DNS Server | Ē         | 10.50.121.61     |             |                |            |                          |
| Alternate DNS Server | •         | 10.50.121.11     |             |                |            |                          |
|                      |           |                  |             |                |            |                          |
| ▼ eth0 info          |           |                  |             |                |            |                          |
| IPv4 Address Type    | e         | Static           | •           |                |            |                          |
| IPv4 Address         |           | 10.50.181.4      | ļ           | ]              |            |                          |
| Netmask              |           | 255.255.24       | 8.0         | ]              |            |                          |
| IPv6 Address Type    | e         | Auto             | •           |                |            |                          |

Figure 21 Set IPv4 Settings

18. When the network settings are saved, change the URL on the web browser to the static IP address, log in again using the login user name 'root' and password 'vmware', and then click the **Network** tab to verify your IPv4 settings.

| ∞o <sup>©</sup> ∨M                                                 | ware                                              | vCenter                                  | Server A                                     | ppliance         | ;       |                    |
|--------------------------------------------------------------------|---------------------------------------------------|------------------------------------------|----------------------------------------------|------------------|---------|--------------------|
| vCenter Serv                                                       | ver                                               | Network                                  | System                                       | Update           | Upgrade | Admin              |
| Status                                                             | Addr                                              | ess Pro                                  | оху                                          |                  |         |                    |
| Network St                                                         | tatus                                             |                                          |                                              |                  |         |                    |
| IPv4 Default G<br>IPv6 Default G<br>Preferred DNS<br>Alternate DNS | ateway: 10<br>ateway:<br>Server: 10<br>Server: 10 | ).50.184.1<br>).50.120.68<br>).50.120.12 |                                              |                  |         |                    |
| Interface<br>Name                                                  | IPv4 Info                                         |                                          | IPv6 Info                                    |                  |         | Managed<br>by VAMI |
| eth0                                                               | Type:<br>Address:<br>Netmask:                     | Static<br>10.50.184.4<br>255.255.248.0   | Type:<br>Address:<br>Prefix:<br>Auto Addres: | Unassigned<br>s: | I       | Yes                |

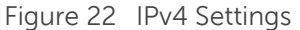

19. Click the **vCenter Server** tab and under the **Utilities** section, click the **Setup wizard Launch** button to restart the Setup wizard.

| vCenter Server      | Network          | System     | Update | e Upgrad       | le    | Admin   |                | Help   Loqout user r |
|---------------------|------------------|------------|--------|----------------|-------|---------|----------------|----------------------|
| Summary D           | atabase          | SSO        | Time   | Authentication | Ser   | vices   | Storage        |                      |
| ummary              |                  |            |        |                |       |         |                |                      |
| vCenter             |                  |            |        |                |       | Stora   | ge Usage       |                      |
| Server:             | Stop             | oped       |        |                | Start | Syste   | m:             | 38%                  |
| Inventory Service:  | Stop             | oped       |        |                | Start | Datab   | ase:           | 1%                   |
| Database:           | not              | configured |        |                |       | Logs:   |                | 1%                   |
| SSO:                | not              | configured |        |                |       | Corec   | dumps:         | 1%                   |
| Configure Database  | e   Configure SS | 80         |        |                |       | Utiliti | es             |                      |
| System              |                  |            |        |                |       | Supp    | ort bundle     | Download             |
| Time synchronizatio | on: Disa         | abled      |        |                |       | Confi   | iguration file | Download             |
| Active Directory:   | Disa             | abled      |        |                |       | 0.1     |                | Laurah               |
| Configure Time   C  | Configure Authen | tication   |        |                |       | Setu    | p wizard       | Launch               |
| Services            |                  |            |        |                |       | Sysp    | rep files      | Upload               |
| vSphere Web Clien   | t: Run           | ning       |        |                | Stop  |         |                |                      |
| Log Browser:        | Stop             | oped       |        |                | Start |         |                |                      |
| ESXi Dump Collect   | or: Run          | ning       |        | _              | Stop  |         |                |                      |
| Syslog Collector:   | Run              | ning       |        |                | Stop  |         |                |                      |
| vSphere Auto Deplo  | oy: Stop         | oped       |        |                | Start |         |                |                      |
| Configure Services  |                  |            |        |                |       |         |                |                      |

Figure 23 Setup wizard relaunch

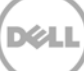

20. The Customer Experience Improvement Program window, click Next.

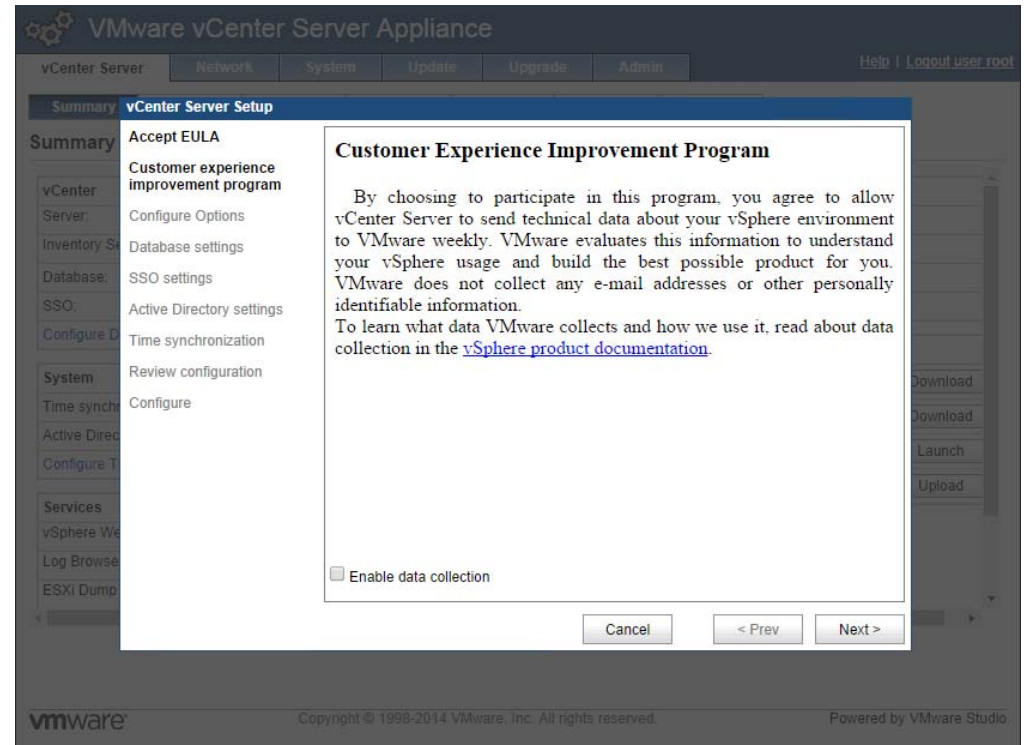

Figure 24 Customer Experience Improvement Program

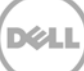

21. Click Set custom configuration, and then click Next.

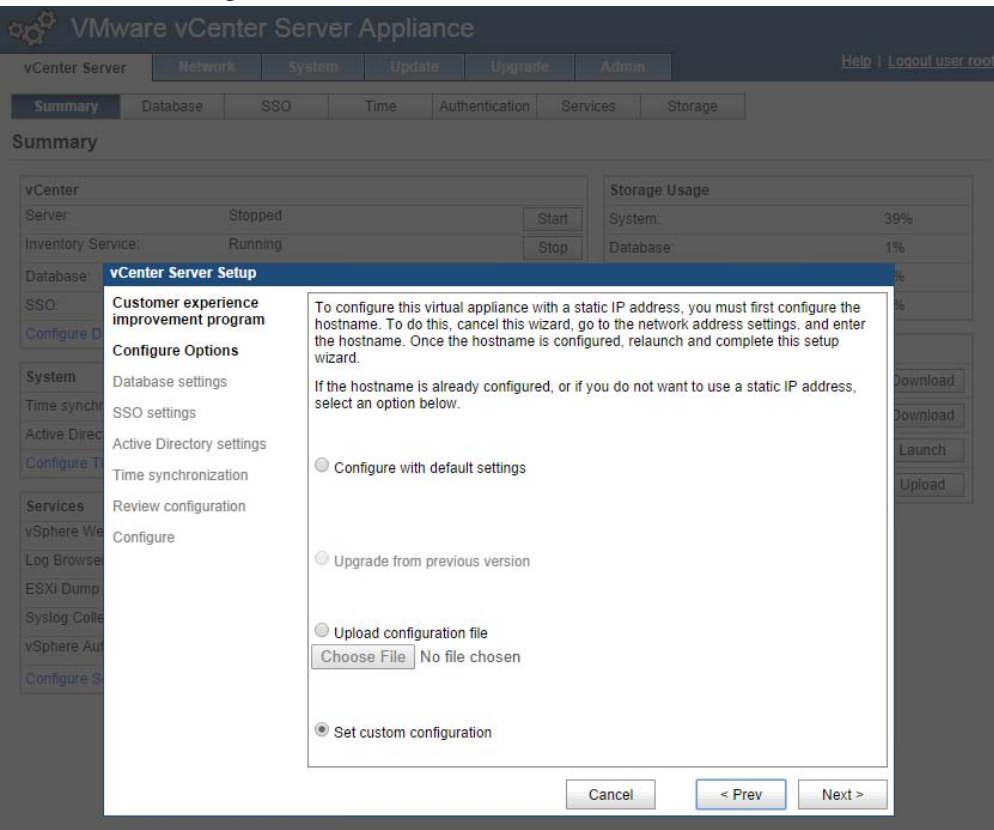

Figure 25 Set Custom Configuration

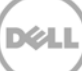

22. Accept the default database settings, and then click Next.

| vCenter Se                                                                                                    | Aware vCenter S                                                                                                    | erver Appliance                                                             |                                                                    |                                                                                                    |                                                                          |
|----------------------------------------------------------------------------------------------------|----------------------------------------------------------------------------------------------------|-----------------------------------------------------------------------------|--------------------------------------------------------------------|----------------------------------------------------------------------------------------------------|--------------------------------------------------------------------------|
| vCenter Ser<br>Summary<br>Summary<br>VCenter<br>Server.<br>Inventory Se<br>Database<br>SSO:<br>Configure D<br>System<br>Time synch<br>Active Direc<br>Configure T<br>Services<br>vSphere We<br>Log Browse<br>ESXI Dump<br>Syslog Colle<br>vSphere Au | Rebook       Database     SSO       Database     SSO       Stopped       ervice:     Running       VCenter Server Setup       Customer experience<br>improvement program       Configure Options       Database settings       SSO settings       Active Directory settings       Time synchronization       Review configuration       Configure | Database type:<br>Server:<br>Port:<br>Instance name:<br>Login:<br>Password: | Upgrsdo Ad<br>entication Services<br>Start S<br>Stop D<br>embedded | Storage Storage Storag | Help I Loquit User roo<br>39%<br>1%<br>%<br>Download<br>Launch<br>Upload |
|                                                                                                    |                                                                                                    |                                                                             | Can                                                                | cel < Prev                                                                                                    | Next >                                                                   |

Figure 26 Database Settings

23. Select the embedded SSO deployment type and type a password for the **administrator@vsphere.local** user, and then click **Next**.

| vCenter Ser | ver Network               | System Update Up                                             | grade         | Admin          |          |
|-------------|---------------------------|--------------------------------------------------------------|---------------|----------------|----------|
| Summary     | Database SSC              | Time Authenticat                                             |               |                |          |
| Immary      |                           |                                                              |               |                |          |
| Center      |                           |                                                              |               | Storage Usage  |          |
|             |                           |                                                              | Start         |                |          |
|             | rvice: Running            |                                                              |               | Database:      |          |
| Database:   | vCenter Server Setup      |                                                              |               |                | 36       |
|             | Customer experience       | SSO deployment type:                                         | embed         | v her          | 36       |
|             | Configure Options         | ooo deployment type.                                         | embed         |                |          |
| System      | Database settings         | Embedded SSO requires choose the user administrator @userbor | sing a passv  | vord for       | Download |
|             | SSO settings              | New administrator password                                   | e.iucai.      |                |          |
| ctive Direc | Active Directory settings | Retyne the new password:                                     |               |                | Download |
|             | Time synchronization      | Neighe the new password.                                     |               |                | Launch   |
| anvicae     | Review configuration      | Account with right to register vC                            | Center with t | he SSO server: | Upload   |
| Sphere We   | Configure                 | Username:                                                    |               |                |          |
|             | Comgure                   | Password:                                                    |               |                |          |
|             |                           | Account that will be assigned a                              | s vCenter a   | dministrator:  |          |
|             |                           | Name:                                                        |               |                |          |
|             |                           |                                                              | Is a          | group          |          |
|             |                           | Lookup service location:                                     |               |                |          |
|             |                           | URL:                                                         |               |                |          |
|             |                           | Certificate status                                           |               |                |          |

Figure 27 Single Sign-on

24. To configure Active Directory authentication, select the **Active Directory Enabled** check box, type the domain name to authenticate to, along with an administrative login user name and password for that domain. Click **Next**.

| Summary Data                                                                                                    |                                                                                                    | Time Authentic                                                                        |                    | vices Storage                        |                                               |
|----------------------------------------------------------------------------------------------------|----------------------------------------------------------------------------------------------------|---------------------------------------------------------------------------------------|--------------------|--------------------------------------|-----------------------------------------------|
| vCenter<br>Server<br>Inventory Service:<br>Database vCenter                                                                                                    | Stopped<br>Running<br>Server Setup                                                                             |                                                                                       |                    | Storage Usage<br>System:<br>Database |                                               |
| SSO<br>Configure D<br>Configure D<br>Configure D<br>Configure D<br>Configure D<br>Configure T<br>Services<br>VSphere We<br>Log Browse<br>ESXI Dump<br>Syslog Colle<br>VSphere Aut<br>Configure S | er experience<br>ment program<br>re Options<br>e settings<br>tings<br>birectory settings<br>configuration<br>e | Active Directory Enabled<br>Domain:<br>Administrator user:<br>Administrator password: | TEST.C<br>test\adm | OM<br>iinistrator                    | %<br>Download<br>Download<br>Launch<br>Upload |

Figure 28 Active Directory

25. Review the configuration settings, and then click Start.

| er Serv                                             | ver Network S                                                                                                    |                                                                                                    |                  | Admin          |                                          |
|-----------------------------------------------------|----------------------------------------------------------------------------------------------------|----------------------------------------------------------------------------------------------------|------------------|----------------|------------------------------------------|
| imary                                               | vCenter Server Setup                                                                                                    |                                                                                                    |                  |                |                                          |
| mary<br>nter<br>ver:<br>ntory Se<br>abase:<br>):    | Accept EULA<br>Customer experience<br>improvement program<br>Configure Options<br>Database settings<br>SSO settings<br>Active Directory settings | Instance:<br>Login:<br>DB Reset:<br>SSO:<br>Deployment type:<br>Administrator account:<br>Is a group:<br>Lookup service: |                  | no<br>embedded |                                          |
| figure D<br>tem<br>e synchi<br>ve Direc<br>figure T | Time synchronization<br>Review configuration<br>Configure                                                                                        | Lookup service thumbpr<br>Authentication:<br>AD Enabled:<br>AD Domain:<br>Time synchronization:                          | int:             | no             | Download<br>Download<br>Launch<br>Upload |
| vices<br>here We<br>Browse<br>(i Dump               |                                                                                                    | NTP servers:<br>NTP options:<br>Customer experience<br>Enabled:                                                          | improvement prog | ram:<br>no     |                                          |
|                                                     |                                                                                                    |                                                                                                    |                  | Cancel < Prev  | Start                                    |

Figure 29 Complete Startup Wizard

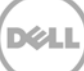

26. When the setup wizard completes its configuration processes, click Close.

| Summary                                                                                                    | vCenter Server Setup                                                                                                    |                                                                                                    |                                          |
|----------------------------------------------------------------------------------------------------|----------------------------------------------------------------------------------------------------|----------------------------------------------------------------------------------------------------|------------------------------------------|
| Summary vCenter Server Inventory Se Database SSO: Configure D System Time synchi Active Direct Configure T Services vSphere We Log Browse ESXI Dump | Accept EULA<br>Customer experience<br>improvement program<br>Configure Options<br>Database settings<br>SSO settings<br>Active Directory settings<br>Time synchronization<br>Review configuration<br>Configure | <ul> <li>Configuring time synchronization</li> <li>Configuring database</li> <li>Configuring SSO</li> <li>Starting vCenter Server</li> <li>Configuring customer experience improvement program</li> </ul> | Download<br>Download<br>Launch<br>Uptoad |
|                                                                                                    |                                                                                                    | Cancel < Prev C                                                                                                    | ose                                      |

Figure 30 vCenter Setup Complete

27. To add the Nutanix configured ESXi hosts to be managed by vCenter, open the vSphere Client to attach to the vCenter Server Appliance, and then click **Create a datacenter** to add a datacenter and provide a name.

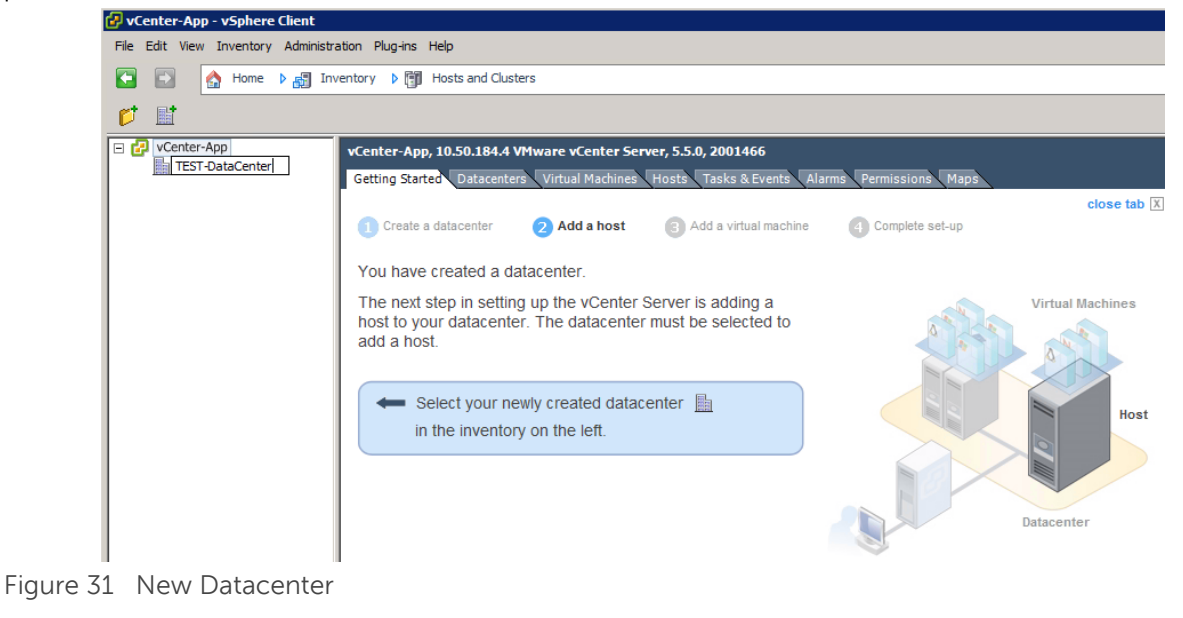

28. Right-click the datacenter and select New Cluster.

| 🛃 vCenter-Ap                                                         | p - vSphere Client            |                 |                                                |  |
|----------------------------------------------------------------------|-------------------------------|-----------------|------------------------------------------------|--|
| File Edit Viev                                                       | Inventory Administration      | Plug-ins Help   |                                                |  |
|                                                                      | 🛕 Home 🕨 🚮 Invento            | ory 👂 🛐 Hosts a | and Clusters                                   |  |
| et at 1                                                              | <b>→</b> (2)                  |                 |                                                |  |
|                                                                      |                               |                 |                                                |  |
| Center                                                               | -App TE                       | ST-DataCenter   |                                                |  |
| ···· 🗾                                                               | New Folder                    | Ctrl+F          | iary Virtual Machines Hosts IP Pools Performan |  |
| dit i                                                                | New Cluster                   | Ctrl+L          |                                                |  |
| ę                                                                    | New Datastore Cluster         |                 | Add a host 3 Add a virtual machine             |  |
| <b>[</b> ]                                                           | Add Host                      | Ctrl+H          |                                                |  |
| 副                                                                    | New Virtual Machine           | Ctrl+N          |                                                |  |
|                                                                      | New vSphere Distributed Sv    | witch Ctrl+K    | er that uses virtualization software, such as  |  |
|                                                                      | Add Datastore                 |                 | h virtual machines. Adding a host to the       |  |
|                                                                      | Rescan for Datastores         |                 | under vCenter Server management.               |  |
| 23                                                                   |                               |                 | Iter running ESX or ESXi software. If you      |  |
| Migrate Virtual Machine Networking ESXi software, visit the VMware V |                               |                 | ESXi software, visit the VMware Web site       |  |
|                                                                      | Add Permission                | Ctrl+P          | put this product.                              |  |
|                                                                      | Alarm •                       |                 | e administrative account (typically            |  |
|                                                                      | Open in New Window Ctrl+Alt+N |                 |                                                |  |
|                                                                      | Remove                        |                 | or).                                           |  |
|                                                                      | Rename                        |                 |                                                |  |
|                                                                      |                               | To continue v   | Center Server setup, click Add a host.         |  |
|                                                                      |                               | 📑 Add a ho      | ost                                            |  |
|                                                                      |                               |                 |                                                |  |
|                                                                      |                               |                 |                                                |  |

Figure 32 New Cluster

29. Provide a name to the new cluster. vSphere HA or DRS may be enabled at this point, if required, and then click **Next**.

| New Cluster Wizard<br>Cluster Features<br>What features do you wa           | nt to enable for this duster?                                                                                                    |
|-----------------------------------------------------------------------------|----------------------------------------------------------------------------------------------------|
| Cluster Features<br>VMware EVC<br>VM Swapfile Location<br>Ready to Complete | Name         Test-Cluster         Cluster Features         Select the features you would like to use with this cluster.         Turn On vSphere HA         vSphere HA detects failures and provides rapid recovery for the virtual machines running within a cluster. Core functionality includes host and virtual machine monitoring to minimize downtime when heartbeats cannot be detected.         vSphere HA must be turned on to use Fault Tolerance.         Turn On vSphere DRS         vSphere DRS enables vCenter Server to manage hosts as an aggregate pool of resources. Cluster resources can be divided into smaller resource pools for users, groups, and virtual machines.         vSphere DRS also enables vCenter Server to manage the assignment of virtual machines to balance load and enforce resource allocation policies.         vSphere DRS and VMware EVC should be enabled in the cluster in order to permit placing and migrating VMs with Fault Tolerance turned on, during load balancing. |
| Help                                                                        | < Back Next > Cancel                                                                                                    |

Figure 33 New Cluster Wizard

30. Configure Enhanced vMotion, if required, and then click Next.

| 🕗 New Cluster Wizard                                                        |                                                                       |                                                                                                    |                                                         |                                   |
|-----------------------------------------------------------------------------|-----------------------------------------------------------------------|----------------------------------------------------------------------------------------------------|---------------------------------------------------------|-----------------------------------|
| VMware EVC<br>Do you want to enable Enhanced v                              | Motion Compatibility for                                              | this duster?                                                                                         |                                                         |                                   |
| Cluster Features<br>VHware EVC<br>VM Swapfile Location<br>Ready to Complete | Enhanced vMotion Co<br>compatibility. Once er<br>the duster may be ad | mpatibility (EVC) configures a clust<br>nabled, EVC will also ensure that or<br>Ided to the cluster. | ter and its hosts to maxim<br>nly hosts that are compat | ize vMotion<br>ible with those in |
|                                                                             | Disable EVC                                                           | C Enable EVC for AMD Hosts                                                                           | C Enable EVC for                                        | r Intel® Hosts                    |
|                                                                             | VMware EVC Mode:                                                      | Disabled                                                                                             |                                                         | <u></u>                           |
|                                                                             | Description                                                           |                                                                                                    |                                                         |                                   |
| Help                                                                        | <u></u>                                                               | <                                                                                                    | Back Next >                                             | Cancel                            |

Figure 34 Enhanced vMotion

31. Set the VM swapfile policy, if required, and then click **Next**.

| 🛃 New Cluster Wizard                                                               |                                                                                               |
|------------------------------------------------------------------------------------|-----------------------------------------------------------------------------------------------|
| Virtual Machine Swapfile Location<br>Which swapfile location policy sho            | n<br>Julid virtual machines use while in this duster?                                         |
| Cluster Features<br><u>VMware EVC</u><br>VM Swapfile Location<br>Ready to Complete | Swapfie Policy for Virtual Machines                                                           |
|                                                                                    | Store the swapfile in the datastore specified by the host                                     |
|                                                                                    | If not possible, store the swapfile in the same directory as the virtual machine.             |
|                                                                                    | A host specified datastore may degrade vMotion performance for the affected virtual machines. |
| Help                                                                               | < Back Next > Cancel                                                                          |

Figure 35 Swapfile Policy

32. Review and click **Finish** to complete the cluster setup.

| 🛃 New Cluster Wizard                 |                                      |                                       |        |  |  |
|--------------------------------------|--------------------------------------|---------------------------------------|--------|--|--|
| Ready to Complete                    |                                      |                                       |        |  |  |
| Review the selected options for this | duster and dick Finish.              |                                       |        |  |  |
|                                      |                                      |                                       |        |  |  |
| Cluster Features                     | The cluster will be created with the | following options:                    |        |  |  |
| VMware EVC                           | Cluster Name:                        | Test-Cluster                          |        |  |  |
| Ready to Complete                    | VMware EVC Mode:                     | Disabled                              |        |  |  |
|                                      | Virtual Machine Swanfile Location:   | Same directory as the virtual machine |        |  |  |
|                                      |                                      | Sume directory as the virtual machine |        |  |  |
|                                      |                                      |                                       |        |  |  |
|                                      |                                      |                                       |        |  |  |
|                                      |                                      |                                       |        |  |  |
|                                      |                                      |                                       |        |  |  |
|                                      |                                      |                                       |        |  |  |
|                                      |                                      |                                       |        |  |  |
|                                      |                                      |                                       |        |  |  |
|                                      |                                      |                                       |        |  |  |
|                                      |                                      |                                       |        |  |  |
|                                      |                                      |                                       |        |  |  |
|                                      |                                      |                                       |        |  |  |
|                                      |                                      |                                       |        |  |  |
|                                      |                                      |                                       |        |  |  |
|                                      |                                      |                                       |        |  |  |
|                                      |                                      |                                       |        |  |  |
| Help                                 |                                      | < Back Finish                         | Cancel |  |  |

Figure 36 Complete Cluster Setup

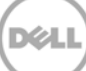

33. Click the newly created cluster, click **Add a host**, type the ESXi host FQDN or IP address and the ESXi host user name and password in the wizard, and then click **Next**.

| 🐉 vCenter-App - vSphere Clien |                                                                                                    |                                                                                                    |                                                                                                    |
|-------------------------------|----------------------------------------------------------------------------------------------------|----------------------------------------------------------------------------------------------------|----------------------------------------------------------------------------------------------------|
| File Edit View Inventory Admi | nistration Plug-ins Help                                                                                                    |                                                                                                    |                                                                                                    |
| 🖸 🔝 🏠 Home 🕨 🚮                | Inventory 🕨 🛐 Hosts and Clusters                                                                                                    |                                                                                                    | Search Inventory                                                                                                    |
| <b>.</b> 4 4 85               |                                                                                                    |                                                                                                    |                                                                                                    |
| Center-App<br>TEST-DataCenter | Test-Cluster<br>Getting Starteo Summary Virtual Mac<br>What is a Cluster?<br>A cluster is a group of hosts. W<br>cluster, the host's resources be<br>resources. The cluster manage<br>within it | hine Hostis Resource Allocation P<br>Add Host Wizard<br>Specify Connection Settings<br>Type in the information used to con | erformance Tasks & Events Alarms Permissions Maps Profile Compliance Storac<br>close tab 📧                                                                                                    |
|                               | Clusters enable the vSphere Hi<br>vSphere Distributed Resource                                                                                                    | Connection Settings<br>Host Summary<br>Ready to Complete                                                                   | Connection —<br>Enter the name or IP address of the host to add to vCenter.                                                                                                    |
|                               | Basic Tasks                                                                                                    |                                                                                                    | Host:       10.50.182.13         Authorization         Enter the administrative account information for the host. vSphere Client will use this information to connect to the host and establish a permanent account for its operations.         Username:       root         Password:       ********* |
|                               |                                                                                                    | Help                                                                                                    | < Back Next > Cancel                                                                                                    |

Figure 37 Add A Host

34. Review the host summary, and then click **Next**.

| Connection Settings                                  | You have chose                                           | n to add the following host to vCenter:                                               |  |
|------------------------------------------------------|----------------------------------------------------------|---------------------------------------------------------------------------------------|--|
| Assign License<br>Lockdown Mode<br>Ready to Complete | Name:<br>Vendor:<br>Model:<br>Version:<br>Virtual Machin | 10.50.192.43<br>Deil Inc.<br>PowerEdge 2950<br>VMware ESXi 5.5.0 build-1230948<br>es: |  |
|                                                      | 置Test VMwar<br>耐vDGAHasWi<br>耐vDGAHasWi<br>耐VMware vCe   | e vCenter<br>n7<br>n8<br>enter Server Appliance                                       |  |
|                                                      |                                                          |                                                                                       |  |

Figure 38 Host Summary

35. Assign a license key, if required, and then click **Next**.

| Add Host Wizard                                             |                                                                                                    |           |
|-------------------------------------------------------------|----------------------------------------------------------------------------------------------------|-----------|
| Assign License<br>Assign an existing or a new license key t | o this host.                                                                                                  |           |
| Connection Settings<br>Host Summary                         | • Assign an existing license key to this host                                                                 |           |
| Assign License<br>Lockdown Mode<br>Ready to Complete        | Product Available Evaluation Mode O (No LicenseKey)                                                           |           |
|                                                             | TMware vSphere 5 Desktop Host 300 VMs                                                                         |           |
|                                                             | Assign a new license key to this host     Enter Key,                                                          |           |
|                                                             | Product: VMware vSphere 5 Desktop Host<br>Capacity: 300 VMs<br>Available: 300 VMs<br>Expires: Never<br>Label: |           |
| Help                                                        | < Back Next >                                                                                                 | Cancel // |

Figure 39 License Key

36. Set the Lockdown mode, if required, and then click Next.

| Add Host Wizard                                                                             |                                                                                                    |
|---------------------------------------------------------------------------------------------|----------------------------------------------------------------------------------------------------|
| Configure Lockdown Mode<br>Specify whether lockdown mode                                    | is to be enabled for this host.                                                                                                    |
| Connection Settings<br>Host Summary<br>Assign License<br>Lockdown Mode<br>Ready to Complete | Lockdown Mode<br>When enabled, lockdown mode prevents remote users from logging directly<br>into this host. The host will only be accessible through local console or an<br>authorized centralized management application.<br>If you are unsure what to do, leave this box unchecked. You can configure<br>lockdown mode later by navigating to the host's Configuration tab and<br>editing its Security Profile.<br>Enable Lockdown Mode |
| Help                                                                                        | < Back Next > Cancel                                                                                                    |

Figure 40 Lockdown Mode

37. Click **Finish** to add the ESXi host to the cluster. Repeat the process of adding the host for all Nutanix configured ESXi hosts.

| 🛃 Add Host Wizard                                                                           |                                                                                     |                                                                                                    |               |
|---------------------------------------------------------------------------------------------|-------------------------------------------------------------------------------------|----------------------------------------------------------------------------------------------------|---------------|
| Ready to Complete<br>Review the options you have selected an                                | d click Finish to add                                                               | the host.                                                                                                    |               |
| Connection Settings<br>Host Summary<br>Assign License<br>Lockdown Mode<br>Ready to Complete | Review this summ<br>Host:<br>Version:<br>Networks:<br>Datastores:<br>Lockdown Mode: | ary and dick Finish.<br>10.50, 192.43<br>VMware ESXi 5.5.0 build-1230948<br>VM Network<br>datastore1 (1)<br>datastore2 (28)<br>Disabled |               |
| Help                                                                                        |                                                                                     | < Back                                                                                                    | Finish Cancel |

Figure 41 Finish Add Host Wizard

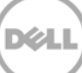

### 3.1 Adding Hosts to vCenter

1. To add the Nutanix configured ESXi hosts to be managed by vCenter, open the vSphere Client to attach to the vCenter Server Appliance, and then click **Create a datacenter** to add a datacenter and provide name.

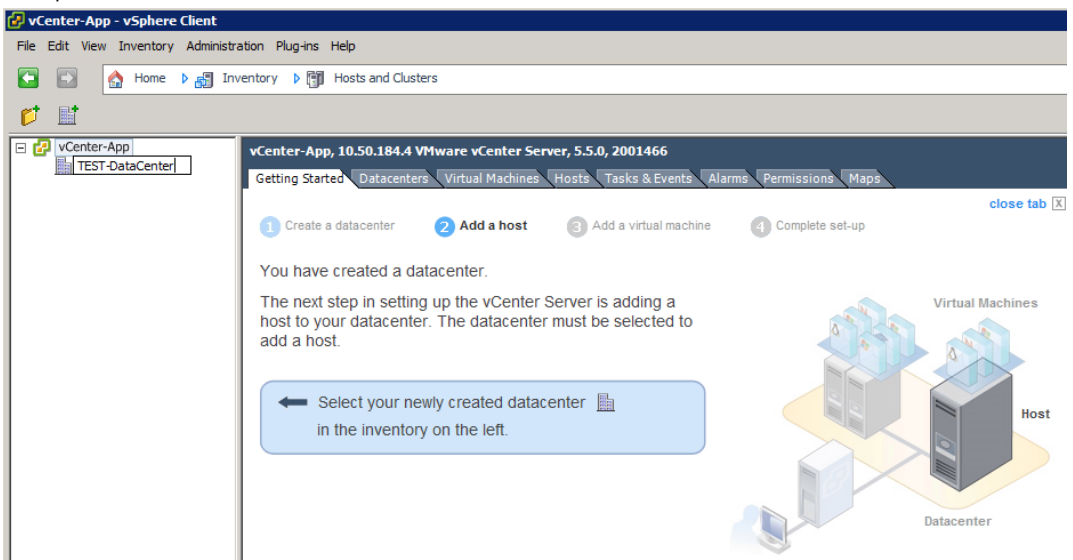

Figure 42 New Datacenter

2. Right-click the datacenter and select New Cluster.

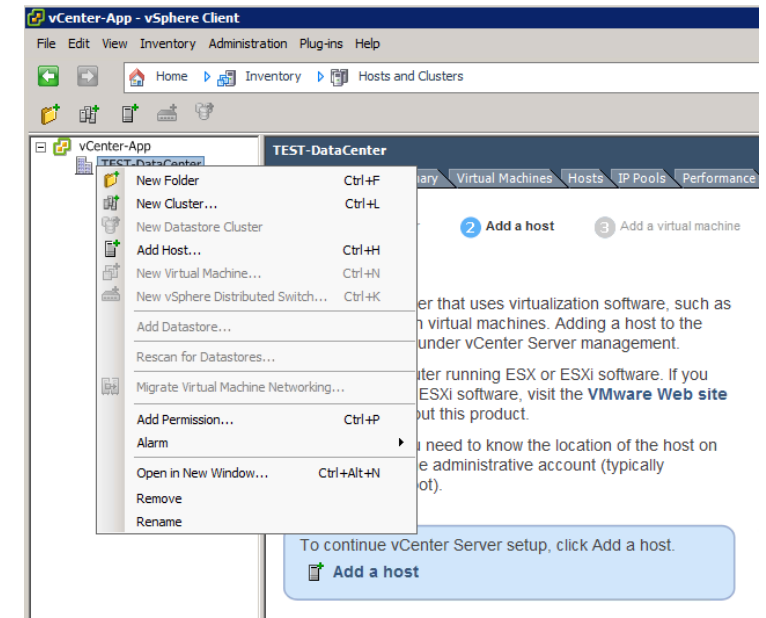

Figure 43 New Cluster
3. Provide a name to the new cluster. vSphere HA or DRS may be enabled at this point, if required, and then click **Next**. We recommend to turn these offafter the pools have been deployed, because this feature set consumes a lot of CPU cycles.

| 🛃 New Cluster Wizard                                                        |                                                                                                    |
|-----------------------------------------------------------------------------|----------------------------------------------------------------------------------------------------|
| Cluster Features<br>What features do you wan                                | t to enable for this duster?                                                                                                    |
| Cluster Features<br>Whware EVC<br>VM Swapfile Location<br>Ready to Complete | Name         Test-Cluster         Cluster Features         Select the features you would like to use with this duster.         Turn On VSphere HA         vSphere HA detects failures and provides rapid recovery for the virtual machines running within a duster. Core functionality includes host and virtual machine monitoring to minimize downtime when heartbeats cannot be detected.         vSphere HA must be turned on to use Fault Tolerance.         Turn On vSphere DRS         vSphere DRS enables vCenter Server to manage hosts as an aggregate pool of resources. Cluster resources can be divided into smaller resource pools for users, groups, and virtual machines.         vSphere DRS enables vCenter Server to manage the assignment of virtual machines to hosts automatically, suggesting placement when virtual machines are powered on, and migrating running virtual machines to balance load and enforce resource allocation policies. |
|                                                                             | vSphere DRS and VMware EVC should be enabled in the cluster in order to permit placing<br>and migrating VMs with Fault Tolerance turned on, during load balancing.                                                                                                    |
| Help                                                                        | < Back. Next > Cancel                                                                                                    |

Figure 44 New Cluster Wizard

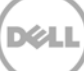

4. Configure Enhanced vMotion, if required, and then click Next.

| 🚱 New Cluster Wizard                                                        |                                                                                                    |                            | _ 🗆 ×                         |  |
|-----------------------------------------------------------------------------|----------------------------------------------------------------------------------------------------|----------------------------|-------------------------------|--|
| VMware EVC<br>Do you want to enable Enhanced                                | vMotion Compatibility for                                                                                                    | this duster?               |                               |  |
| Cluster Features<br>VHware EVC<br>VM Swapfile Location<br>Ready to Complete | Enhanced vMotion Compatibility (EVC) configures a duster and its hosts to maximize vMotion<br>compatibility. Once enabled, EVC will also ensure that only hosts that are compatible with those in<br>the duster may be added to the duster. |                            |                               |  |
|                                                                             | Disable EVC                                                                                                    | C Enable EVC for AMD Hosts | C Enable EVC for Intel® Hosts |  |
|                                                                             | VMware EVC Mode:                                                                                                    | Disabled                   | <b>Y</b>                      |  |
|                                                                             | Description                                                                                                    |                            |                               |  |
| Help                                                                        |                                                                                                    | < Bad                      | k Next > Cancel               |  |

Figure 45 Enhanced vMotion

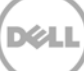

5. Set the VM swapfile policy, if required, and then click **Next**.

| 🚱 New Cluster Wizard                                                                      |                                                                                                    |
|-------------------------------------------------------------------------------------------|----------------------------------------------------------------------------------------------------|
| Virtual Machine Swapfile Location<br>Which swapfile location policy shoul                 | Id virtual machines use while in this duster?                                                                                                    |
| Cluster Features<br><u>VMware EVC</u><br><b>VM Swapfile Location</b><br>Ready to Complete | Swapfile Policy for Virtual Machines<br>Store the swapfile in the same directory as the virtual machine (recommended)<br>Store the swapfile in the datastore specified by the host<br>If not possible, store the swapfile in the same directory as the virtual machine.<br>A host specified datastore may degrade vMotion performance for the<br>affected virtual machines. |
| Help                                                                                      | < Back Next > Cancel                                                                                                    |

Figure 46 Swapfile Policy

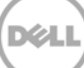

6. Review and click **Finish** to complete the cluster setup.

| 🛃 New Cluster Wizard                 |                                                         |                                        |        |  |  |
|--------------------------------------|---------------------------------------------------------|----------------------------------------|--------|--|--|
| Ready to Complete                    |                                                         |                                        |        |  |  |
| Review the selected options for this | cluster and click Finish.                               |                                        |        |  |  |
|                                      |                                                         |                                        |        |  |  |
| Cluster Features                     | The cluster will be created with the following options: |                                        |        |  |  |
| VMware EVC                           | Cluster Name:                                           | Test-Cluster                           |        |  |  |
| Ready to Complete                    | VMware EVC Mode:                                        | Disabled                               |        |  |  |
|                                      | Vistori Marking Councils Landing                        | Come disastery on the vist of modified |        |  |  |
|                                      | virtual Machine Swaphie Location:                       | Same directory as the virtual machine  |        |  |  |
|                                      |                                                         |                                        |        |  |  |
|                                      |                                                         |                                        |        |  |  |
|                                      |                                                         |                                        |        |  |  |
|                                      |                                                         |                                        |        |  |  |
|                                      |                                                         |                                        |        |  |  |
|                                      |                                                         |                                        |        |  |  |
|                                      |                                                         |                                        |        |  |  |
|                                      |                                                         |                                        |        |  |  |
|                                      |                                                         |                                        |        |  |  |
|                                      |                                                         |                                        |        |  |  |
|                                      |                                                         |                                        |        |  |  |
|                                      |                                                         |                                        |        |  |  |
|                                      |                                                         |                                        |        |  |  |
|                                      |                                                         |                                        |        |  |  |
|                                      |                                                         |                                        |        |  |  |
| Help                                 |                                                         | < Back Finish                          | Cancel |  |  |
| Παφ                                  |                                                         | < back Hillsh                          |        |  |  |

Figure 47 Complete Cluster Setup

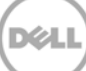

7. Click the newly created cluster, click **Add a host**, type the ESXi host FQDN or IP address and the ESXi host user name and password in the wizard, and then click **Next**.

| 🧭 vCenter-App - vSphere Client  | 1                                                                                                    |                                                                                                    |                                                                                                    |
|---------------------------------|----------------------------------------------------------------------------------------------------|----------------------------------------------------------------------------------------------------|----------------------------------------------------------------------------------------------------|
| File Edit View Inventory Admin  | nistration Plug-ins Help                                                                                                    |                                                                                                    |                                                                                                    |
| 🖸 🔝 🔥 Home 🕨 🛃                  | Inventory 🕨 🛐 Hosts and Clusters                                                                                                    |                                                                                                    | Search Inventory                                                                                                    |
| r & & #                         |                                                                                                    |                                                                                                    |                                                                                                    |
| Center-App<br>E TEST-DataCenter | Test-Cluster<br>Getting Started Summary Virtual Mac<br>What is a Cluster?<br>A cluster is a group of hosts, W<br>cluster, the host's resources be<br>resources. The cluster manage | hines Hosts Resource Allocation<br>Add Host Wizard<br>Specify Connection Settings<br>Type in the information used to co | Performance Tasks & Event2 Alarms Permissions Maps Profile Compliance Storag<br>close tab 🖾                                                                                                    |
|                                 | within it.<br>Clusters enable the vSphere Hi<br>vSphere Distributed Resource                                                                                                    | Connection Settings<br>Host Summary<br>Ready to Complete                                                                | Connection                                                                                                    |
|                                 | Basic Tasks<br>∰ Add a host                                                                                                    |                                                                                                    | Host:     10.50.182.13       Authorization       Enter the administrative account information for the host. vSphere Client will use this information to connect to the host and establish a permanent account for its operations.       Username:     root       Password:     ********* |
|                                 |                                                                                                    | Help                                                                                                    | < Back Next > Cance                                                                                                    |

Figure 48 Add A Host

8. Review the host summary, and then click Next.

| Host Summary                                                | You have chosen                                                                                                    | to add the following host to vCenter:                                                                                                |
|-------------------------------------------------------------|----------------------------------------------------------------------------------------------------|----------------------------------------------------------------------------------------------------|
| <u>Assign License</u><br>Lockdown Mode<br>Ready to Complete | Name:<br>Vendor:<br>Model:<br>Version:<br>Virtual Machine<br>Test VMware<br>VDGAHasWir<br>PVDGAHasWir<br>WVWare vCei | 10.50.192.43<br>Dell Inc.<br>PowerEdge 2950<br>VMware ESXi 5.5.0 build-1230948<br>s:<br>vCenter<br>i7<br>i8<br>nter Server Appliance |
|                                                             |                                                                                                    |                                                                                                    |

Figure 49 Host Summary

9. Assign a license key, if required, and then click **Next**.

| 🗗 Add Host Wizard                                           |                                                                                                    |        |
|-------------------------------------------------------------|----------------------------------------------------------------------------------------------------|--------|
| Assign License<br>Assign an existing or a new license key t | io this host.                                                                                                 |        |
| Connection Settings<br>Host Summary                         | <ul> <li>Assign an existing license key to this host</li> </ul>                                               |        |
| Assign License<br>Lockdown Mode<br>Ready to Complete        | Product Available     Evaluation Mode     O (No LicenseKey)                                                   |        |
|                                                             |                                                                                                    |        |
|                                                             | Assign a new license key to this host     Enter Key                                                           |        |
|                                                             | Product: VMware vSphere 5 Desktop Host<br>Capacity: 300 VMs<br>Available: 300 VMs<br>Expires: Never<br>Label: |        |
| Help                                                        | < Back Next >                                                                                                 | Cancel |

Figure 50 License Key

10. Set the Lockdown mode, if required, and then click Next.

| Configure Lockdown Mode<br>Specify whether lockdown mode                                     | is to be enabled for this host.                                                                                                    |
|----------------------------------------------------------------------------------------------|----------------------------------------------------------------------------------------------------|
| Connection Settings<br>-lost Summary<br>Assign License<br>Lockdown Mode<br>Ready to Complete | Lockdown Mode<br>When enabled, lockdown mode prevents remote users from logging directly<br>into this host. The host will only be accessible through local console or an<br>authorized centralized management application.<br>If you are unsure what to do, leave this box unchecked. You can configure<br>lockdown mode later by navigating to the host's Configuration tab and<br>editing its Security Profile.<br>Enable Lockdown Mode |
| Help                                                                                         | < Back Next > Cance                                                                                                    |

Figure 51 Lockdown Mode

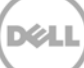

11. Click **Finish** to add the ESXi host to the cluster. Repeat the process of adding the host for all Nutanix configured ESXi hosts.

| Add Host Wizard                                                                             |                                                                                     |                                                                                                    |        |        |
|---------------------------------------------------------------------------------------------|-------------------------------------------------------------------------------------|----------------------------------------------------------------------------------------------------|--------|--------|
| Ready to Complete<br>Review the options you have selected and                               | click Finish to add                                                                 | the host.                                                                                                    |        |        |
| Connection Settings<br>Host Summary<br>Assign License<br>Lockdown Mode<br>Ready to Complete | Review this summ<br>Host:<br>Version:<br>Networks:<br>Datastores:<br>Lockdown Mode: | ary and click Finish.<br>10.50.192.43<br>VMware ESXi 5.5.0 build-1230948<br>VM Network<br>datastore1 (1)<br>datastore2 (28)<br>Disabled |        |        |
| Help                                                                                        |                                                                                     | < Back                                                                                                    | Finish | Cancel |

Figure 52 Finish Add Host Wizard

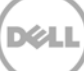

### 3.2 Setting up vCenter Networking

1. To add **Networking** in vCenter, click one of the host servers, click the **Configuration** tab, click **Networking**, and then click **Add Networking**. The vSphere Standard Switch view must be selected.

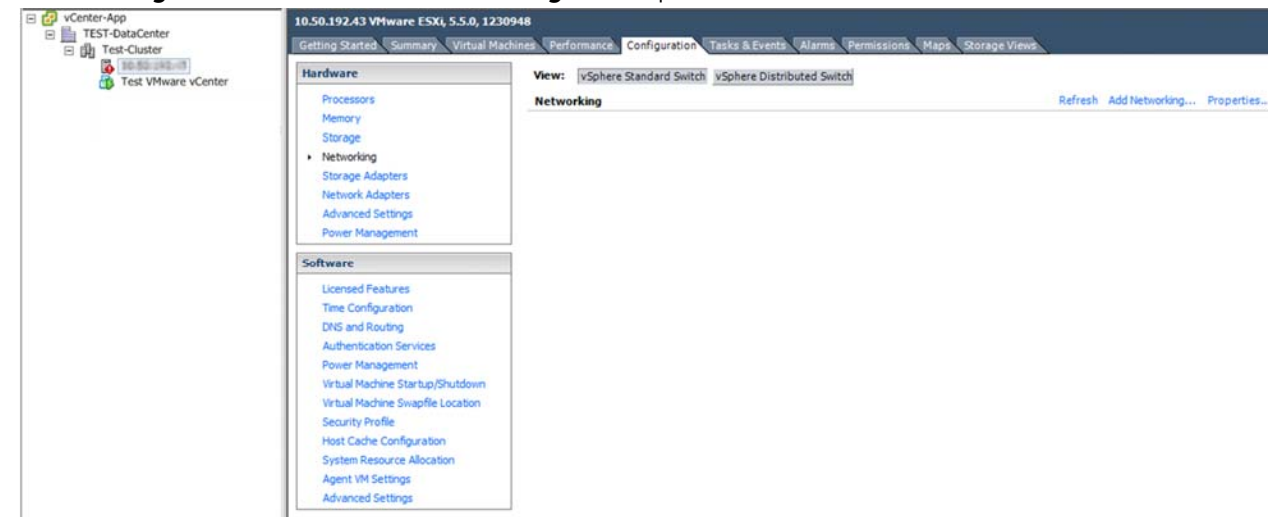

Figure 53 Networking setup

2. Click Virtual Machine connection type to create a Virtual Machine Port Group.

| 🚱 Add Network Wizard                                                |                                                                                                    | _ 🗆 🗵  |
|---------------------------------------------------------------------|----------------------------------------------------------------------------------------------------|--------|
| Connection Type<br>Networking hardware can                          | be partitioned to accommodate each service that requires connectivity.                                                                                                    |        |
| Connection Type<br>Network Access<br>Connection Settings<br>Summary | Connection Types   Virtual Machine  Add a labeled network to handle virtual machine network traffic.   VHkernel  The VMkernel  The VMkernel TCP/IP stack handles traffic for the following ESXI services: vSphere vMotion, ISCSI, NFS, and host management. |        |
| Help                                                                | < Back Next >                                                                                                    | Cancel |

Figure 54 Connection Type

3. Create a standard vSwitch, select the two 10 Gb NICs, and then click Next.

| 🚱 Add Network Wizard                                 |                                                                                                    | _ 🗆 X |
|------------------------------------------------------|----------------------------------------------------------------------------------------------------|-------|
| Virtual Machines - Netwo<br>Virtual machines reach n | ork Access<br>networks through uplink adapters attached to vSphere standard switches.                                                                                                    |       |
| Connection Type<br>Network Access                    | Select which vSphere standard switch will handle the network traffic for this connection. You may also create a ne<br>vSphere standard switch using the undaimed network adapters listed below.             | w     |
| Connection Settings<br>Summary                       | • Create a vSphere standard switch Speed Networks         Intel Corporation 82599 10 Gigabit Dual Port Network Connection             ✓ III Vmnic1 10000 Full ⊡-             ✓ III III IIIIIIIIIIIIIIIIIIII | ×     |
| Нер                                                  | < Back Next > C                                                                                                    | ancel |

Figure 55 Network Access

4. Assign a name for the VDI VLAN that will host user virtual desktops and a VLAN ID, and then click Next.

| 🗗 Add Network Wizard                                                |                                                                     |                                    |        | _ 🗆 🗙         |
|---------------------------------------------------------------------|---------------------------------------------------------------------|------------------------------------|--------|---------------|
| Virtual Machines - Conn<br>Use network labels to in                 | ection Settings<br>dentify migration compatible connect             | tions common to two or more hosts. |        |               |
| Connection Type<br>Network Access<br>Connection Settings<br>Summary | Port Group Properties                                               | VDI-VLAN                           | ×      |               |
|                                                                     | Preview:<br>-Virtual Machine Port Group<br>VDI-VLAN<br>VLAN ID: 112 | Physical Adapters                  |        |               |
|                                                                     |                                                                     |                                    |        |               |
| Нер                                                                 | <u>I</u>                                                            |                                    | < Back | Next > Cancel |

Figure 56 Connection settings

5. Click Finish to complete.

| 🛃 Add Network Wizard                                                |                                                                                                    |
|---------------------------------------------------------------------|----------------------------------------------------------------------------------------------------|
| Ready to Complete<br>Verify that all new and mo                     | dified vSphere standard switches are configured appropriately.                                                                                                    |
| Connection Type<br>Network Access<br>Connection Settings<br>Summary | Host networking will include the following new and modified standard switches: Preview:  VITUAI Machine Port Group VDT-VLAN VLAN ID: 112  VILAN ID: 112  VILAN ID: 112 VILAN ID: 112 VILAN ID: 112 VILAN ID: 112 VILAN ID: 112 VILAN ID |
| Help                                                                | < Back Finish Cancel                                                                                                    |

Figure 57 Summary

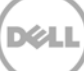

6. Repeat tasks 1 and 2 to create a second Virtual Machine Port Group to host the Nutanix CVMs and vCenter VMs and use the previously created vSwitch.

| 🛃 Add Network Wizard                               |                                                                                                    |                                                                                    |                                                              |             |
|----------------------------------------------------|----------------------------------------------------------------------------------------------------|------------------------------------------------------------------------------------|--------------------------------------------------------------|-------------|
| Virtual Machines - Netwo<br>Virtual machines reach | ork Access<br>networks through uplink adapters attached to vSphe                                                                                                    | ere standard sw                                                                    | itches.                                                      |             |
| Connection Type<br>Network Access                  | Select which vSphere standard switch will handle<br>vSphere standard switch using the unclaimed ne                                                                              | the network tr<br>twork adapters                                                   | affic for this connection. You may also cre<br>listed below. | ate a new   |
| Connection Settings<br>Summary                     | C Create a vSphere standard switch<br>Intel Corporation I350 Gigabit Netv<br>wmic2<br>wmic3<br>Use vSwitch0<br>Intel Corporation 82599 10 Gigabit<br>wmic1<br>wmic0<br>Preview: | Speed<br>vork Connect<br>1000 Full<br>Down<br>Speed<br>Dual Port Net<br>10000 Full | Networks ion None Networks twork Connection                  | -<br>-<br>- |
|                                                    | Virtual Machine Port Group VM Network 2 Virtual Machine Port Group VDI-VLAN VLAN ID: 112                                                                                        | Physical Adag                                                                      | xers<br>niCL<br>nicO                                         | ×           |
| Help                                               | 7                                                                                                    |                                                                                    | < Back Next >                                                | Cancel      |

Figure 58 Network Access

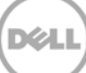

7. Assign a name and VLAN ID, and then click **Next**.

| 🛃 Add Network Wizard                                                |                                                                                                    |                      |
|---------------------------------------------------------------------|----------------------------------------------------------------------------------------------------|----------------------|
| Virtual Machines - Conn<br>Use network labels to                    | rection Settings<br>identify migration compatible connections common to two or more hosts.                                                                                                    |                      |
| Connection Type<br>Network Access<br>Connection Settings<br>Summary | Port Group Properties<br>Network Label:<br>VLAN ID (Optional):<br>177<br>Preview:<br>Virtual Machine Port Group<br>VM Network<br>VLAN ID: 177<br>Virtual Machine Port Group<br>VI AN ID: 112<br>VI AN ID: 112 |                      |
| Help                                                                |                                                                                                    | < Back Next > Cancel |

Figure 59 Connection Settings

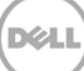

8. Click **Add Networking** again, click **VMKernel** connection type for the vMotion network, and then click **Next**.

| 🛃 Add Network Wizard                                                | × 0 -                                                                                                    |
|---------------------------------------------------------------------|----------------------------------------------------------------------------------------------------|
| Connection Type<br>Networking hardware car                          | be partitioned to accommodate each service that requires connectivity.                                                                                                    |
| Connection Type<br>Network Access<br>Connection Settings<br>Summary | Connection Types<br>Virtual Machine<br>Add a labeled network to handle virtual machine network traffic.<br>VMkernel<br>The VMkernel TCP/IP stack handles traffic for the following ESXI services: vSphere vMotion, ISCSI, NFS,<br>and host management. |
| Help                                                                | < Back Next > Cancel                                                                                                    |

Figure 60 Connection Type

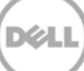

9. Select the existing vSwitch, and then click **Next**.

| 🛃 Add Network Wizard                              |                                                                                                    |                                  |                                                                |           |
|---------------------------------------------------|----------------------------------------------------------------------------------------------------|----------------------------------|----------------------------------------------------------------|-----------|
| VMkernel - Network Acce<br>The VMkernel reaches n | <b>255</b><br>etworks through uplink adapters attached to vSphe                                                                        | re standard swi                  | tches.                                                         |           |
| Connection Type<br>Network Access                 | Select which vSphere standard switch will handle<br>vSphere standard switch using the undaimed ne                                      | the network tr<br>twork adapters | affic for this connection. You may also creative listed below. | ate a new |
| <ul> <li>Connection Settings</li> </ul>           | Create a vSphere standard switch                                                                                                    | Speed                            | Networks                                                       | <b></b>   |
| Summary                                           | Intel Corporation I350 Gigabit Netv                                                                                                    | vork Connect                     | on                                                             |           |
|                                                   | Vmnic2                                                                                                    | 1000 Full                        | 10.30.177.40-03.30.177.31                                      |           |
|                                                   | vmnic3                                                                                                    | Down                             | None                                                           |           |
|                                                   | • Use vSwitch0                                                                                                    | Speed                            | Networks                                                       |           |
|                                                   | Intel Corporation 82599 10 Gigabit                                                                                                    | Dual Port Net                    | work Connection                                                |           |
|                                                   | vmnic1                                                                                                    | 10000 Full                       | 81-10.50.120.1-10.50.127.254                                   |           |
|                                                   | vmnic0                                                                                                    | 10000 Full                       | 10-10.50.125.1-03.50.127.254                                   |           |
|                                                   |                                                                                                    |                                  |                                                                |           |
|                                                   | <u> </u>                                                                                                    |                                  |                                                                | •         |
|                                                   | Preview:                                                                                                    |                                  |                                                                |           |
|                                                   | VMkernel Port<br>VMkernel @<br>VIrtual Machine Port Group<br>VDI-VLAN @<br>VLAN ID: 112<br>-Virtual Machine Port Group<br>VM Network @ | Physical Adap                    | ters<br>nic1<br>nic0                                           | <u> </u>  |
| Help                                              | VLAN ID: 177                                                                                                    |                                  | < Back Next >                                                  | Cancel    |

Figure 61 Network Access

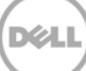

10. Assign a name and VLAN ID, select Use this port group for vMotion, and then click Next.

| 🛃 Add Network Wizard                                                               |                                                                                                    |                                                                                                    |        |
|------------------------------------------------------------------------------------|----------------------------------------------------------------------------------------------------|----------------------------------------------------------------------------------------------------|--------|
| VMkernel - Connection S<br>Use network labels to id                                | ettings<br>lentify VMkernel connections while ma                                                                                                    | naging your hosts and datacenters.                                                                                                    |        |
| Connection Type<br>Network Access<br>Connection Settings<br>IP Settings<br>Summary | Port Group Properties<br>Network Label:<br>VLAN ID (Optional):<br>Network Type:                                                                              | VMotion         10       Image: Comparison of the second second secon                                                                                                    |        |
|                                                                                    | Preview:<br>VMkernel Port<br>VMotion<br>VLAN ID: 10<br>VI-vrual Machine Port Group<br>VLAN ID: 112<br>Vrual Machine Port Group<br>VM Network<br>VLAN ID: 177 | Physical Adapters<br>Physical Adapters<br>Physical Adap | ×      |
| Help                                                                               |                                                                                                    | < Back Next >                                                                                                    | Cancel |

Figure 62 Connection Settings

#### 11. Assign an IP address, and then click **Next**.

| Connection Type     |                                                                                                    |                                                                                                    |  |
|---------------------|----------------------------------------------------------------------------------------------------|----------------------------------------------------------------------------------------------------|--|
| Network Access      | Obtain IP settings automatically                                                                                                    |                                                                                                    |  |
| Connection Settings | Se the following IP setungs:                                                                                                    |                                                                                                    |  |
| Summary             | IP Address:                                                                                                    |                                                                                                    |  |
| ,                   | Subnet Mask:                                                                                                    |                                                                                                    |  |
|                     | VMkernel Default Gateway:                                                                                                    |                                                                                                    |  |
|                     |                                                                                                    | Latin                                                                                                    |  |
|                     | -VMkernel Port                                                                                                    | Physical Adapters                                                                                                    |  |
|                     | VMkernel Port<br>VMMotion<br>Virtual Machine Port Group<br>VDI-VLAN                                                                                                    | Physical Adapters                                                                                                    |  |
|                     | VMkemel Port<br>VMMotion<br>Virual Machine Port Group<br>VDI-VLAN<br>VLAN ID: 112                                                                                                    | Physical Adapters<br>• • • • • • • • • • • • • • • • • • •                                                                                                     |  |
|                     | VMikemel Port<br>VMMotion<br>- Virtual Machine Port Group<br>VDI-VLAN<br>VLAN ID: 112<br>- Virtual Machine Port Group                                                                                                    | Physical Adapters  Physical Adapters  Physical Ada |  |
|                     | VMKemel Port VMMotion Virtual Machine Port Group VDI-VLAN VLAN ID: 112 Virtual Machine Port Group VM Network virtual machine Port Group VM Network virtual machine Port Group VM Network virtual Machine Port Group VM Network virtual Machine Port Group VM Network virtual Machine Port Group VM Network virtual Machine Port Group VM Network virtual Machine Port Group VM Network virtual Machine Port Group VM Network virtual Machine Port Group VM Network virtual Machine Port Group VI Network virtual Machine Port Group VM Network virtual Machine Port Group VM Network virtual Machine Port Group VM Network virtual Machine Port Group VM Network virtual Machine Port Group VM Network virtual Machine Port Group VM Network Virtual Machine Port Group VM Network Virtual Machine Port Group VM Network Virtual Machine Port Group VM Network VII VII VII VII VII VII VII VII VII VII | Physical Adapters     Winnic1     winnic0     winnic0                                                                                                    |  |
|                     | VMkemel Port     VMMotion     Virtual Machine Port Group     VD-VLAN     VLAN ID: 112     Virtual Machine Port Group     VM Network     VLAN ID: 177                                                                                                    | Physical Adapters  Physical Adapters  Physical Ada |  |
|                     | VMkemel Port     VMMotion     Virtual Machine Port Group     VDFVLAN     VLAN ID: 112     Virtual Machine Port Group     VM Network     VLAN ID: 177                                                                                                    | Physical Adapters  Wmnic1   Wmnic0                                                                                                    |  |
|                     | VMkemel Port     VMMotion     Virtual Machine Port Group     VDFVLAN     VLAN ID: 112     Virtual Machine Port Group     VM Network     VLAN ID: 177                                                                                                    | Physical Adapters     wmnic1     wmic0     wmic0                                                                                                    |  |

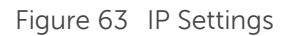

12. Click Finish to complete.

| 🛃 Add Network Wizard                                                |                                                                                                    |    |
|---------------------------------------------------------------------|----------------------------------------------------------------------------------------------------|----|
| Ready to Complete<br>Verify that all new and mo                     | odified vSphere standard switches are configured appropriately.                                                                                                    |    |
| Connection Type<br>Network Access<br>Connection Settings<br>Summary | Host networking will include the following new and modified standard switches: Preview:  VMMkemel Port UNKemel Port U.S.0.123.232 Unrula Machine Port Group ULAN ID: 112 Unrula Machine Port Group ULAN ID: 112 UNRUWORK ULAN ID: 177 |    |
|                                                                     | 1                                                                                                    |    |
| Help                                                                | < Back Finish Canc                                                                                                    | el |

Figure 64 Summary

- 13. Repeat tasks 8 and 9 to create another VMkernel Port for the Management network.
  - 14. Assign a name and VLAN ID, select **Use this port for vMotion** and **Use this port group for management traffic check boxes**, select **IP and IPv6** network type, and then click **Next**.

| 🛃 Add Network Wizard                                                               |                                                                                                    |                                   |        |
|------------------------------------------------------------------------------------|----------------------------------------------------------------------------------------------------|-----------------------------------|--------|
| VMkernel - Connection S<br>Use network labels to id                                | Settings<br>dentify VMkernel connections while mar                                                                                                    | aging your hosts and datacenters. |        |
| Connection Type<br>Network Access<br>Connection Settings<br>IP Settings<br>Summary | Port Group Properties<br>Network Label:<br>VLAN ID (Optional):                                                                                                    | Management Network                |        |
|                                                                                    | Network Type:                                                                                                    | IP and IPv6                       |        |
|                                                                                    | Viewn<br>Management Network<br>VLAN ID: 177<br>Virtual Machine Port Group<br>VDI-VLAN<br>VLAN ID: 112<br>Virtual Machine Port Group<br>VM Network<br>VLAN ID: 177<br>Vitkamal Port | Physical Adapters     wmnic0      |        |
| Help                                                                               |                                                                                                    | < Back Next >                     | Cancel |

Figure 65 Connection Settings

15. Type an IP address, and then click **Next**.

| 🛃 Add Network Wizard                                                                                | -                                                                                                    |   |
|----------------------------------------------------------------------------------------------------|----------------------------------------------------------------------------------------------------|---|
| VMkernel - IP Connection                                                                            | Settings                                                                                                    |   |
| Specify VMkernel IP setti                                                                           | gs                                                                                                    |   |
|                                                                                                    |                                                                                                    |   |
| Connection Type<br>Network Access<br>Connection Settings<br>IP Settings<br>IPv6 Settings<br>Summary | C Obtain IP settings automatically Use the following IP settings: IP Address: Subnet Mask: VMkernel Default Gateway: Edit |   |
|                                                                                                    | Preview:<br>Vilkemel Port Physical Adapters<br>Management Network IVI AN ID: 177                                          | - |
|                                                                                                    | VITUAI Machine Port Group VDI-VLAN VLAN  VLAN ID: 112 Virtual Machine Port Group VM Network                               |   |
|                                                                                                    | VLAN ID: 177<br>- VMkernel Port                                                                                           | _ |
| Help                                                                                                | <pre></pre>                                                                                                    |   |

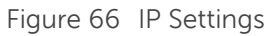

16. Select the Obtain IPv6 address automatically through Router Advertisement check box, and then click **Next**.

| 🛃 Add Network Wizard              | - Internet and the second second second second second second second second second second second second second s |   |
|-----------------------------------|----------------------------------------------------------------------------------------------------|---|
| VMkernel - IPv6 Connec            | tion Settings                                                                                                   |   |
| Specity VMkernel IPv6 s           | settings                                                                                                    |   |
| Connection Type<br>Network Access | Use the following IPv6 settings:                                                                                |   |
| <u>Connection Settings</u>        | Obtain IPv6 address automatically through DHCP                                                                  |   |
| IP Settings                       | ☑ Obtain IPv6 address automatically through Router Advertisement                                                |   |
| Summary                           | Static IPv6 addresses:                                                                                          |   |
|                                   | IPv6 Address Subnet Prefix Length                                                                               |   |
|                                   |                                                                                                    |   |
|                                   |                                                                                                    |   |
|                                   | Add Edit Remove                                                                                                 |   |
|                                   |                                                                                                    |   |
|                                   | VMkernel Default Gateway:                                                                                       |   |
|                                   |                                                                                                    |   |
|                                   | Preview:                                                                                                    |   |
|                                   | -VMkernel Port                                                                                                  | - |
|                                   | Management Networks                                                                                             |   |
|                                   | - Virtual Machine Port Group                                                                                    |   |
|                                   | VDI-VLAN Q                                                                                                    |   |
| <u> </u>                          | VLAN ID: 112                                                                                                    | - |
| Help                              | <back next=""> Cancel</back>                                                                                    |   |

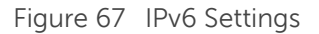

17. Click Finish to complete.

| Add Network Wizard<br>Ready to Complete<br>Verify that all new and mo | dified vSphere standard switches are configured appropriately.                                                                                                    |
|-----------------------------------------------------------------------|----------------------------------------------------------------------------------------------------|
| Connection Type<br>Network Access<br>Connection Settings<br>Summary   | Host networking will include the following new and modified standard switches: Preview:  VILAU ID: 112 VILAN ID: 112 VILAN ID: 117 VILAN ID: 127 VM Network VLAN ID: 177 VM kernel Port VM Network VLAN ID: 10 VM kernel Port VM Network VLAN ID: 177 Fe80::e 3598 |
| Help                                                                  | < Back Finish Cancel                                                                                                    |

Figure 68 Summary

18. Click **Add Networking** to create a second switch for the internal CVM traffic, click **Virtual Machine** connection type, and then click **Next**.

| Add Network Wizard                                                  |                                                                                                    |
|---------------------------------------------------------------------|----------------------------------------------------------------------------------------------------|
| Connection Type<br>Networking hardware of                           | an be partitioned to accommodate each service that requires connectivity.                                                                                                    |
| Connection Type<br>Network Access<br>Connection Settings<br>Summary | Connection Types   Virtual Machine  Add a labeled network to handle virtual machine network traffic.   Virlkernel  The Wikernel TCP/IP stack handles traffic for the following ESX services: vSphere vMotion, ISCSI, NFS, and host management. |
| Help                                                                | < Back Next > Cancel                                                                                                    |

Figure 69 Connection Type

19. Click Create a vSphere standard switch, deselect any network adapters, and then click Next.

| 🚱 Add Network Wizard                                                |                                                                                                    |                                                                                                    |                                                                                                    |            |
|---------------------------------------------------------------------|----------------------------------------------------------------------------------------------------|----------------------------------------------------------------------------------------------------|----------------------------------------------------------------------------------------------------|------------|
| Virtual Machines - Netwo<br>Virtual machines reach n                | <b>rk Access</b><br>etworks through uplink adapters attached to vSph                                                                                                    | nere standard sw                                                                                                    | itches.                                                                                                    |            |
| Connection Type<br>Network Access<br>Connection Settings<br>Summary | Select which vSphere standard switch will hand<br>vSphere standard switch using the unclaimed in<br>C Create a vSphere standard switch<br>Intel Corporation 1350 Gigabit Net<br>Wincica<br>Use vSwitch0<br>Intel Corporation 82599 10 Gigabit<br>Werwica<br>Preview:<br>Vrtual Machine Port Group<br>VM Network 2 | le the network tr<br>etwork adapters<br>Speed<br>work Connecti<br>1000 Full<br>Down<br>Speed<br>t Dual Port Net<br>10000 Full<br>Physical Adapters<br>No adapters | affic for this connection. You may also or<br>listed below.<br>Networks<br>on<br>None<br>Networks<br>twork Connection<br>⊕-<br>⊕- | eate a new |
| Help                                                                | .,                                                                                                    |                                                                                                    | < Back Next >                                                                                                    | Cancel     |

Figure 70 Network Access

20. Assign a network label, and then click **Next**.

| 🛃 Add Network Wizard                                                |                                                                                                    |
|---------------------------------------------------------------------|----------------------------------------------------------------------------------------------------|
| Virtual Machines - Conne<br>Use network labels to in                | ection Settings<br>dentify migration compatible connections common to two or more hosts.                                                                                                    |
| Connection Type<br>Network Access<br>Connection Settings<br>Summary | Port Group Properties         Network Label:       svm-iscsi-gp         VLAN ID (Optional):       None (0)         Preview:         Virtual Machine Port Group         Virtual Machine Port Group         Svm-iscsi-gp         No adapters |
|                                                                     |                                                                                                    |
| Help                                                                | < Back Next > Cancel                                                                                                    |

Figure 71 Connection Settings

21. Click Finish to complete.

| 🛃 Add Network Wizard                                                |                                                                                                    |       |
|---------------------------------------------------------------------|----------------------------------------------------------------------------------------------------|-------|
| Ready to Complete<br>Verify that all new and mo                     | dified vSphere standard switches are configured appropriately.                                                                                                    |       |
| Connection Type<br>Network Access<br>Connection Settings<br>Summary | Host networking will include the following new and modified standard switches: Preview:           Virtual Machine Port Group         Physical Adapters           svm-iscsi-gp         No adapters |       |
|                                                                     |                                                                                                    |       |
| Help                                                                | < Back Finish C                                                                                                    | ancel |

Figure 72 Summary

22. Click Add Networking again and select a VMkernel connection type.

| 🛃 Add Network Wizard                                                |                                                                                                    | _ 🗆 🗙  |
|---------------------------------------------------------------------|----------------------------------------------------------------------------------------------------|--------|
| Connection Type<br>Networking hardware can                          | be partitioned to accommodate each service that requires connectivity.                                                                                                    |        |
| Connection Type<br>Network Access<br>Connection Settings<br>Summary | Connection Types  Virtual Machine  Add a labeled network to handle virtual machine network traffic.  Vitkernel  The Wikernel TCP/IP stack handles traffic for the following ESXi services: vSphere vMotion, iSCSI, NFS, and host management. |        |
| Help                                                                | < Back Next >                                                                                                    | Cancel |

Figure 73 Connection Type

23. Use the newly created switch, and then click Next.

| 🛃 Add Network Wizard                                     |                                            |                          |                                             |           |
|----------------------------------------------------------|--------------------------------------------|--------------------------|---------------------------------------------|-----------|
| VMkernel - Network Acces                                 | s                                          |                          |                                             |           |
| The VMkernel reaches net                                 | tworks through uplink adapters attached to | vSphere standard swit    | tches.                                      |           |
|                                                          |                                            |                          |                                             |           |
| Connection Type                                          | Select which vSphere standard switch wil   | I handle the network tra | affic for this connection. You may also cre | ate a new |
| Network Access                                           | vSphere standard switch using the unclai   | med network adapters     | listed below.                               |           |
| <ul> <li>Connection Settings</li> <li>Summary</li> </ul> | O Use vSwitch0                             | Speed                    | Networks                                    |           |
| ,                                                        | Intel Corporation 82599 10 G               | igabit Dual Port Net     | work Connection                             |           |
|                                                          | Vmnic1                                     | 10000 Full               | 10.50.126.1-10.50.126.43                    |           |
|                                                          | vmnic0                                     | 10000 Full               |                                             |           |
|                                                          | • Use vSwitchNutanix                       | Speed                    | Networks                                    |           |
|                                                          |                                            |                          |                                             |           |
|                                                          |                                            |                          |                                             |           |
|                                                          |                                            |                          |                                             | -         |
|                                                          | J.                                         |                          |                                             |           |
|                                                          | Vitkered Part                              | Dhurinal Adaptant        |                                             |           |
|                                                          | VMkernel 🧕                                 | No adapters              |                                             |           |
|                                                          | Virtual Machine Port Group                 |                          |                                             |           |
|                                                          | svm-iscsi-pg                               | <u>-</u> +               |                                             |           |
|                                                          |                                            |                          |                                             |           |
|                                                          |                                            |                          |                                             |           |
|                                                          |                                            |                          |                                             |           |
|                                                          |                                            |                          |                                             |           |
|                                                          |                                            |                          |                                             |           |
| 1                                                        | 1                                          |                          | 1                                           |           |
| Help                                                     |                                            |                          | < Back Next >                               | Cancel    |

Figure 74 Network Access

24. Assign a network label, and then click **Next**.

| 🛃 Add Network Wizard                                                               |                                                                           | <b>_</b>                                                                                                    |
|------------------------------------------------------------------------------------|---------------------------------------------------------------------------|----------------------------------------------------------------------------------------------------|
| VMkernel - Connection S<br>Use network labels to in                                | Settings<br>dentify VMkernel connections while r                          | managing your hosts and datacenters.                                                                                                    |
| Connection Type<br>Network Access<br>Connection Settings<br>IP Settings<br>Summary | Port Group Properties<br>Network Label:<br>VLAN ID (Optional):            | VM-ISCSI-PG<br>None (0)<br>Use this port group for vMotion<br>Use this port group for Fault Tolerance logging<br>Use this port group for management traffic                                                                                                    |
|                                                                                    | Network Type:                                                             | IP (Default)                                                                                                    |
|                                                                                    | Vilkamel Port<br>VM-ISCSI-PG<br>Vitual Machine Port Group<br>svm-IscsI-pg | Physical Adapters       No adapters       Image: Comparison of the second second |
| Help                                                                               |                                                                           | < Back Next > Cancel                                                                                                    |

Figure 75 Connection Settings

25. Assign an IP address, and then click Next.

| 🛃 Add Network Wizard                                                                                                    |                                                                                                    |
|----------------------------------------------------------------------------------------------------|----------------------------------------------------------------------------------------------------|
| VMkernel - IP Connection                                                                                                    | Settings                                                                                                    |
| Specify VMkernel IP settin                                                                                                    | gs                                                                                                    |
|                                                                                                    |                                                                                                    |
| Summary Summary Summa | C Obtain IP settings automatically C Use the following IP settings: IP Address: Subnet Mask: Edit Edit                                          |
|                                                                                                    | Preview:<br>VMkernel Port<br>VMkernel Q<br>VMkernel Q<br>VMkernel Q<br>VMkernel Q<br>VMkernel Port<br>No adapters<br>No adapters<br>No adapters |
| Help                                                                                                    | < Back Next > Cancel                                                                                                    |

### Figure 76 IP Settings

#### 26. Click Finish to complete.

| Ready to Complete<br>Verify that all new and                        | d modified vSphere standard switches are configured appropriately.                                                                                                    |
|---------------------------------------------------------------------|----------------------------------------------------------------------------------------------------|
| Connection Type<br>Network Access<br>Connection Settings<br>Summary | Host networking will include the following new and modified standard switches: Preview:  VMkernel Port VMkernel VMkernel |
|                                                                     |                                                                                                    |
|                                                                     |                                                                                                    |
|                                                                     |                                                                                                    |

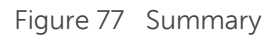

The completed networking topology must be displayed as shown in the screen shot here.

| tan | dard Switch: vSwitch0                | Remove Properties         |
|-----|--------------------------------------|---------------------------|
|     | -Virtual Machine Port Group          | Physical Adapters         |
| Ρ   | VDI-VLAN                             | 🔶 🖶 🐨 vmnic1 10000 Full 🖓 |
| +   | 39 virtual machine(s)   VLAN ID: 112 | vmnic0 10000 Full 🖓       |
|     | -Virtual Machine Port Group          |                           |
| Ρ   | VM Network                           | ·*1                       |
| +   | 5 virtual machine(s)   VLAN ID: 177  |                           |
| _   | -VMkernel Port                       |                           |
| Ρ   | VMotion                              | ·*11                      |
|     | vmk2 :   VLAN ID: 10                 |                           |
| _   | -VMkernel Port                       |                           |
| μ   | Management Network                   | • <b>•</b> •              |
|     | vmk0 :   VLAN ID: 177                |                           |
|     | fe80::e :3598                        |                           |
|     |                                      |                           |
| tan | dard Switch: vSwitchNutanix          | Remove Properties         |
|     | -Virtual Machine Port Group          | -Physical Adapters        |
| P   | svm-iscsi-pg                         | No adapters               |
| +   | 1 virtual machine(s)                 |                           |
|     | -VMkernel Port                       |                           |
| Ρ   | vmk-svm-iscsi-pg                     |                           |
|     | vmk1:                                |                           |

Figure 78 Networking topology

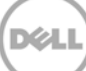

### 4 Installing SQL Server

SQL Server Installation:

- 1. From the SQL VM, access the SQL setup files (go to file share, copy locally, insert DVD, download,etc.)
- 2. Run Setup.exe, in the left pane, click **Installation**, and then select **new stand-alone installation**.
- 3. Click **OK** to continue past the discovery operation.
- 4. On the Language selection page (if displayed), click Next.
- 5. On the **Product Key** page, type PID, and then click **Next**.
- 6. Accept license terms, and then click Next.
- 7. Enable setup to download and use update files, and then click Next.
- 8. Note any warnings or issues from the report, and then click Next.
- 9. Select SQL Server Feature Installation, and then click Next.
- 10. Database Engine Services, Management Tools (basic & completed), and SQL Client Connectivity SDK features must be installed. Other features can be installed as required. Click **Next** until you arrive at the instance configuration.
- 11. Select **Default instance** on the **Instance Configuration** page and click **Next**. On the **Disk Usage** page, click **Next** again.
- 12. Change the SQL service accounts to the required domain user accounts determined in the prerequisites. Make sure to specify the domain account and password. Click **Next** to continue. **Server Configuration**

| Specify the service accounts a | and collation configuration.     |                                                  |          |              |        |
|--------------------------------|----------------------------------|--------------------------------------------------|----------|--------------|--------|
| Setup Support Rules            | Service Accounts Collation       |                                                  |          |              |        |
| Setup Role                     |                                  |                                                  |          |              |        |
| Feature Selection              | Microsoft recommends that you us | se a separate account for each SQL Server servic | :e.      |              |        |
| Installation Rules             | Service                          | Account Name                                     | Password | Startup Type |        |
| Instance Configuration         | SQL Server Agent                 | NT Service\SQLSERVERAGENT                        | •        | Manual       | ~      |
| Disk Space Requirements        | SQL Server Database Engine       | NT Service\SQLSERVERAGENT                        |          | Automatic    | $\neg$ |
| Server Configuration           | SQL Server Browser               | < <browse>&gt;</browse>                          |          | Disabled     | ~      |
| Database Engine Configuration  |                                  |                                                  |          |              |        |

Figure 79 Server Configuration

13. Set to mixed mode authentication, specify a password for the SA account, and add domain user(s) or group(s) to be used for SQL administration.

14. On the **DataBase Engine Configuration** page, click the **Data Directories** tab. Change the database, log, and temp locations to the corresponding drives configured during the SQL VM creation. Unless you want to designate specific folders, the existing paths can be retained with only the drive letter being changed (for example "D:\Program Files\Microsoft SQL Server\MSSQL11.MSSQLSERVER\MSSQL\Data"). Click **Next**.

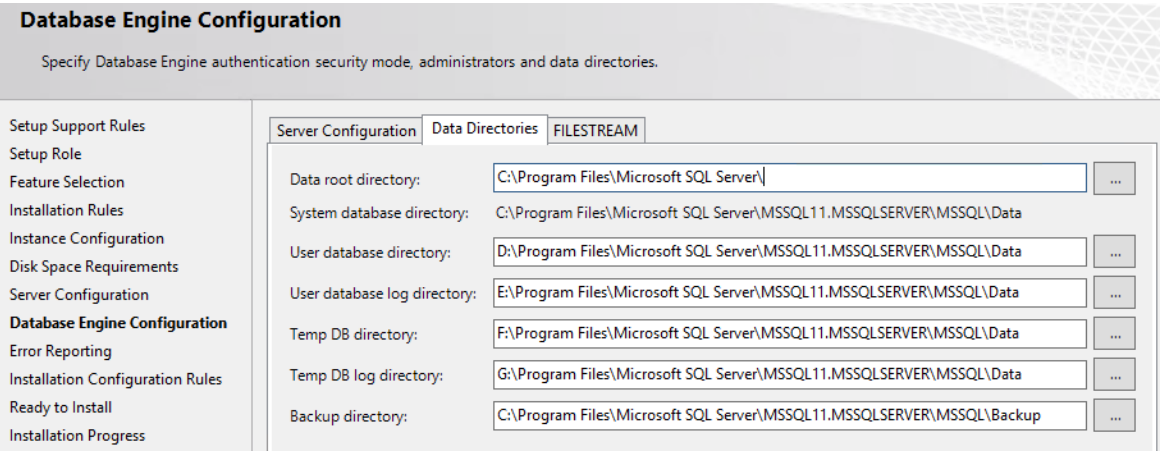

Figure 80 Database Engine Configuration

- 15. Click **Next** on the **Error Reporting** page and click **Next** again on the **Installation Configuration Rules page**.
- 16. To begin installation, click Install and after completing the installation process, click Close.

# 5 Installing XenDesktop or XenApp 7.5

- 1. Save the .iso file that contains the installation files.
- 2. On the Welcome page, click **XenDesktop**.

| Deliver applications and desktops to any<br>on any device.<br>• Secure mobile device management<br>• Hybrid cloud cloud and enterprise provisioning | user, anywhere, |  |
|----------------------------------------------------------------------------------------------------|-----------------|--|
| Centralized and flexible management     Manage your delivery according to your needs:                                                               |                 |  |
| XenDesktop Deliver applications and desktops                                                                                                    | Start           |  |
|                                                                                                    | Cancel          |  |
| CITRIX                                                                                                    |                 |  |

Figure 81 XenDesktop Welcome page

3. On the XenApp 7.5 page, click Delivery Controller.

| ivery Controller                                                                                                    | Virtual Delivery Agent for Windows                                                                                                    | Citrix Director        |           |
|----------------------------------------------------------------------------------------------------|----------------------------------------------------------------------------------------------------|------------------------|-----------|
| Delivery Controller<br>Start here. Select and install the Delivery<br>Controller and other essential services like<br>License Server and StoreFront. | Virtual Delivery Agent for Windows<br>Server OS<br>Install this agent to deliver applications and<br>desktops from server-based VMs or<br>physical machines. |                        | 05217.103 |
|                                                                                                    |                                                                                                    | Citrix License Server  |           |
|                                                                                                    |                                                                                                    | Citrix StoreFront      |           |
|                                                                                                    | Virtual Delivery Agent for Windows<br>Desktop OS                                                                                                    |                        |           |
|                                                                                                    | Cannot be installed on this operating system.                                                                                                    | Citrix Studio          |           |
|                                                                                                    |                                                                                                    | Universal Print Server |           |

Figure 82 XenApp 7.5 page

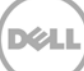

4. Click I have read, understand, and accept the terms of the license agreement, and then click Next.

| XenApp 7.5          | Software License Agreement                                                                                                    |
|---------------------|----------------------------------------------------------------------------------------------------|
|                     | Printable vers                                                                                                    |
| Licensing Agreement | 20197-200-000                                                                                                    |
| Core Components     | CITRIX LICENSE AGREEMENT                                                                                                    |
| Features            | This is a legal agreement ("AGREEMENT") between you, the Licensed User, and Citrix<br>Systems Inc. Citrix Systems International GmbH or Citrix Systems Axis Pacific Ptv I to                                                                                                    |
| Firewall            | Your location of receipt of this product or feature release (both hereinafter "PRODUCT")                                                                                                    |
| Summary             | or technical support (hereinafter "SUPPORI") determines the providing entity hereunder<br>(the applicable entity is hereinafter referred to as "CITRIX"). Citrix Systems, Inc., a                                                                                                    |
| Install             | Delaware corporation, licenses this PRODUCT in the Americas and Japan and provides<br>SUPPORT in the Americas. Citrix Systems International GmbH, a Swiss company wholly                                                                                                    |
| Finish              | owned by Citrix Systems, Inc., licenses this PRODUCT and provides SUPPORT in<br>Europe, the Middle East, and Africa, and licenses the PRODUCT in Asia and the Pacific<br>(excluding Japan). Citrix Systems Asia Pacific Pty Ltd. provides SUPPORT in Asia and<br>the Pacific (excluding Japan). Citrix Systems Japan KK provides SUPPORT in Japan. BY                                                                                                    |
|                     | INSTALLING AND/OR USING THE PRODUCT, YOU ARE AGREEING TO BE<br>BOUND BY THE TERMS OF THIS AGREEMENT. IF YOU DO NOT AGREE TO THE<br>TERMS OF THIS AGREEMENT, DO NOT INSTALL AND/OR USE THE PRODUCT.                                                                                                    |
|                     | <ol> <li>GRANT OF LICENSE. This PRODUCT contains software that provides<br/>services on a computer called a server ("Server Software") and contains software that<br/>allows a computer to access or utilize the services provided by the Server Software<br/>("Client Software"). This PRODUCT is licensed under a user model ("User Model"),<br/>a device model ("Device Model") or concurrent user model ("Concurrent User<br/>or the server to be a server to be a se</li></ol> |
|                     | I have read, understand, and accept the terms of the license agreement                                                                                                    |
|                     | I do not accept the terms of the license agreement                                                                                                    |
|                     |                                                                                                    |
|                     | Back Next Cancel                                                                                                    |

Figure 83 XenApp 7.5 License Agreement

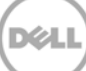

5. Select the check boxes as shown in the screen shot, and then click Next.

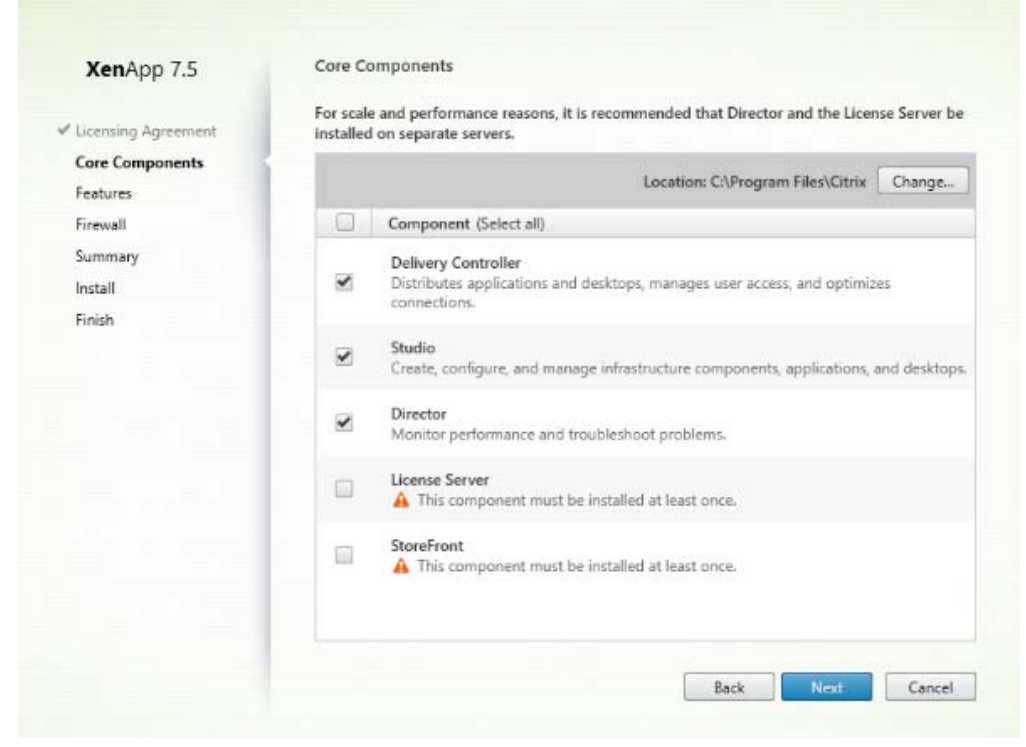

Figure 84 Core Components

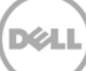

6. If you have an SQL server already installed, leave the **Install Microsoft SQL Server 2012 Express** check box clear. Else, select the check box to install an Express version.

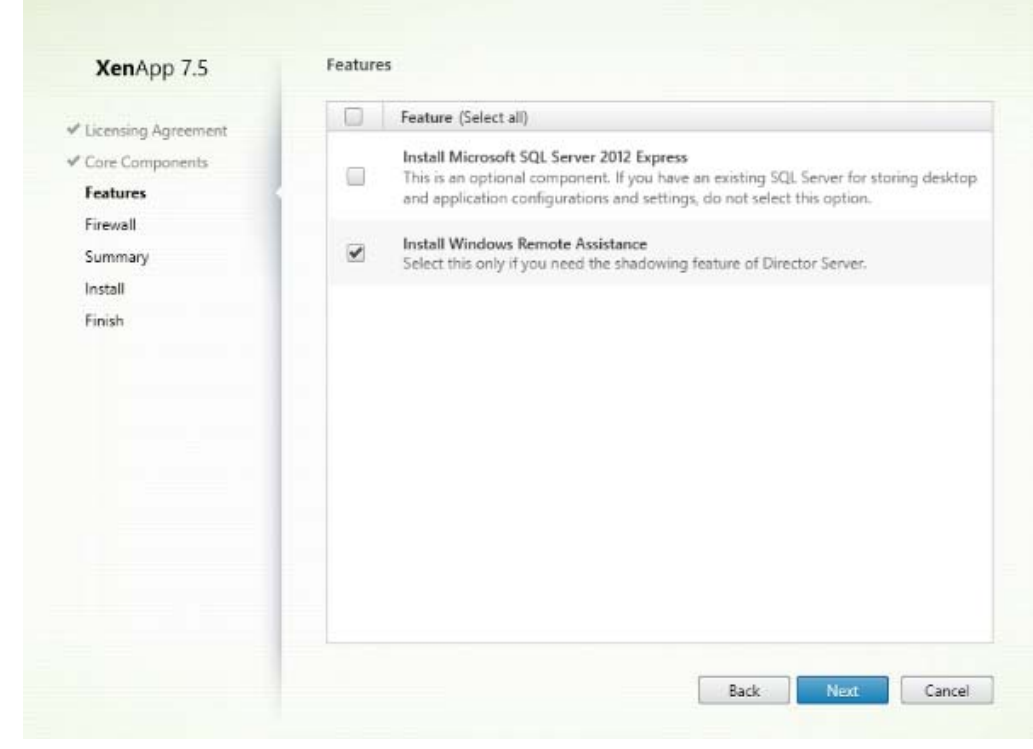

Figure 85 XenApp 7.5 Features

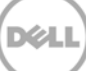

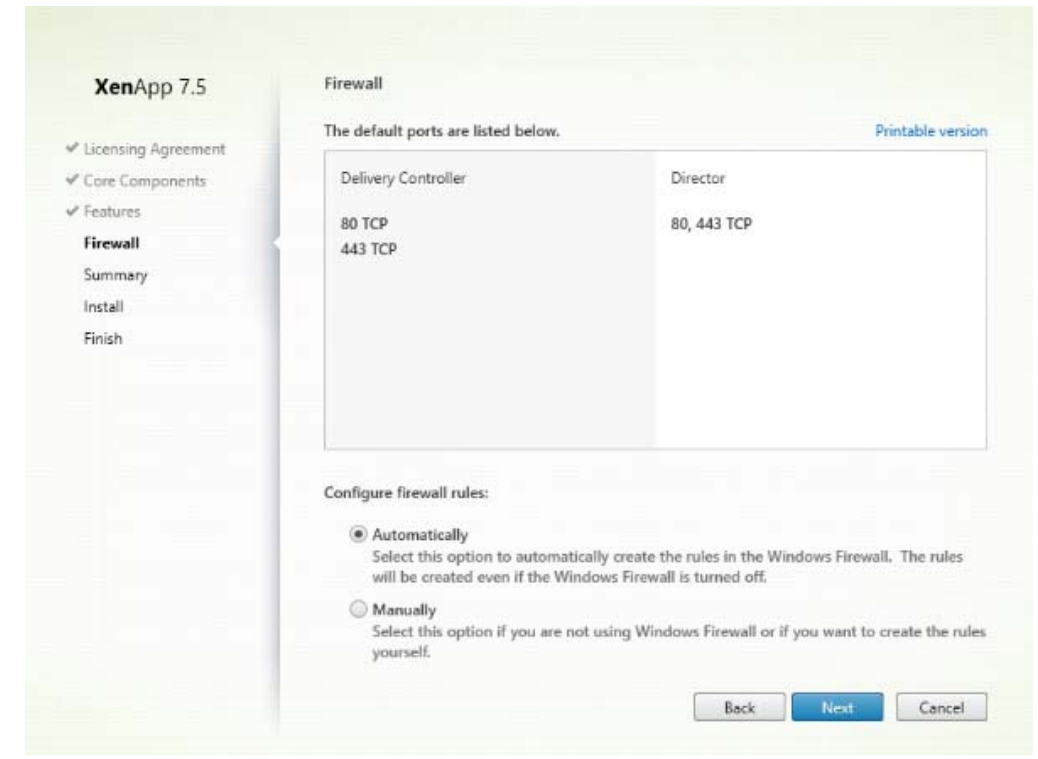

7. Read the information under the Firewall section, and then click Next.

Figure 86 XenApp 7.5 Firewall Settings

#### 8. Click Install.

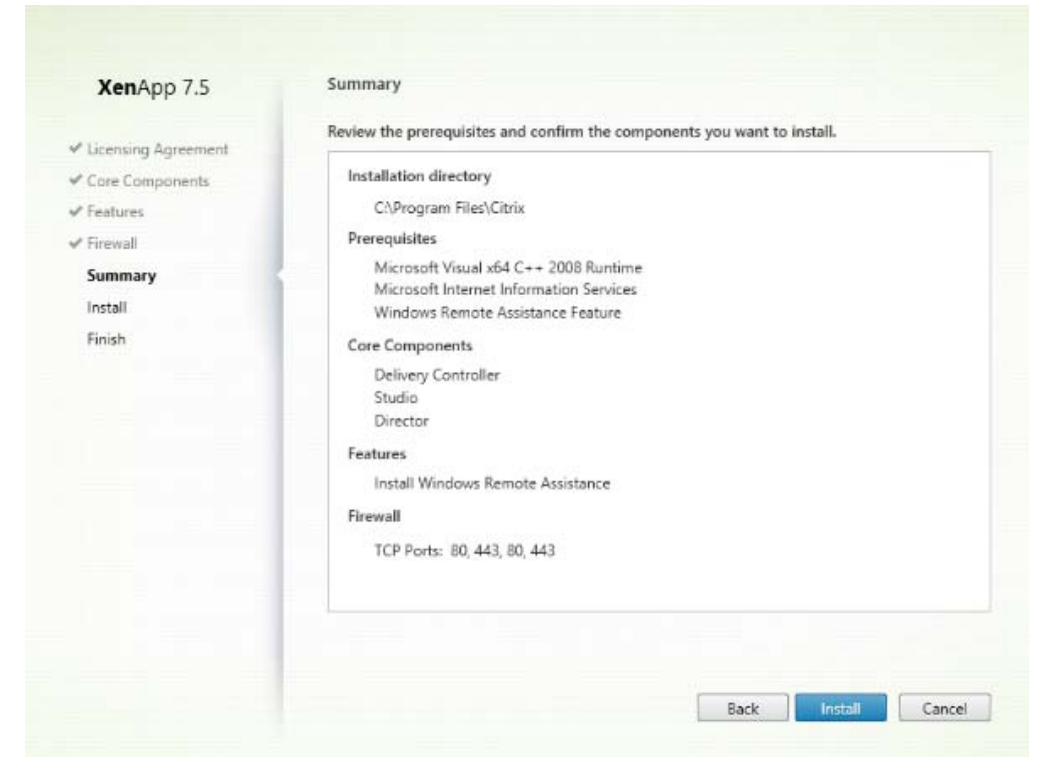

Figure 87 Installation Summary

9. After the installation is successfully completed, click Finish.

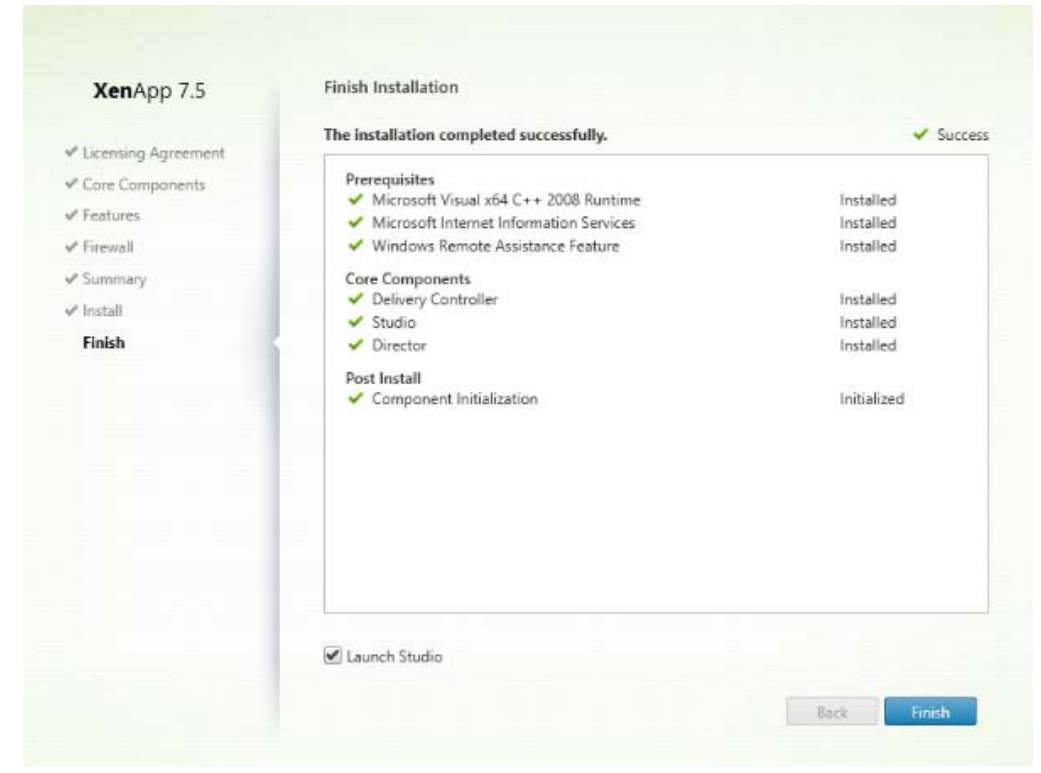

Figure 88 Successfully Installation

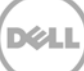

# 6 Installing a StoreFront Server

1. Mount XenDesktop 7.5 CD or ISO file and when the CD auto launches, click Citrix Storefront.

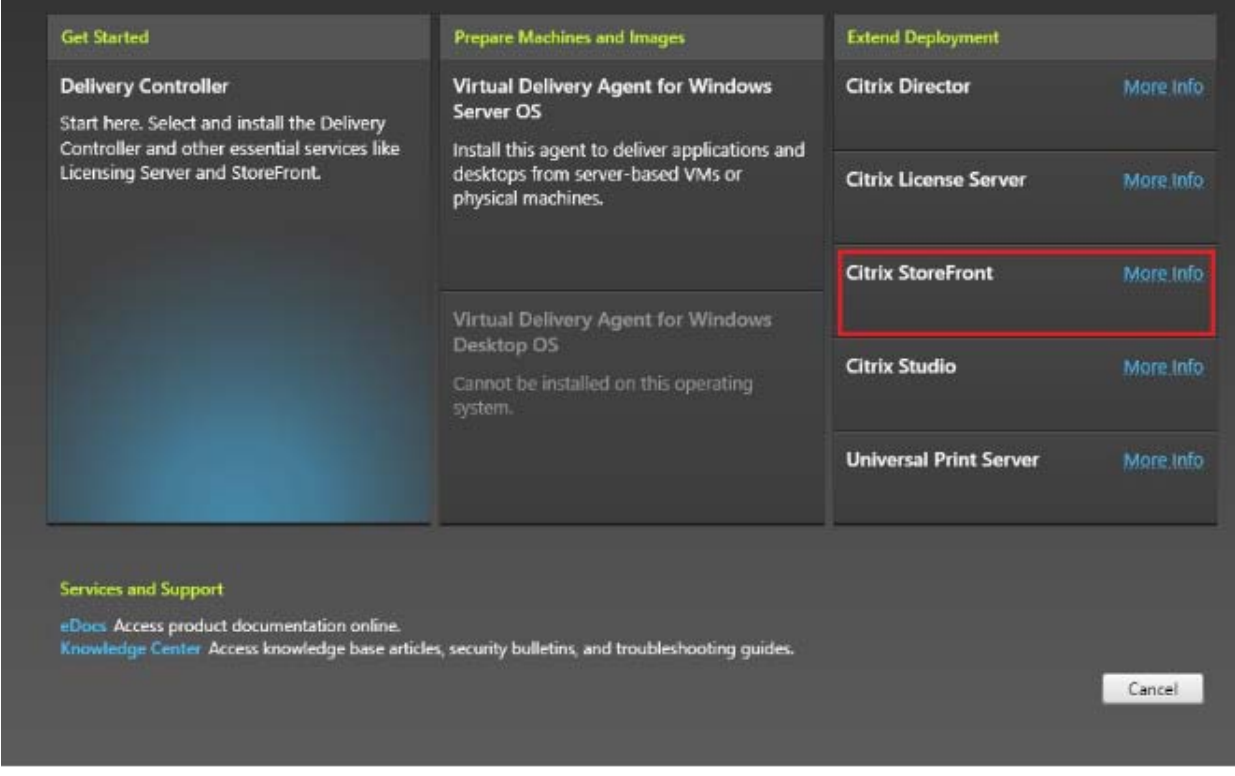

Figure 89 Extend Deployment

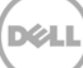

2. Accept the agreement and click **Next** to continue.

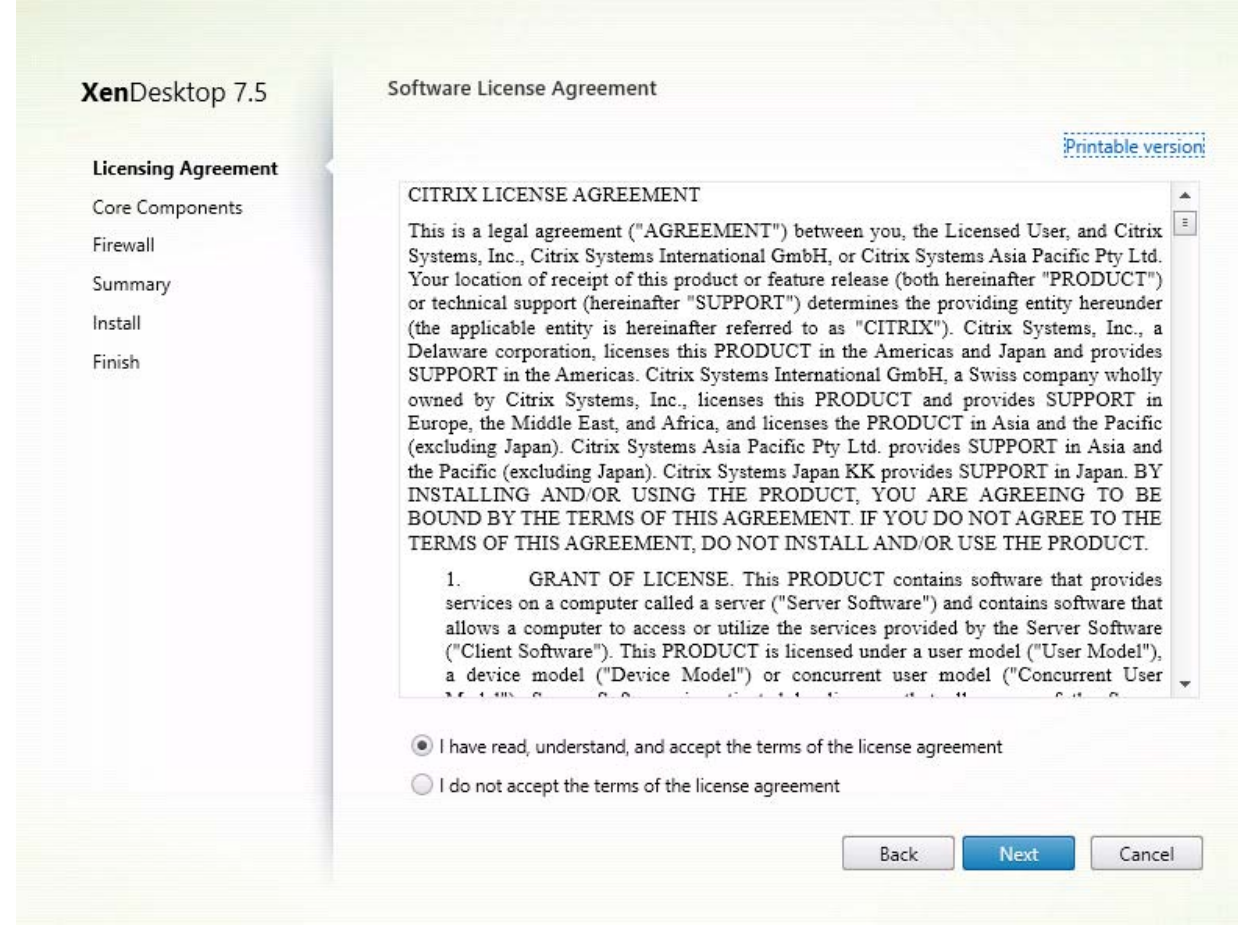

Figure 90 Software Licence Agreement

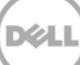

3. Click Next to continue.

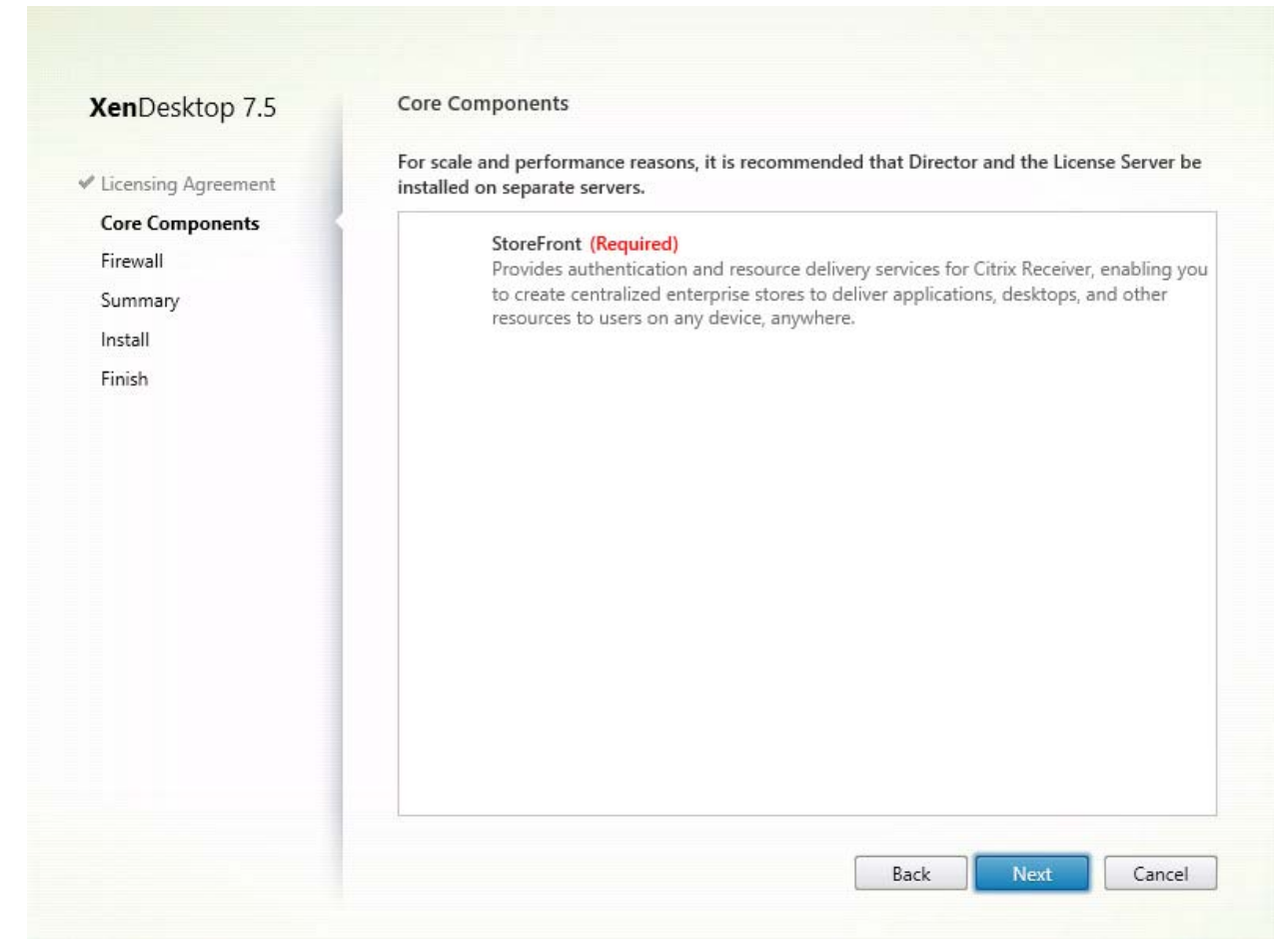

Figure 91 Core Components

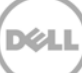
4. Click Next to continue.

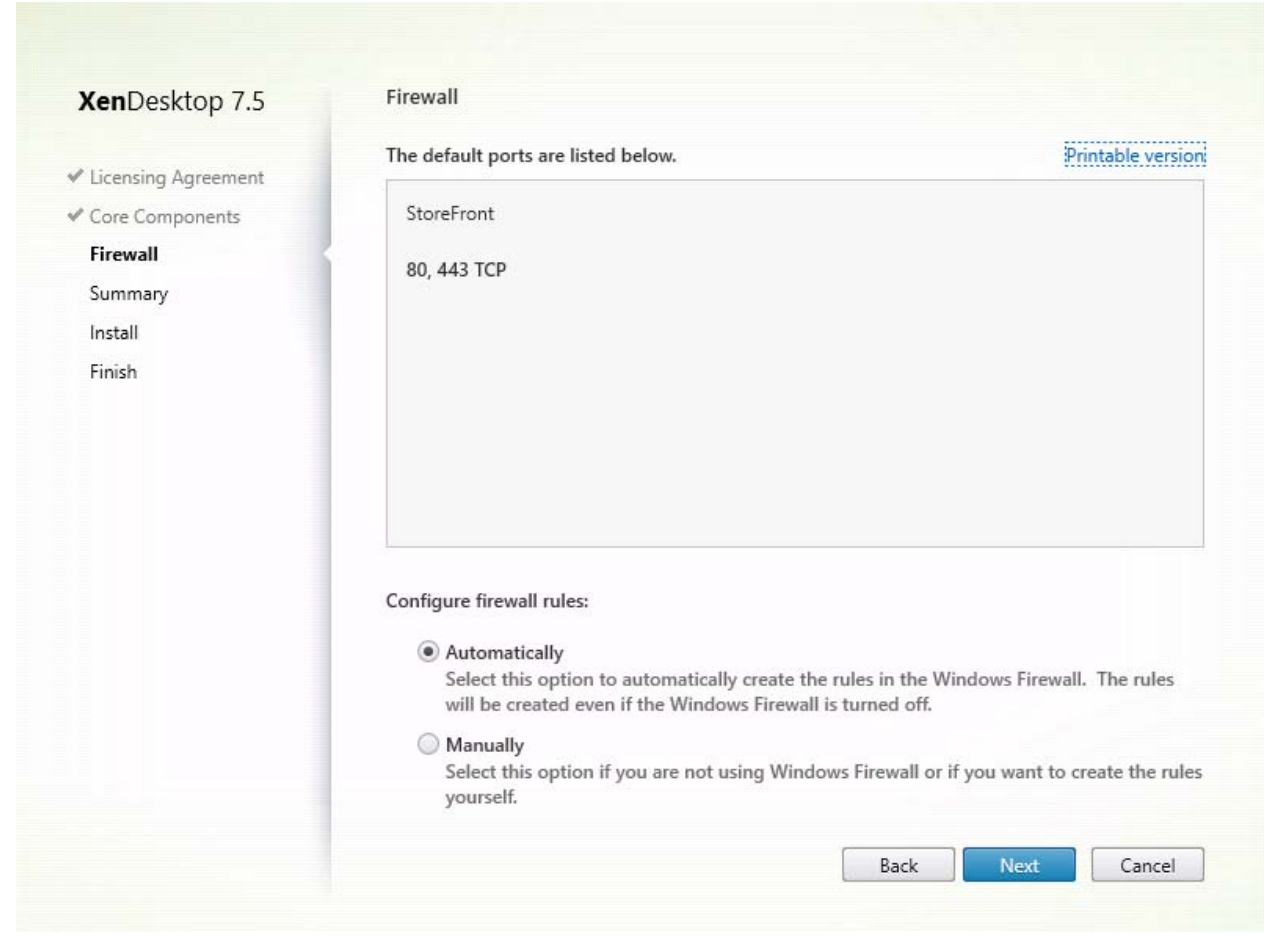

Figure 92 Firewall configuration

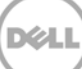

### 6.1 Configuring Store Front

1. Start Desktop Store Front and on the welcome page, and then click **Create a new deployment**.

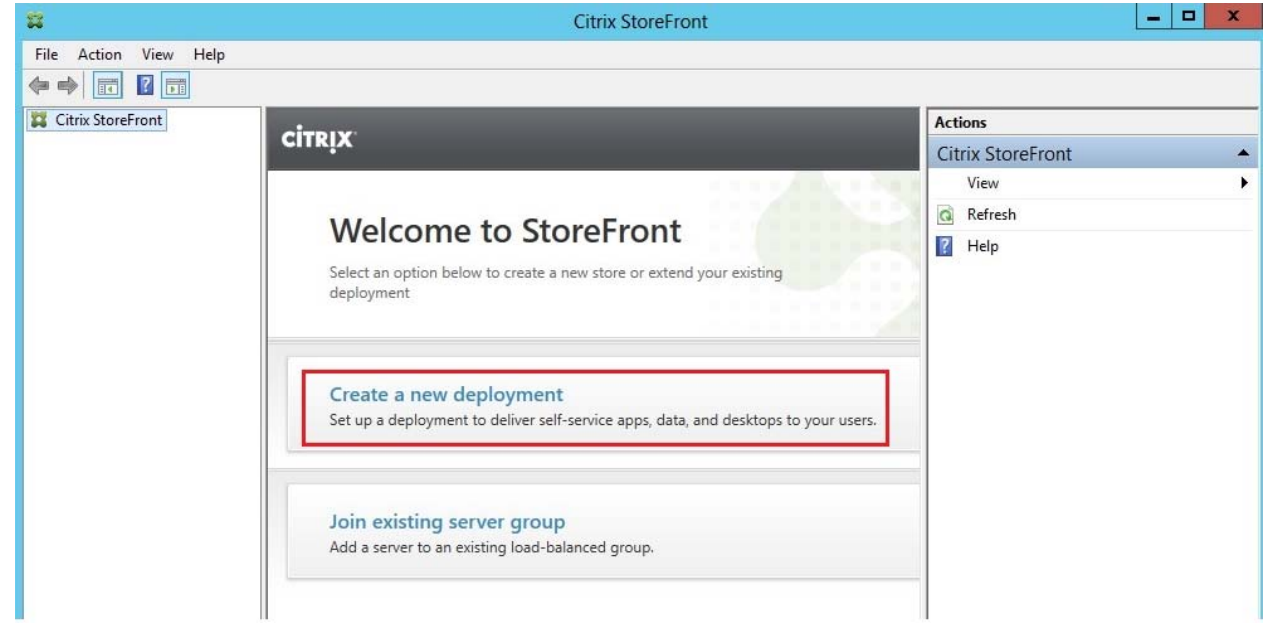

Figure 93 Citrix StoreFront

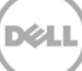

2. Type the URL for server with StoreFront installed. Click **Next** to continue.

| StoreFront           | Create New Deployment                                                                         |
|----------------------|-----------------------------------------------------------------------------------------------|
|                      | Confirm the base URL for services hosted on this deployment. For multiple server deployments, |
| Race LIRI            | specify the load-balanced URL for the server group.                                           |
| Store Name           | Race (10)                                                                                     |
| Delivery Controllers | base once                                                                                     |
| Remote Access        |                                                                                               |
|                      |                                                                                               |
|                      |                                                                                               |
|                      |                                                                                               |
|                      |                                                                                               |
|                      |                                                                                               |
|                      |                                                                                               |
|                      |                                                                                               |
|                      |                                                                                               |
|                      |                                                                                               |
|                      |                                                                                               |

Figure 94 Create New Deployment

3. Type a store name, and then click **Next** to continue.

|                                                     | Create Store                                                                                                    |
|-----------------------------------------------------|----------------------------------------------------------------------------------------------------|
|                                                     |                                                                                                    |
| StoreFront                                          | Store Name                                                                                                    |
|                                                     | Choose a name that helps users identify the store. The store name appears in Citrix Receiver as part<br>of the user's account. |
| Store Name<br>Delivery Controllers<br>Remote Access | Store name: My Store                                                                                                    |
|                                                     |                                                                                                    |
|                                                     |                                                                                                    |
|                                                     |                                                                                                    |
|                                                     | Next Cancel                                                                                                    |

Figure 95 Create Store

4. To add a delivery controller, click the **Add** button.

|                      |                   | Create Store                    |               |        |
|----------------------|-------------------|---------------------------------|---------------|--------|
|                      |                   |                                 |               |        |
|                      | Dell'ann Cont     |                                 |               |        |
| StoreFront           | Delivery Contr    | ollers                          |               |        |
|                      | Specify the deliv | ery controllers and servers for | r this store. |        |
| ✓ Store Name         | Delivery control  | llers:                          |               |        |
| Delivery Controllers | Name              | Туре                            | Servers       |        |
| Remote Access        |                   |                                 |               |        |
|                      |                   |                                 |               |        |
|                      |                   |                                 |               |        |
|                      |                   |                                 |               |        |
|                      |                   | Edit                            |               |        |
|                      | Add               | Eurt                            |               |        |
|                      |                   |                                 |               |        |
|                      |                   |                                 |               |        |
|                      |                   |                                 |               |        |
|                      |                   |                                 |               |        |
|                      |                   |                                 |               |        |
|                      |                   |                                 |               |        |
|                      |                   |                                 | Back          | Cancel |

Figure 96 Create Store

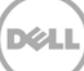

5. Type the FQDN of the desktop delivery controller and select the protocol used for connections, that is, HTTP OR HTTPS, and then click **OK**.

|                                 | Add Delivery Controller                                                                     |
|---------------------------------|---------------------------------------------------------------------------------------------|
| Display name:                   | My Controller                                                                               |
| Туре:                           | <ul> <li>XenDesktop</li> <li>XenApp</li> <li>AppController</li> <li>VDI-in-a-Box</li> </ul> |
| Servers<br>(in failover order): | ctx-ddc                                                                                     |
|                                 | Add Edit Remove                                                                             |
| Transport type:                 | HTTPS -                                                                                     |
| Port:                           | 443                                                                                         |
|                                 | OK Cancel                                                                                   |

Figure 97 Add Delivery Controller

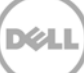

6. On the **Remote Access** page, select **None**, and then click **Next** to continue.

|                                     | Create                        | Store                                                                                                    |
|-------------------------------------|-------------------------------|----------------------------------------------------------------------------------------------------|
|                                     |                               | and the second second sec |
| StoreFront                          | Remote Access                 |                                                                                                    |
| StoreFront                          | Add NetScaler Gateway applian | ices to provide user access from external networks.                                                                                                    |
| of Share Name                       | -                             |                                                                                                    |
| Store Name     Delivery Controllers | Remote access:                | None     No VDN turnel                                                                                                    |
| Remote Access                       |                               | Full VPN tunnel                                                                                                    |
|                                     | NetScaler Gateway appliances: |                                                                                                    |
|                                     |                               |                                                                                                    |
|                                     | Default appliance:            | Add                                                                                                    |
|                                     |                               |                                                                                                    |
|                                     |                               |                                                                                                    |
|                                     |                               | Back Create Cancel                                                                                                    |
|                                     |                               |                                                                                                    |

Figure 98 Create Store

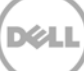

7. Click **Create** to continue, and then click **Finish** to complete the configuration wizard.

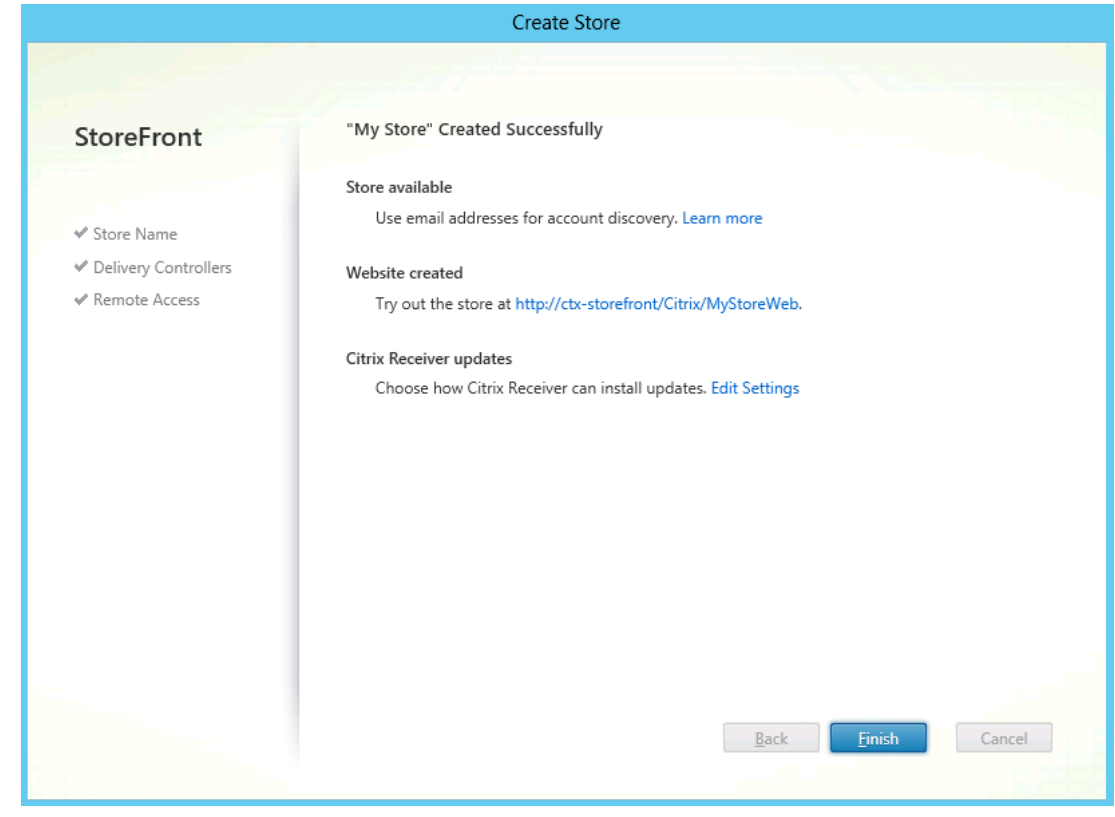

Figure 99 Create Store

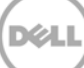

8. Click **Stores** in the left pane to display configuration details. Select actions to change the configuration, if required.

| File       Action       Yes       Yes                                                                                                    | #                     | Citrix StoreFront                                              |                                        |
|----------------------------------------------------------------------------------------------------|-----------------------|----------------------------------------------------------------|----------------------------------------|
| Image: Christ Store Front       Image: Christ Store Front         Image: Christ Store Front       Image: Christ Store For Web         Image: Christ Store For Web       Nutlexticated Advertised Store URL         Image: Christ Store For Web       Nutlexticated Advertised Store URL         Image: Christ Store For Web       Nutlexticated Advertised Store URL         Image: Christ Store For Web       Nutlexticated Advertised Store URL         Image: Christ Store For Web       Nutlexticated Types         Image: Christ Store For Web       Nutlexticated Types         Image: Christ Store For Web       Nutlexticated Types         Image: Christ Store For Web       Nutlexticated Types         Image: Christ Store For Web       Nutlexticated Types         Image: Christ Store For Web       Nutlexticated Types         Image: Christ Store For Web       Nutlexticated Types         Image: Christ Store For Web       Nutlexticated Types         Image: Christ Store For Web       Nutlexticated Types         Image: Christ Store For Web       Nutlexticated Types         Image: Christ Store For Web       Nutlexticated Types         Image: Christ Store For Web       Nutlexticated Types         Image: Christ Store For Web       Nutlexticated Types         Image: Christ Store For Web       Nutlexticated Store For Web                                                | File Action View Help |                                                                |                                        |
| It in StoreFront       Actions         Stores       Name       Authenticated       Advertised       Stores       Create Store       Create Store       C        | 🗢 🔿 🙎 🖬 👔 🗊           |                                                                |                                        |
| Server Group<br>Authentication<br>Stores<br>Netexiver for Web<br>Netexiver for Web<br>Netexizef Sateway<br>Beacons<br>Stores<br>NTNX-CTX-C1 Yes Yes http://ctx-storefront/Citrix/MyStore<br>NTNX-CTX-C1 Yes Yes http://ctx-storefront/Citrix/NTNX-CTX-C1<br>My Store<br>My Store<br>My Store<br>My Store<br>Overview<br>Authenticated: Yes<br>Authenticated: Yes<br>Authenticated: Yes<br>Authenticated: Yes<br>Authenticated: Yes<br>Status<br>Status<br>Status<br>Service using HTTP not HTTPS.<br>Status<br>Service using HTTP not HTTPS.<br>Status<br>Service using HTTP not HTTPS.<br>Status<br>Service using HTTP not HTTPS.<br>Status                                                                                                    | 🗱 Citrix StoreFront   | eizuv.                                                         | Actions                                |
| Store       Name       Authenticated       Advertised       Store URL       Create Store         My Store       Yes       Yes       http://ctx-storefront/Citrix/MyStore       Create Store         NTNX-CTX-C1       Yes       Yes       http://ctx-storefront/Citrix/MYStore       Create Store         Wy Store       Yes       http://ctx-storefront/Citrix/MTNX-CTX-C1       Create Store       Create Store         My Store       NTNX-CTX-C1       Yes       http://ctx-storefront/Citrix/MTNX-CTX-C1       Create Store         My Store       My Store       My Store       My Store       My Store         Multi-Store Provisioning File       View       My Store       Mile Store         Multi-Store Provisioning File       My Store       Manage Delivery Controllers       Manage Delivery Controllers         Authenticated:       Yes       Authenticated:       Yes       Manage Citrix Receiver Updates       Integrate with Citrix Online         Like       http://ctx-storefront/Citrix/MyStore       Manage Citrix Receiver Updates       Integrate with Citrix Online       Eport Provisioning File         Configure Legacy Support       Remove Store       Help       Help                                                                                                    | Server Group          | currix                                                         | Stores 🔺                               |
| Receiver for Web   NetScaler Gateway   Beacons     My Store     My Store     My Store     My Store     My Store     My Store     My Store     My Store     My Store     My Store     My Store     My Store     My Store     My Store     My Store     My Store     My Store     My Store     My Store     My Store     Status        Status                                                                                                    | Stores                | Name Authenticated Advertised Store URL .                      | Create Store                           |
| <ul> <li>NTNX-CTX-C1 Yes Yes http://ctx-storefront/Citrix/NTNX-CTX-C1</li> <li>Export Multi-Store Provisioning File</li> <li>View</li> <li>Refresh</li> <li>Help</li> <li>My Store</li> <li>Authenticated: Yes</li> <li>Advertised: Yes</li> <li>URL: http://ctx-storefront/Citrix/MyStore</li> <li>Status</li> <li>Service using HTTP not HTTPS.</li> </ul>                                                                                                    | Receiver for Web      | My Store Yes Yes http://ctx-storefront/Citrix/MyStore .        | Create Store for Unauthenticated Users |
| View       ▶         Wy Store       ☑ Refresh         Overview       Hide Store         Authenticated:       Yes         Advertised:       Yes         URL:       http://ctx-storefront/Citrix/MyStore         Status       Integrate with Citrix Online         Export Provisioning File       Configure Legacy Support         Remove Store       ☑         Itelp       Integrate with Citrix Online         Export Provisioning File       Configure Legacy Support         Remove Store       Itelp                                                                                                    | NetScaler Gateway     | NTNX-CTX-C1 Yes Yes http://ctx-storefront/Citrix/NTNX-CTX-C1 . | Export Multi-Store Provisioning File   |
| My Store   Overview   Authenticated: Ves   Advertised: Ves   URL: http://ctx-storefront/Citrix/MyStore   Status   Manage Citrix Receiver Updates   Integrate with Citrix Online   Expot Provisioning File   Configure Legacy Support   Remove Store   I Help                                                                                                    | Y beacons             |                                                                | View 🕨                                 |
| My Store       My Store         Overview       Hide Store         Authenticated: Yes       Yes         URL:       http://ctx-storefront/Citrix/MyStore         Status       Integrate with Citrix Online         Status       Service using HTTP not HTTPS.                                                                                                    |                       |                                                                | Q Refresh                              |
| My Store       ▲         Overview       ▲         Authenticated:       Yes         Advertised:       Yes         URL:       http://ctx-storefront/Citrix/MyStore         Status       ■         Arrow Store       ■         Manage Citrix Receiver Updates       ■         Integrate with Citrix Online       ■         Export Provisioning File       Configure Legacy Support         Remove Store       ■         Image Diverse       ■                                                                                                    |                       |                                                                | 😰 Help                                 |
| My Store       Hide Store         Overview       Authenticated: Ves         Advertised: Ves       URL: http://ctx-storefront/Citrix/MyStore         Status       Export Provisioning File         Configure Legacy Support       Remove Store         Image Delivery Controllers       Export Provisioning File         Configure Legacy Support       Remove Store         Image Delivery Controllers       Export Provisioning File         Configure Legacy Support       Remove Store                                                                                                    |                       |                                                                | My Store                               |
| Overview       Authenticated: Ves         Advertised: Yes       Ves         URL:       http://ctx-storefront/Citrix/MyStore         Status       Export Provisioning File         Configure Legacy Support       Remove Store         Image Delivery Controllers       Integrate with Citrix Online         Export Provisioning File       Configure Legacy Support         Image Delivery Controllers       Integrate with Citrix Online         Export Provisioning File       Configure Legacy Support         Image Delivery Controllers       Integrate with Citrix Online         Export Provisioning File       Configure Legacy Support         Image Delivery Controllers       Image Delivery Controllers         Image Delivery Controllers       Image Delivery Controllers         Image Delivery Controllers       Image Delivery Controllers         Image Delivery Controllers       Image Delivery Controllers         Image Delivery Controllers       Image Delivery Controllers         Image Delivery Controllers       Image Delivery Controllers         Image Delivery Controllers       Image Delivery Controllers         Image Delivery Controllers       Image Delivery Controllers         Image Delivery Controllers       Image Delivery Controllers         Image Delivery Controllers       Image Delivery Controllers </td <td></td> <td>My Store</td> <td>Hide Store</td> |                       | My Store                                                       | Hide Store                             |
| Authenticated:       Yes         Advertised:       Yes         URL:       http://ctx-storefront/Citrix/MyStore         Status       Export Provisioning File         Configure Legacy Support       Remove Store         Image: Status       Remove Store         Authenticated:       Yes         URL:       http://ctx-storefront/Citrix/MyStore                                                                                                    |                       | Overview                                                       | Manage Delivery Controllers            |
| Authenticated:       Yes         Advertised:       Yes         URL:       http://ctx-storefront/Citrix/MyStore         Status       Export Provisioning File         Configure Legacy Support       Remove Store         Image Citrix Receiver Updates       Integrate with Citrix Online         Local Status       Help                                                                                                    |                       |                                                                | Enable Remote Access                   |
| Advertised:       Yes         URL:       http://ctx-storefront/Citrix/MyStore         Status       Integrate with Citrix Online         ▲ Service using HTTP not HTTPS.       Remove Store         Image: Help       Help                                                                                                    |                       | Authenticated: Yes                                             | Manage Citrix Receiver Updates         |
| Status       Export Provisioning File         ▲ Service using HTTP not HTTPS.       Remove Store         ☑       Help                                                                                                    |                       | URL: http://ctx-storefront/Citrix/MyStore                      | Integrate with Citrix Online           |
| Status  Service using HTTP not HTTPS.  Configure Legacy Support  Remove Store  Help                                                                                                    |                       |                                                                | Export Provisioning File               |
| ▲ Service using HTTP not HTTPS.     Remove Store                                                                                                    |                       | Charburg                                                       | Configure Legacy Support               |
| A Service using HTTP not HTTPS.                                                                                                    |                       | Status                                                         | Remove Store                           |
|                                                                                                    |                       | A Service using HTTP not HTTPS.                                | P Help                                 |
|                                                                                                    |                       |                                                                |                                        |
|                                                                                                    |                       |                                                                |                                        |
|                                                                                                    |                       |                                                                |                                        |
|                                                                                                    |                       |                                                                |                                        |
|                                                                                                    |                       |                                                                |                                        |
|                                                                                                    |                       |                                                                |                                        |
|                                                                                                    |                       | 1                                                              |                                        |

Figure 100 Citrix StoreFront

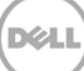

9. Select **Authentication** in the left pane, and then click **Configure Trusted Domains** in the **Actions** pane.

| a                                                                                                    | Citrix StoreFront                                                                                                    | >                                                                                                    | ĸ |
|----------------------------------------------------------------------------------------------------|----------------------------------------------------------------------------------------------------|----------------------------------------------------------------------------------------------------|---|
| File Action View Help                                                                                                    |                                                                                                    |                                                                                                    |   |
| <ul> <li>Citrix StoreFront</li> <li>Server Group</li> <li>Authentication</li> <li>Stores</li> <li>Receiver for Web</li> <li>NetScaler Gateway</li> <li>Beacons</li> </ul> | CITRIX:         Authentication Method       Enabled         User name and password       Yes         Domain pass-through       Yes         Smart card       No         HTTP Basic       Yes         Pass-through from NetScal       No         Authentication Service       No         Authentication service collects user credentials once and grants access to all stores on this server.         Overview       Token validation service:         Number of enabled methods:       3         Status       Service using HTTP not HTTPS. | Actions         Authentication         Add/Remove Methods         View         Refresh         Help         User name and password         Configure Trusted Domains         Manage Password Options         Disable Method         Help |   |
| Manage domain display options ar                                                                                                    | nd restrictions                                                                                                    |                                                                                                    | _ |

Figure 101 Citrix StoreFront

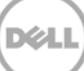

| 10. | lf you | want to | type | domain | details, | click | Add. |
|-----|--------|---------|------|--------|----------|-------|------|
|-----|--------|---------|------|--------|----------|-------|------|

| Configure Trusted Domains   |  |
|-----------------------------|--|
| Allow users to log on from: |  |
| Trusted domains:            |  |
| Add Edit Remove             |  |
| OK Cancel                   |  |

Figure 102 Configure Trusted Domains

| Add/Remove Authentication Methods                                                             |
|-----------------------------------------------------------------------------------------------|
| Choose the authentication methods with which users can authenticate to stores on this server. |
| ✓ User name and password                                                                      |
| 🗹 Domain pass-through 🛕                                                                       |
| 🗹 Smart card 🛕                                                                                |
| HTTP Basic                                                                                    |
| Pass-through from NetScaler Gateway                                                           |
|                                                                                               |
| OK Cancel                                                                                     |

### Figure 103 Add/Remove Authentication Methods

Store Front is now installed and ready to accept connections.

# 7 Configuring XenDesktop 7.5 Site

1. Start Desktop Studio, and on the Welcome page, click **Deliver applications and desktops to your users**.

| 12                  | Citrix Studio                                                |                                                                                                    | _ <b>D</b> X    |
|---------------------|--------------------------------------------------------------|----------------------------------------------------------------------------------------------------|-----------------|
| Ele Action Dev Help |                                                              |                                                                                                    |                 |
|                     |                                                              |                                                                                                    |                 |
| 🗱 Citrix Studio     | citary                                                       |                                                                                                    | Actions         |
|                     | cirkix                                                       |                                                                                                    | Citrix Studio 🔺 |
|                     | Welcome                                                      |                                                                                                    | Yew F           |
|                     |                                                              |                                                                                                    | ci Refresh      |
|                     | Welcome to Citrix Studio                                     |                                                                                                    | 👔 Hdp           |
|                     | To begin, select one of the three options below.             | 6-0                                                                                                    |                 |
|                     |                                                              | CONTRACTOR OF A DESCRIPTION OF A DESCRIPTION OF A DESCRIP |                 |
|                     | Site actup                                                   |                                                                                                    |                 |
|                     | Deliver applications and desktops to your users              |                                                                                                    |                 |
|                     | Remote PC Access                                             |                                                                                                    |                 |
|                     | Enable your users to remotely access their physical machines |                                                                                                    |                 |
|                     | Scale your deployment                                        |                                                                                                    |                 |
|                     | Connect this Delivery Controller to an existing Site         |                                                                                                    |                 |
|                     |                                                              |                                                                                                    |                 |
|                     |                                                              |                                                                                                    |                 |
|                     |                                                              |                                                                                                    |                 |
|                     |                                                              |                                                                                                    |                 |
|                     |                                                              |                                                                                                    |                 |

Figure 104 Configuring XenApp 7.5 site

2. To create a fully configured, production-ready site, leave the default selection as-is, type an appropriate name of the new site, and then click **Next**.

|                                                                                                    | Site Setup                                                                                                    |
|----------------------------------------------------------------------------------------------------|----------------------------------------------------------------------------------------------------|
|                                                                                                    |                                                                                                    |
| Studio                                                                                                   | Introduction                                                                                                    |
| Introduction<br>Database<br>Licensing<br>Connection<br>Network<br>Storage<br>App-V Publishing<br>Summary | Vou have two options when creating a new Site. The simplest option is to automatically create a fully configured, production-ready Site. The second, more advanced option is to create an empty Site, which you must configure yourself.<br>What kind of Site do you want to create?<br>A fully configured, production-ready Site (recommended for new users)<br>An empty, unconfigured Site<br>Site name: |
|                                                                                                    | Back Cancel                                                                                                    |

Figure 105 Citrix Studio Site name

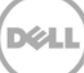

3. In the **Database** section, type appropriate names in the text boxes, and then click **Test connection**. After making sure that the connection is successfully started, click **Next**.

| tudio                   | Database                                                                                                    |
|-------------------------|----------------------------------------------------------------------------------------------------|
|                         | The database stores all Site configuration, logging, and monitoring data.<br>Database server location:            |
| Database                | Database name:                                                                                                    |
| Licensing<br>Connection | Test connection                                                                                                   |
| Network                 | If you do not have permission to edit this database, generate a script to give to your database<br>administrator. |
| App-V Publishing        | Generate database script (Optional)                                                                               |
| Summary                 |                                                                                                    |
|                         |                                                                                                    |
|                         |                                                                                                    |
|                         |                                                                                                    |

Figure 106 Assigning database

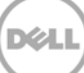

#### 4. Click OK.

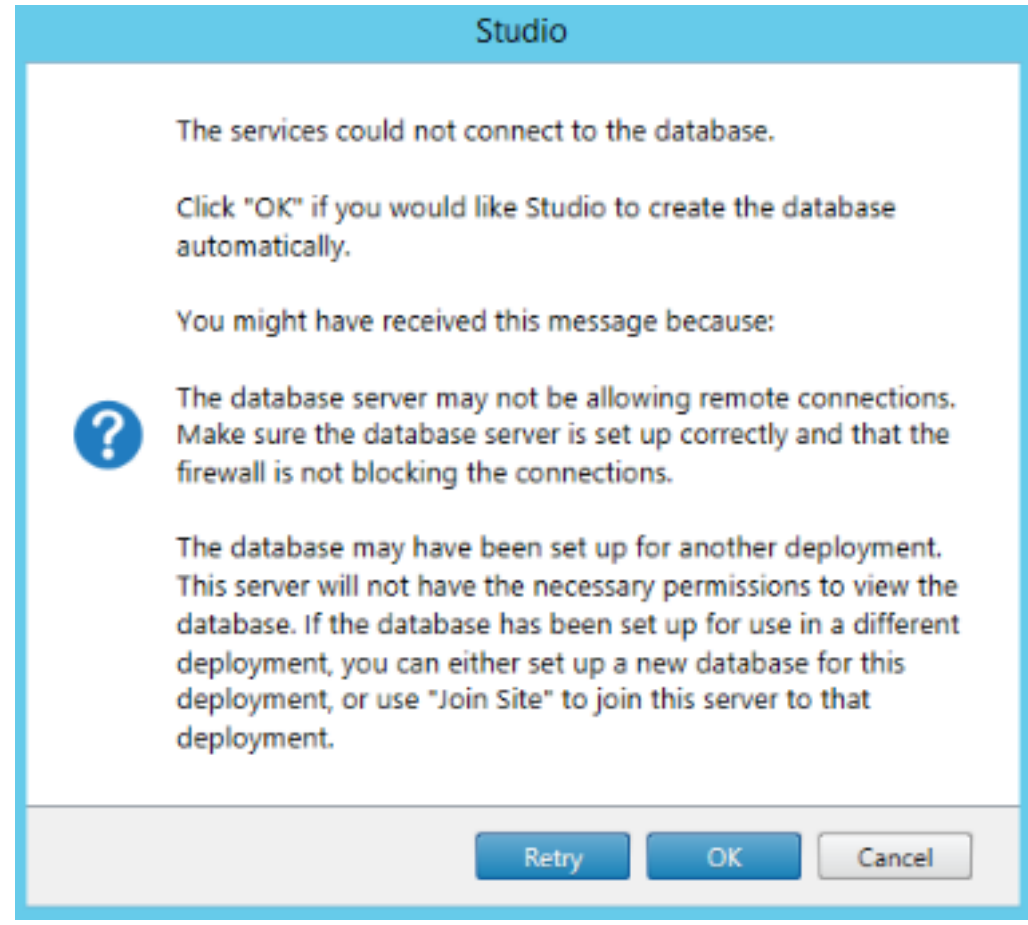

Figure 107 Creating database automatically

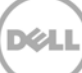

5. Type information about your licensing server, and then click **Connect**.

|                                                                                                    | Site Setup                                                                                                    |
|----------------------------------------------------------------------------------------------------|----------------------------------------------------------------------------------------------------|
| Studio                                                                                                    | Licensing                                                                                                    |
| <ul> <li>Introduction</li> <li>Database</li> <li>Licensing</li> <li>Connection</li> <li>Network</li> <li>Storage</li> <li>App-V Publishing</li> <li>Summary</li> </ul> | I want to:<br>Use the free 30-day trial<br>You can add a license later.<br>Use an existing license<br>The product list below is generated by the license server.<br>Product Model |
|                                                                                                    | Allocate and download Browse for license file<br>Back Next Cancel                                                                                                    |

Figure 108 Licensing information

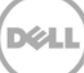

| 6. | Type the address | of your | hypervisor | and valid | credentials. | Click Next. |
|----|------------------|---------|------------|-----------|--------------|-------------|
|----|------------------|---------|------------|-----------|--------------|-------------|

| Select a Connection type. If machine management is not used (for example when us hardware), select 'No machine management.'  Introduction Connection type: Citrix XenServer Connection address: Connection address: Connection User name: Network Password: | using physical    |
|----------------------------------------------------------------------------------------------------|-------------------|
| <ul> <li>✓ Introduction</li> <li>✓ Database</li> <li>✓ Database</li> <li>✓ Licensing</li> <li>Connection</li> <li>User name:</li> <li>Introduction</li> <li>Wetwork</li> <li>✓ Password:</li> </ul>                                                         |                   |
| Database     Connection address:     Connection     User name:     Network     Password:                                                                                                    |                   |
| Connection         User name:           Network         Password:                                                                                                    |                   |
| Network Password:                                                                                                    |                   |
|                                                                                                    |                   |
| Storage         Connection name:           App-V Publishing         The Connection name appears in Studio; it helps administrative Connection.                                                                                                    | itrators identify |
| Create virtual machines using:<br>Studio tools (Machine Creation Services)<br>Other tools                                                                                                    |                   |

Figure 109 Network connection

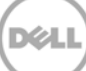

| 7. | Type the name of the reso | ources, and then click Next. |
|----|---------------------------|------------------------------|
|----|---------------------------|------------------------------|

| Name for these resources:                                                                                                    |                                                                                                    |
|----------------------------------------------------------------------------------------------------|----------------------------------------------------------------------------------------------------|
|                                                                                                    |                                                                                                    |
| The second second | mbination in Caudia                                                                                                    |
| The resources name helps identity this storage and network co<br>felect one or more networks for the virtual machines to use                                                                                                    | mpination in Studio.                                                                                                    |
| Name                                                                                                    | +                                                                                                    |
| Network 0                                                                                                    |                                                                                                    |
| Private VLAN                                                                                                    |                                                                                                    |
|                                                                                                    |                                                                                                    |
|                                                                                                    |                                                                                                    |
|                                                                                                    |                                                                                                    |
|                                                                                                    |                                                                                                    |
|                                                                                                    |                                                                                                    |
|                                                                                                    |                                                                                                    |
|                                                                                                    |                                                                                                    |
|                                                                                                    | The resources name helps identify this storage and network co<br>ielect one or more networks for the virtual machines to use:           Name           Image: Network 0           Image: Private VLAN |

Figure 110 Assigning network resources

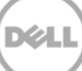

8. Select the type of storage on the basis of hypervisor configuration. Click **Next**.

| Studio           | storage                                                          |
|------------------|------------------------------------------------------------------|
|                  | Select one or more storage devices for the new virtual machines: |
|                  | Name                                                             |
| ✓ Introduction   | SSD-128GB                                                        |
| Ø Database       | SATA-1TB                                                         |
| ✓ Licensing      |                                                                  |
| ✓ Connection     |                                                                  |
| ✓ Network        |                                                                  |
| Storage          |                                                                  |
| App-V Publishing |                                                                  |
| Summary          |                                                                  |
|                  |                                                                  |
|                  | Percent which storage (Decision OF each decision more)           |
|                  | Personal vbisk storage (besktop OS only): Leant note             |
|                  | Use same storage for virtual machines and Personal vDisks        |
|                  | Use different storage for Personal vDisks                        |
|                  |                                                                  |

Figure 111 Selecting storage device

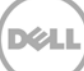

9. Do not edit the setting under App-V-Publishing. Click **Next**.

| Studio                           | App-V Publishing                                                  |  |  |  |
|----------------------------------|-------------------------------------------------------------------|--|--|--|
|                                  | Do you want to add an App-V publishing server to this deployment? |  |  |  |
|                                  | No                                                                |  |  |  |
| <ul> <li>Introduction</li> </ul> | () Yes                                                            |  |  |  |
| ✓ Database                       |                                                                   |  |  |  |
| ✓ Licensing                      | App-V management server:                                          |  |  |  |
| ✓ Connection                     | http://MyManagementServer.example.com:81                          |  |  |  |
| V Network                        | App-V publishing server:                                          |  |  |  |
| ✓ Storage                        | htta://MuRublichingServer.example.com/87                          |  |  |  |
| App-V Publishing                 |                                                                   |  |  |  |
| Summary                          | Test connection_                                                  |  |  |  |
|                                  |                                                                   |  |  |  |
|                                  |                                                                   |  |  |  |
|                                  | a summary summary summary summary summary summary summary         |  |  |  |
|                                  |                                                                   |  |  |  |
|                                  |                                                                   |  |  |  |
|                                  |                                                                   |  |  |  |

Figure 112 App-V-Publishing Server

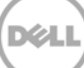

#### 10. Click Finish.

| Studio                                                                                                    | Summary                                                                                                    |                                                                                                    |
|----------------------------------------------------------------------------------------------------|----------------------------------------------------------------------------------------------------|----------------------------------------------------------------------------------------------------|
| <ul> <li>Introduction</li> <li>Database</li> <li>Licensing</li> <li>Connection</li> <li>Network</li> <li>Storage</li> <li>App-V Publishing</li> <li>Summary</li> </ul> | Site name:<br>Database server:<br>Database name:<br>License server:<br>Connection type:<br>Connection address:<br>Connection name:<br>Create virtual machines with:<br>Networks:<br>Virtual Machine storage:<br>Personal vDisk storage:<br>App-V: | XenApp75<br>Citrix XenServer®<br>XenServer<br>Studio tools (Machine Creation Services)<br>Network 0<br>Use same storage as Virtual Machines<br>Not configured |

Figure 113 Finish Site Setup

11. Verify the installation. You can also click **Test Site Configuration** to verify the site configuration.

### 8 Installing Server 2012 and RDSH

It is assumed you are familiar with installing Windows Server 2012. The screen shot here shows the last task in installation where you are prompted for a password. After you type credentials, the host is connected to the domain.

| Setting               | gs                                                                              |
|-----------------------|---------------------------------------------------------------------------------|
| Type a password for t | he built-in administrator account that you can use to sign in to this computer. |
| User name             | Administrator                                                                   |
| Password              |                                                                                 |
| Reenter password      |                                                                                 |
|                       |                                                                                 |
|                       |                                                                                 |
|                       |                                                                                 |
|                       |                                                                                 |
|                       |                                                                                 |
|                       |                                                                                 |
|                       |                                                                                 |
| واب                   | Finish                                                                          |

Figure 114 Logging in to Windows 2012 Server

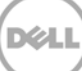

1. Log in to the VM as a domain account with permissions to add the required roles. Start the Server Manager application. Click **Add roles and features**, and then click **Next**.

| Server Mar                    | nager 🕨 Dashboard                  | • 🕲                         | Manage Tools | View Help |
|-------------------------------|------------------------------------|-----------------------------|--------------|-----------|
| Dashboard                     | WELCOME TO SERVER MANA             | SER                         |              | ^         |
| Local Server                  |                                    |                             |              |           |
| All Servers                   |                                    | Configure this local server |              |           |
| ■ File and Storage Services ▶ |                                    | configure this local server |              |           |
|                               | QUICK START                        |                             |              |           |
|                               | 2                                  | Add roles and features      |              |           |
|                               | 3                                  | Add other servers to manage |              |           |
|                               | WHAT'S NEW                         | Create a server group       |              | =         |
|                               |                                    | Periodic d server groop     |              |           |
|                               |                                    |                             |              |           |
|                               | LEARN MORE                         |                             |              | Hide      |
|                               |                                    |                             |              |           |
|                               | ROLES AND SERVER GROUPS            |                             |              |           |
|                               | Roles: 1   Server groups: 1   Serv | ers total: 1                |              |           |
|                               | File and Storage                   | 1 Local Server 1            |              |           |
|                               | Manageability                      | Manageability               |              |           |
|                               | Events                             | Events                      |              |           |
|                               | Performance                        | 3 Services                  |              |           |
|                               | BPA results                        | Performance                 |              |           |
|                               |                                    | BPA results                 |              |           |
|                               |                                    | 0.042.00011.0000042300      |              |           |
|                               |                                    | 9/15/2014 5:22 AM           |              | 5-32 AM   |
|                               |                                    |                             | <b>~</b> (   | 8/15/2014 |

Figure 115 Configuring local server

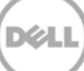

#### 2. Click Next.

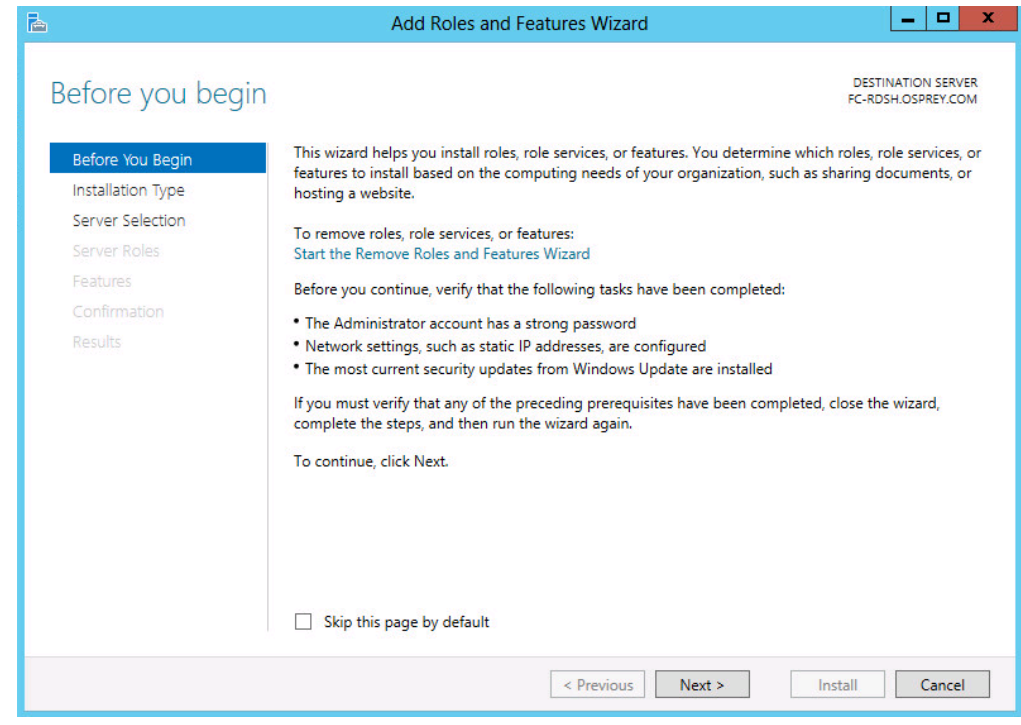

Figure 116 Roles and Features

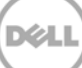

3. Click Remote Desktop Services installation, and then click Next.

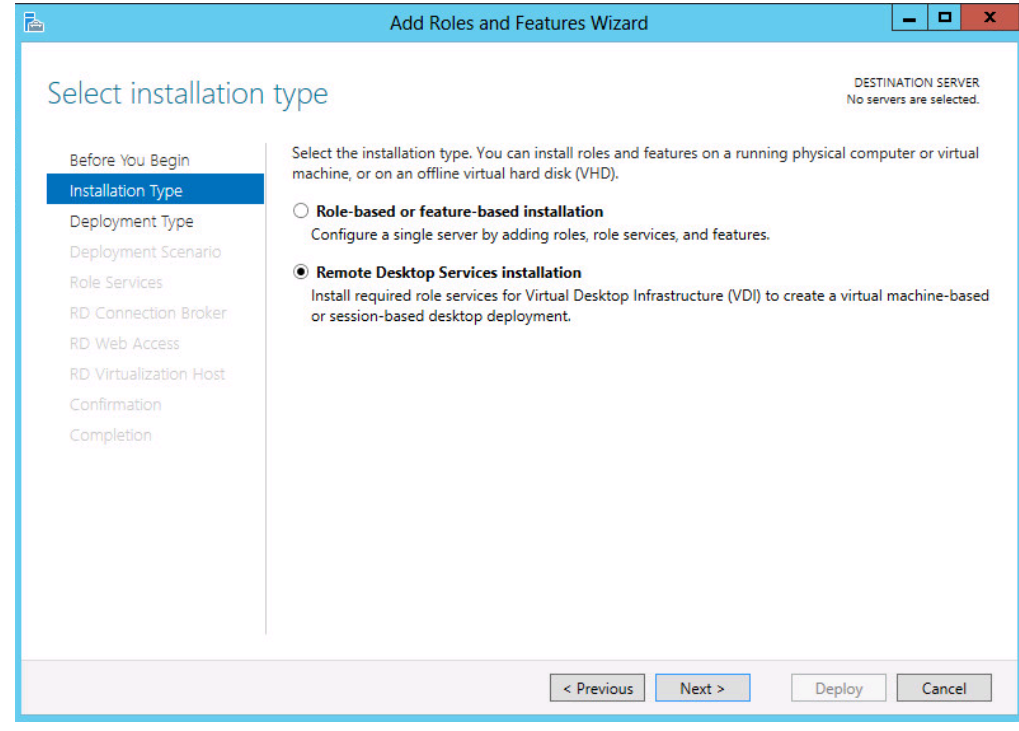

Figure 117 Remote Desktop Services installation

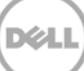

4. Click **Standard Deployment**, and then click **Next**.

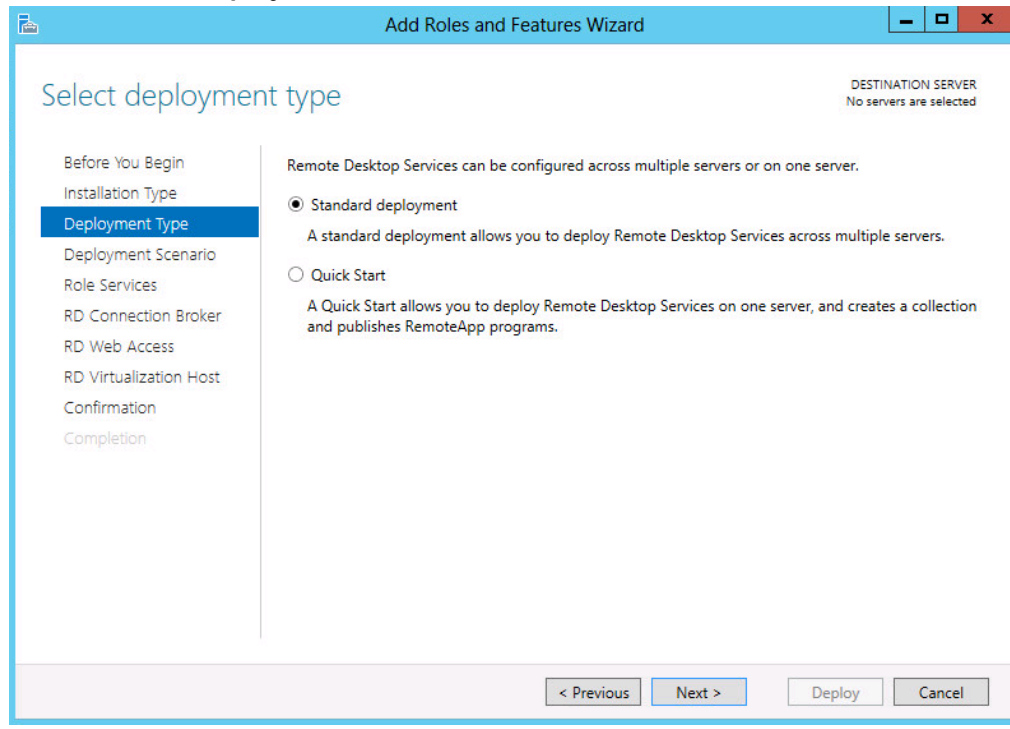

Figure 118 Standard Deployment

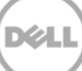

5. Because you have to install a session-based solution, click **Session-based desktop deployment**, and click **Next**.

| <b>a</b>                                                                                                    | Add Roles and Features Wizard                                                                                                    | _ <b>D</b> X                                       |
|----------------------------------------------------------------------------------------------------|----------------------------------------------------------------------------------------------------|----------------------------------------------------|
| Select deployme                                                                                                    | nt scenario                                                                                                    | DESTINATION SERVER<br>Standard deployment selected |
| Before You Begin<br>Installation Type<br>Deployment Type<br>Deployment Scenario<br>Role Services<br>RD Connection Broker<br>RD Web Access<br>RD Session Host<br>Confirmation<br>Completion | <ul> <li>Remote Desktop Services can be configured to allow users to connect to programs, and session-based desktops.</li> <li>Virtual machine-based desktop deployment</li> <li>Virtual machine-based desktop deployment allows users to connect to that include published RemoteApp programs and virtual desktops.</li> <li>Session-based desktop deployment</li> <li>Session-based desktop deployment allows users to connect to session published RemoteApp programs and session-based desktops.</li> </ul> | virtual desktops, RemoteApp                        |
|                                                                                                    | < Previous Next >                                                                                                    | Deploy Cancel                                      |

Figure 119 Session-based desktop deployment

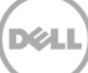

6. On the Review role Services page, click Next.

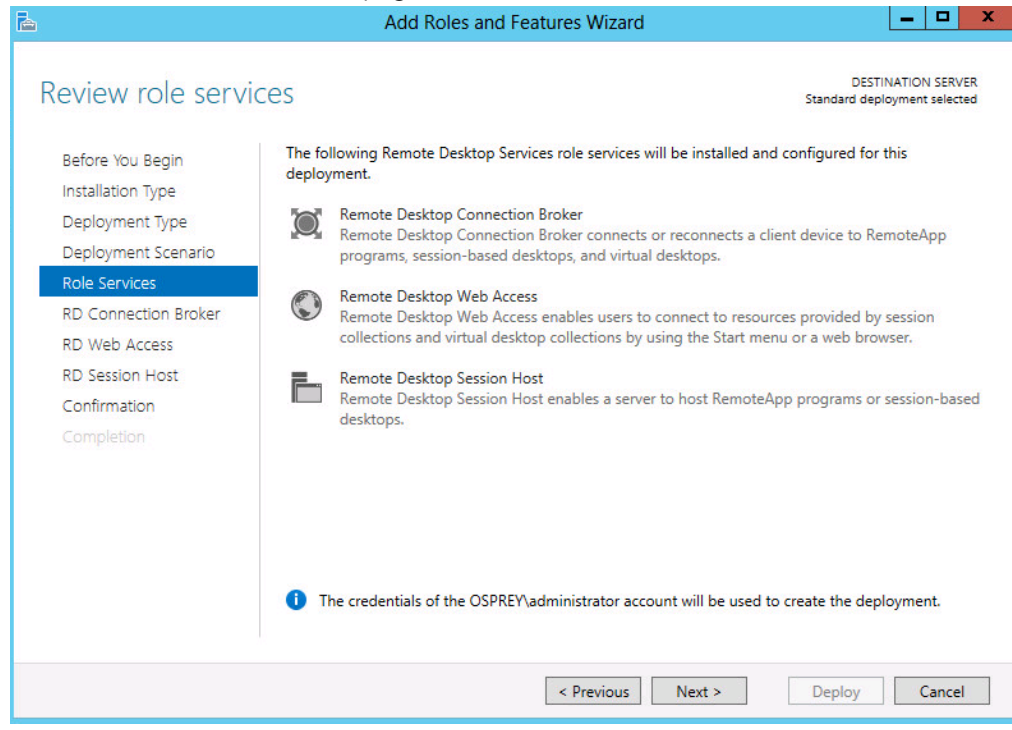

Figure 120 Review role services

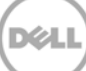

7. Click Next.

| 2                                                                               | Add Roles and Features Wizard                                                         | _ <b>_ _</b> ×                                     |
|---------------------------------------------------------------------------------|---------------------------------------------------------------------------------------|----------------------------------------------------|
| Specify RD Conr                                                                 | ection Broker server                                                                  | DESTINATION SERVER<br>Standard deployment selected |
| Before You Begin<br>Installation Type<br>Deployment Type<br>Deployment Scenario | Select the servers from the server pool on which to install the RD Con Server Pool Co | nection Broker role service.<br>cted               |
| Role Services<br>RD Connection Broker                                           | Filter:                                                                               | OSPREY.COM (1)                                     |
| RD Web Access<br>RD Session Host<br>Confirmation<br>Completion                  | FC-RDSH.OSPREY.COM 10.50.176.28                                                       |                                                    |
|                                                                                 | Image: Computer(s) found     1 Computer(s) found                                      | mputer(s) selected                                 |
|                                                                                 | < Previous Next >                                                                     | Deploy Cancel                                      |

Figure 121 RD Connection Server

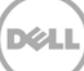

8. For this deployment, all services are being deployed on a single RDSH host. These roles can be broken out across multiple servers, because it is the best practice in an Enterprise environment. Click **Next**. Under the **Server Pool** section, select the local host or a dedicated web access server, and then click **Next**.

| <b>a</b>             | Add Roles                   | and Features \      | Wizard           |                                                 |                               | x          |
|----------------------|-----------------------------|---------------------|------------------|-------------------------------------------------|-------------------------------|------------|
| Specify RD Web A     | Access server               |                     |                  | DEST<br>Standard dep                            | INATION SER\<br>loyment selec | VER<br>ted |
| Before You Begin     | Select a server from the se | rver pool on which  | to install the R | D Web Access role service.                      |                               |            |
| Installation Type    | Install the RD Web Acc      | ess role service on | the RD Connec    | tion Broker server                              |                               |            |
| Deployment Type      | Server Pool                 |                     |                  | Selected                                        |                               |            |
| Depioyment Scenario  |                             |                     |                  | Computer                                        |                               |            |
| RD Connection Broker | Filter:                     |                     |                  | Computer                                        |                               |            |
| RD Web Access        | Name                        | IP Address          | Operating        | <ul> <li>OSPREY.COM</li> <li>EC-RDSH</li> </ul> | (1)                           |            |
| RD Session Host      | EC-RDSH OSPREV COM          | 10 50 176 28        | -                |                                                 |                               |            |
| Confirmation         |                             | 101001110120        | -                |                                                 |                               |            |
| Completion           |                             |                     |                  |                                                 |                               |            |
|                      |                             |                     | 1                |                                                 |                               |            |
|                      |                             |                     |                  |                                                 |                               |            |
|                      |                             |                     |                  |                                                 |                               |            |
|                      |                             |                     |                  |                                                 |                               |            |
|                      | <                           |                     | >                |                                                 |                               |            |
|                      | 1 Computer(s) found         |                     |                  | 1 Computer(s) selected                          | E.                            | -          |
|                      |                             |                     |                  |                                                 |                               |            |
|                      |                             | < Pre               | evious Ne        | ext > Deploy                                    | Cance                         | el         |
|                      |                             |                     |                  |                                                 |                               |            |

Figure 122 RD Web Access Server

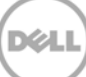

9. Select the session host(s) from the available servers, and then click Next.

| <b>b</b>                                                                        | Add Roles and Features Wizard                                                                                                    |
|---------------------------------------------------------------------------------|----------------------------------------------------------------------------------------------------|
| Specify RD Sessio                                                               | DESTINATION SERVER<br>Standard deployment selected                                                                                                    |
| Before You Begin<br>Installation Type<br>Deployment Type<br>Deployment Scenario | Select the servers from the server pool on which to install the RD Session Host role service. If more than one server is selected, the RD Session Host role service will be deployed on all of them.           Server Pool         Selected |
| Role Services<br>RD Connection Broker<br>RD Web Access                          | Filter:     Computer       Name     IP Address     Operating       FC-RDSH     FC-RDSH                                                                                                    |
| RD Session Host<br>Confirmation<br>Completion                                   | FC-RDSH.OSPREY.COM     10.50.176.28       <     III       >     1 Computer(s) found                                                                                                    |
|                                                                                 | < Previous Next > Deploy Cancel                                                                                                    |

Figure 123 RD Session Host servers

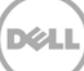

10. Select the Restart the destination server automatically if required check box, and then click Next.

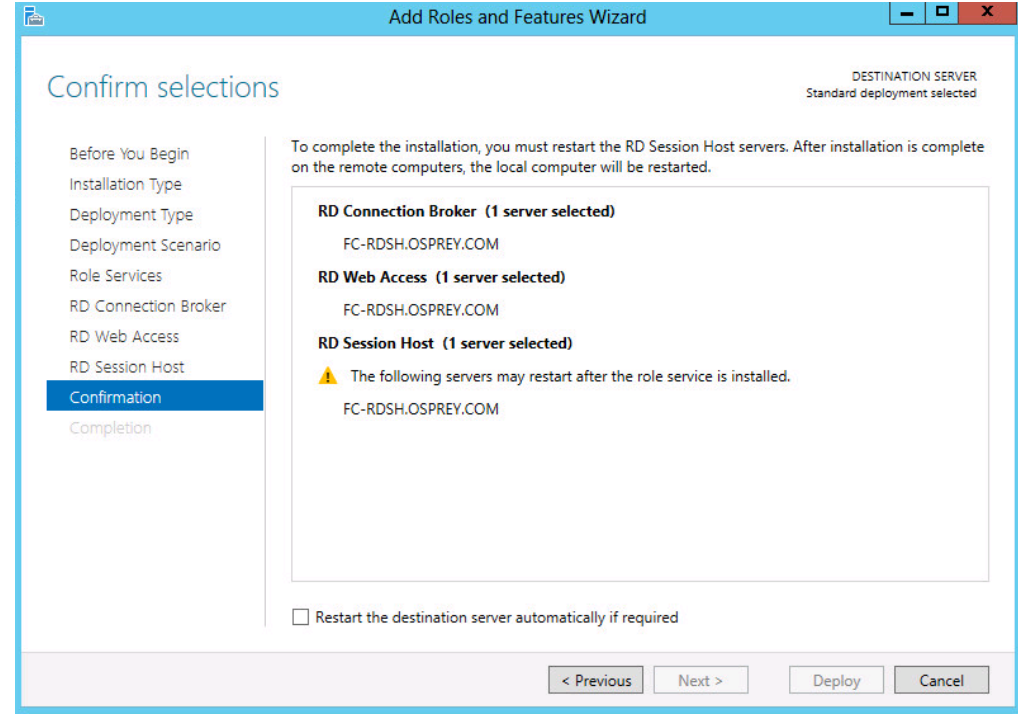

Figure 124 Confirm selections

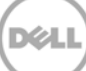

When the roles are installed and configured, the server automatically restarts.

| 6                                    | Add Roles and                 | d Features Wizard                    |                                |                               | X            |
|--------------------------------------|-------------------------------|--------------------------------------|--------------------------------|-------------------------------|--------------|
| View progress                        | The selected Remote Desktop S | Services role services are being ins | DES<br>Standard de<br>stalled. | TINATION SEF<br>ployment sele | (VER<br>cted |
| Installation Type                    | Server                        | Progress                             | Status                         |                               | _            |
| Deployment Type                      | RD Connection Broker role s   | ervice                               |                                |                               |              |
| Deployment Scenario<br>Role Services | FC-RDSH.OSPREY.COM            |                                      | Pending                        |                               |              |
|                                      | RD Web Access role service    |                                      |                                |                               |              |
|                                      | FC-RDSH.OSPREY.COM            |                                      | Pending                        |                               |              |
| RD Session Host                      |                               |                                      |                                |                               |              |
|                                      | RD Session Host role service  |                                      |                                |                               |              |
| Completion                           | FC-RDSH.OSPREY.COM            |                                      | Pending                        |                               |              |
|                                      |                               |                                      |                                |                               |              |
|                                      |                               |                                      |                                |                               |              |
|                                      |                               |                                      |                                |                               |              |
|                                      |                               |                                      |                                |                               |              |
|                                      |                               | < Previous Next >                    | Deploy                         | Canc                          | el           |

Figure 125 Roles and Features Configured

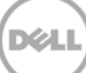

## 9 Installing Citrix VDA on an RDSH Session Host

1. Start the CITRIX Xendesktop 7.5 installation session by using the media.

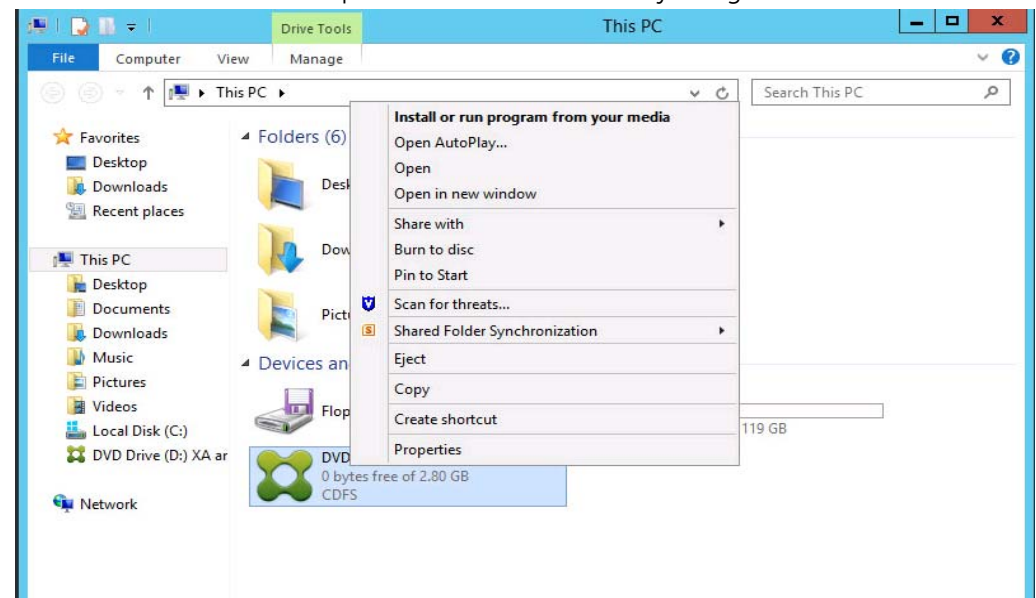

Figure 126 Instal Citrix VDA

The Citrix main page is displayed.

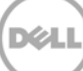

2. Click XenDesktop installation, and then click Start.

| Deliver applications and desktops to any<br>on any device.<br>• Secure mobile device management<br>• Hybrid cloud, cloud and enterprise provisioning<br>• Centralized and flexible management<br>Manage your delivery according to your needs: | y user, anywhere, |
|----------------------------------------------------------------------------------------------------|-------------------|
| XenApp Deliver applications XenDesktop Deliver applications and desktops                                                                                                    | Start             |
|                                                                                                    | Cancel            |
|                                                                                                    |                   |
| CİTRIX                                                                                                    |                   |

Figure 127 XenDesktop installation

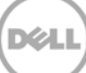

3. Click Virtual Delivery Agent for Windows.

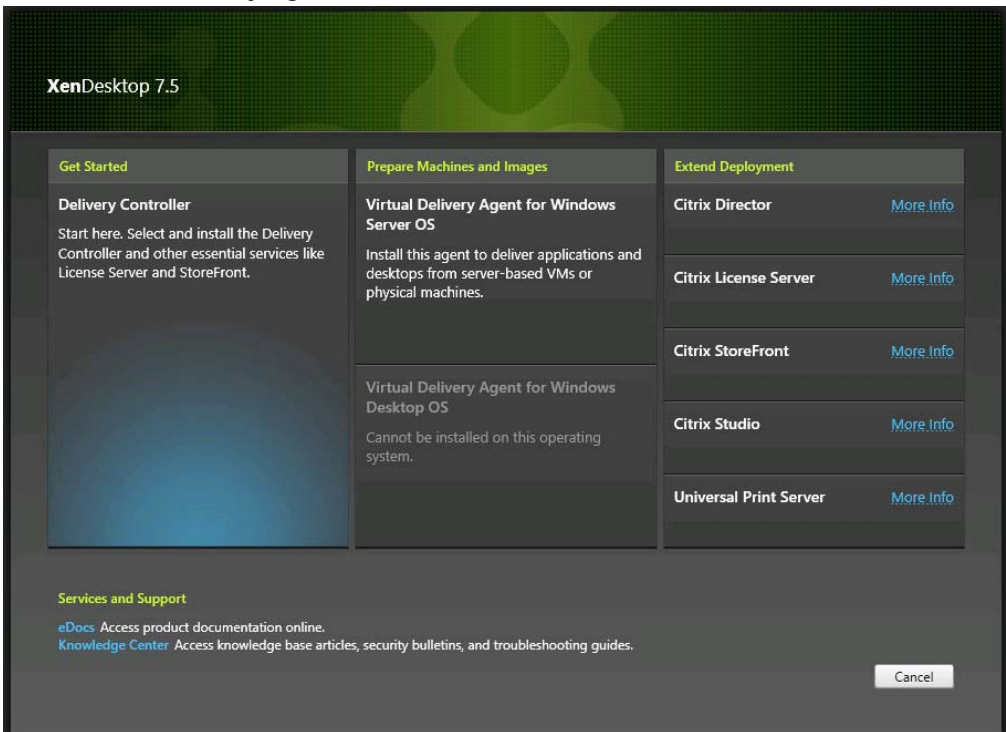

Figure 128 Virtual Delivery Agent for Windows

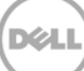

4. Click Create a Master Image, and then click Next.

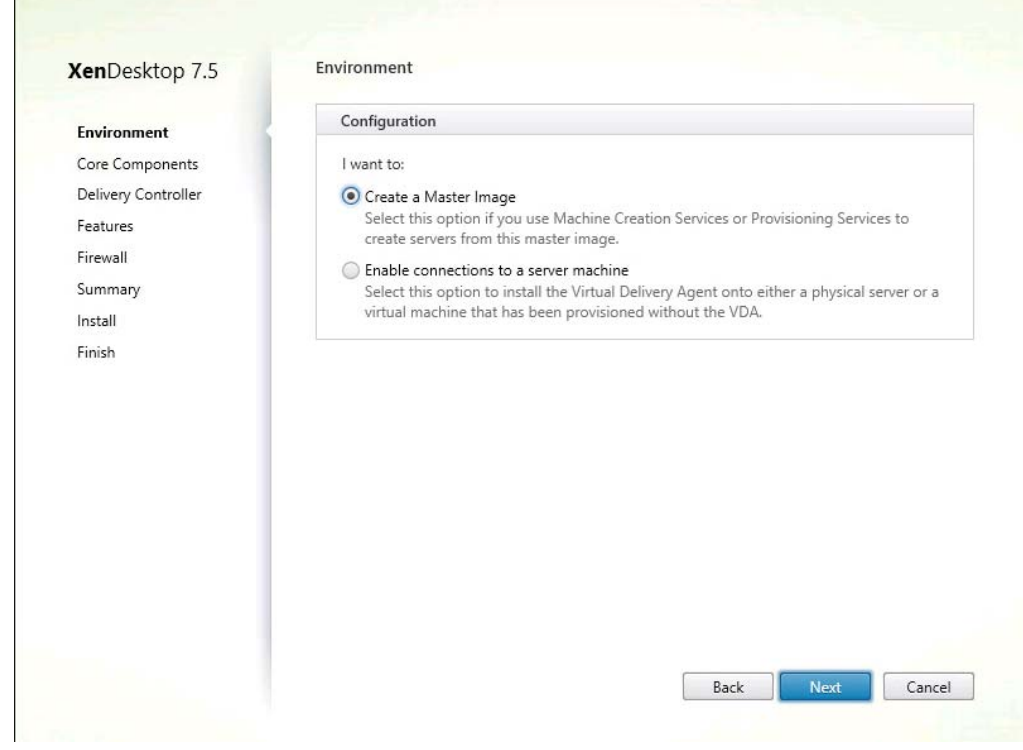

Figure 129 Environment

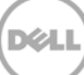
5. Click **Next** to install VDA.

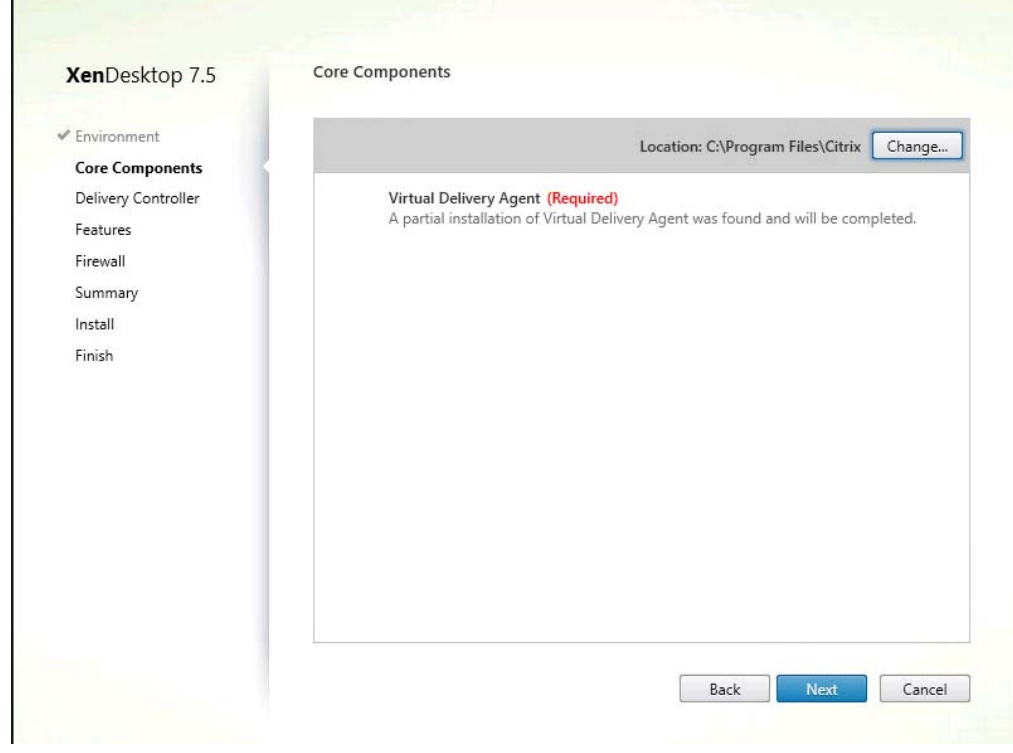

Figure 130 Core components

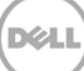

6. In the **Controller address** box, type the FQDN name of the Desktop Controller that will manage your Delivery group, and then click **Next**.

| Environment         | Configuration                                                                                                |  |
|---------------------|----------------------------------------------------------------------------------------------------|--|
| Core Components     | How do you want to enter the locations of your Delivery Controllers?                                         |  |
| Delivery Controller | Do it manually                                                                                               |  |
| Features            |                                                                                                    |  |
| Firewall            |                                                                                                    |  |
| Summary             | Controller address:                                                                                          |  |
| Install             | ctx-ddc.osprey.com                                                                                           |  |
| Finish              | Test connection Add                                                                                          |  |
|                     |                                                                                                    |  |
|                     |                                                                                                    |  |
|                     |                                                                                                    |  |
|                     |                                                                                                    |  |
|                     |                                                                                                    |  |
|                     |                                                                                                    |  |
|                     |                                                                                                    |  |
|                     |                                                                                                    |  |
|                     | Note: Any Group Policies that specify Delivery Controller locations will override settings<br>provided here. |  |

Figure 131 Delivery Controller

7. Select the check boxes as shown in the screen shot here, and then click Next.

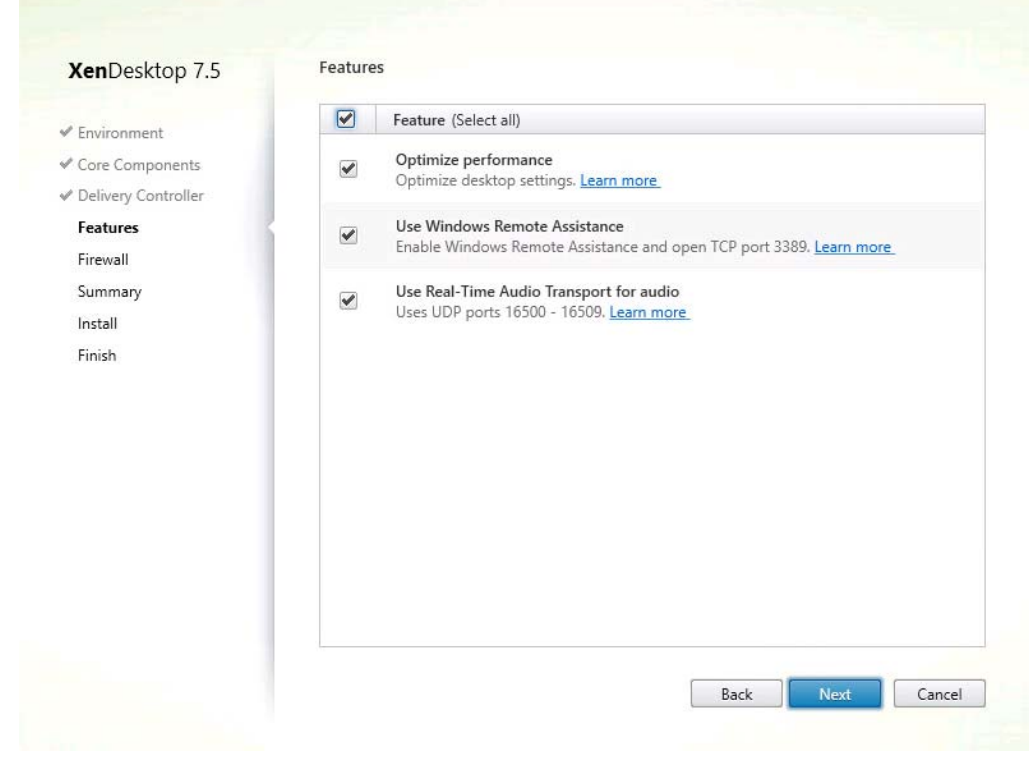

Figure 132 XenDesktop 7.5 Features

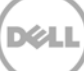

#### 8. Click Next.

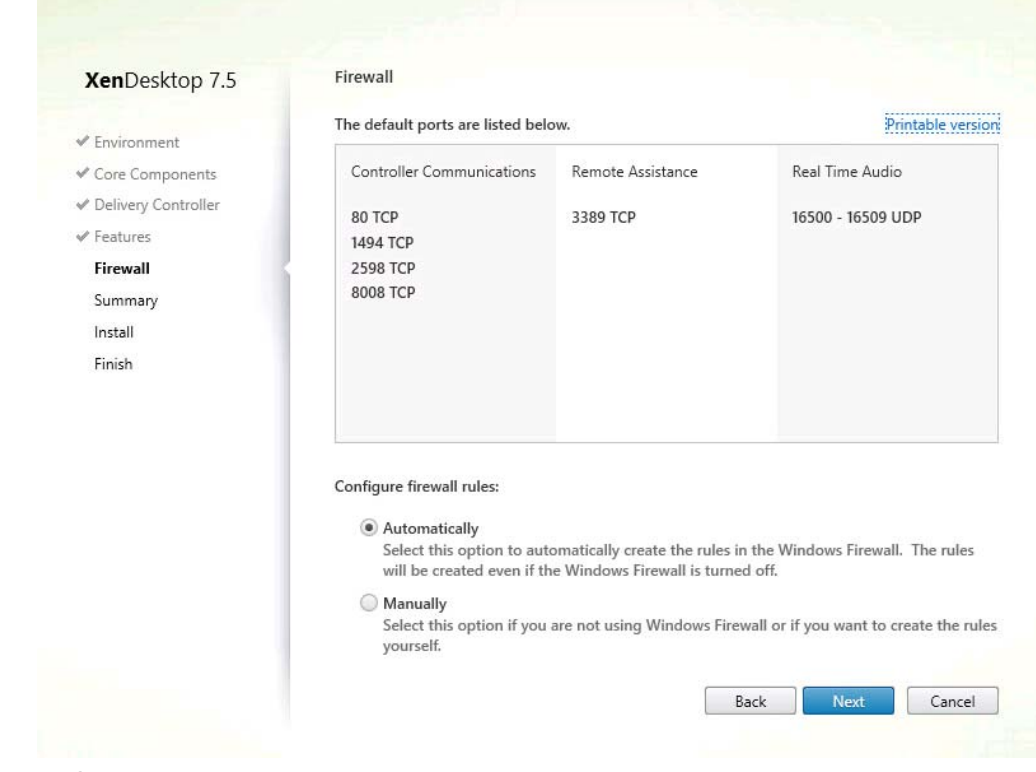

Figure 133 Setting firewall

9. Click Install to continue and complete the installation.

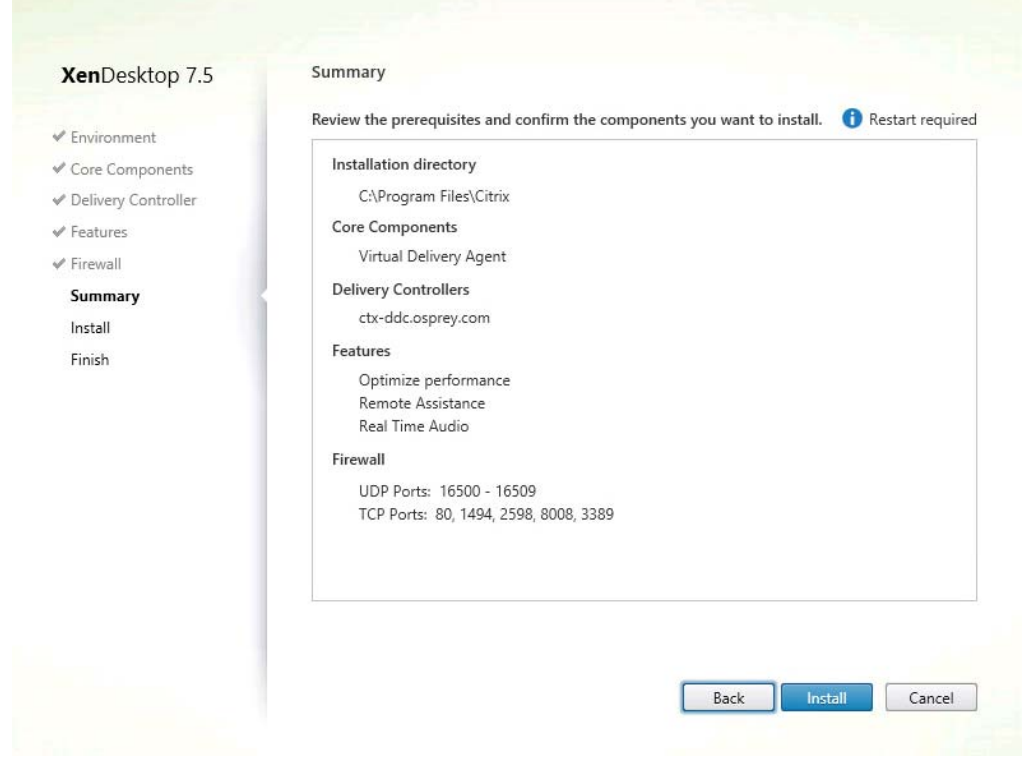

Figure 134 Installation Summary

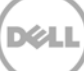

# 10 Creating a Catalog for RDSH

Start the DDC and create a new Catalog.

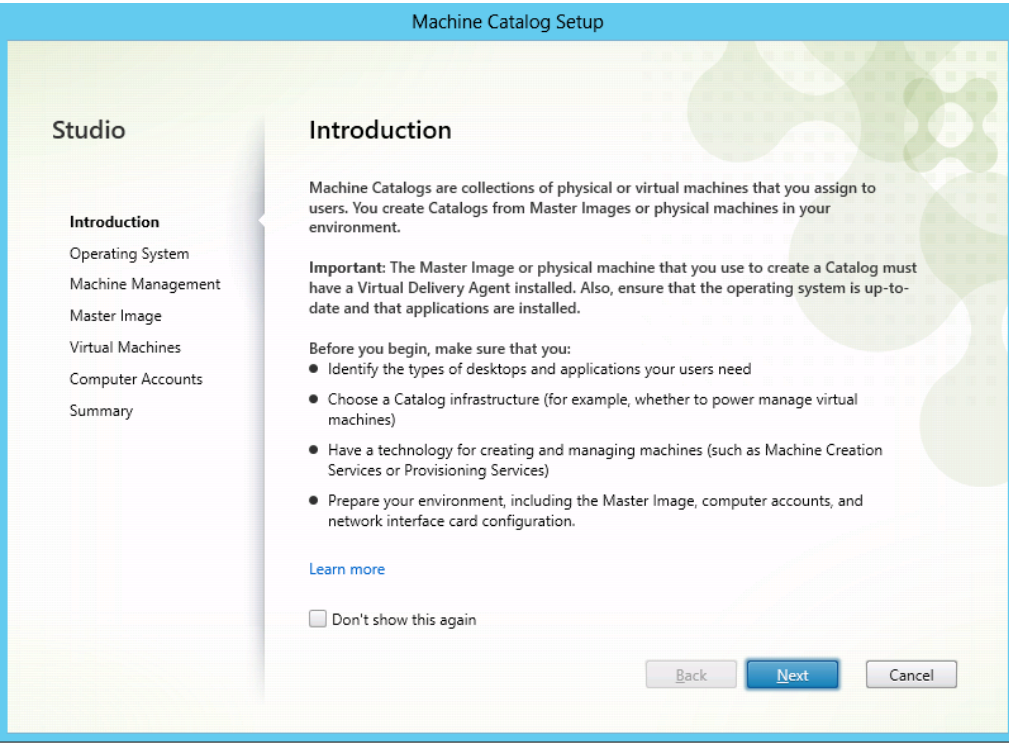

Figure 135 Catalog Creation

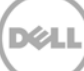

11. Click Windows Server OS for standardized server, and then click Next.

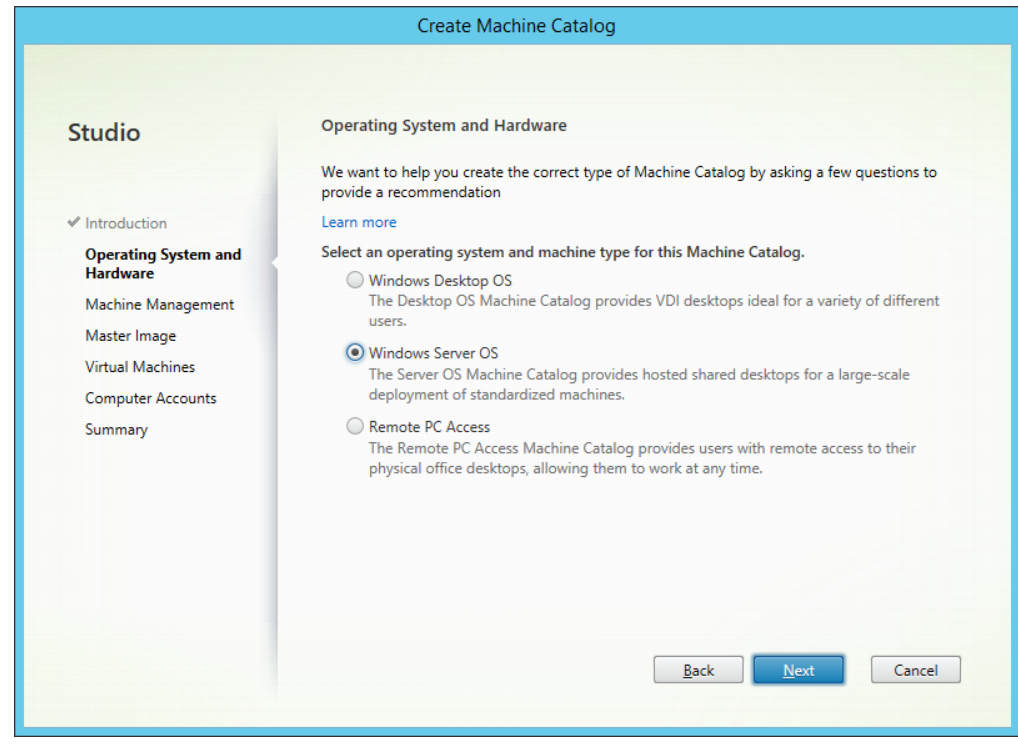

Figure 136 OS selection

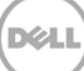

12. Click Another service or technology.

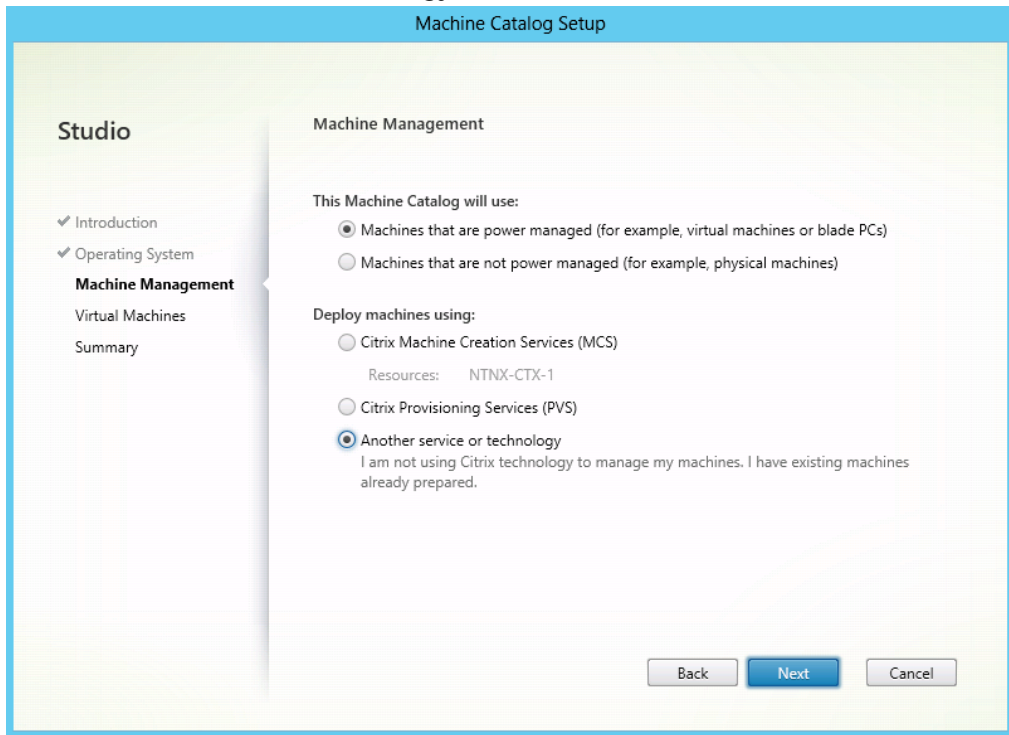

Figure 137 Machine management

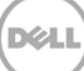

13. Under Virtual Machines section, click Add VMs, add appropriate VMs, and then click Next.

| Studio                                                                                                    | Virtual Machines          |                                       |       |
|----------------------------------------------------------------------------------------------------|---------------------------|---------------------------------------|-------|
|                                                                                                    | Import or add virtual mad | hines and their computer AD accounts. |       |
|                                                                                                    | VM name                   | Computer AD account                   |       |
| <ul> <li>Introduction</li> <li>Operating System</li> <li>Machine Management</li> <li>Virtual Machines</li> </ul> | CTX-XAGOLD1               | Enter computer account name           |       |
|                                                                                                    | CTX-XAGOLD10              | Enter computer account name           |       |
|                                                                                                    | CTX-XAGOLD11              | Enter computer account name           |       |
| Summary                                                                                                    | CTX-XAGOLD12              | Enter computer account name           |       |
|                                                                                                    | CTX-XAGOLD2               | Enter computer account name           | =     |
|                                                                                                    | CTX-XAGOLD3               | Enter computer account name           |       |
|                                                                                                    | CTX-XAGOLD4               | Enter computer account name           |       |
|                                                                                                    | CTX-XAGOLD5               | Enter computer account name           |       |
|                                                                                                    | CTX-XAGOLD6               | Enter computer account name           |       |
|                                                                                                    | CTX-XAGOLD8               | Enter computer account name           |       |
|                                                                                                    | Remove                    | Import list Export list Ad            | d VMs |

Figure 138 Virtual Machines

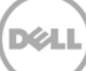

# 11 Creating a Session Host Delivery Group

|               | Create Delivery Group                                                                                                    |
|---------------|----------------------------------------------------------------------------------------------------|
|               |                                                                                                    |
|               |                                                                                                    |
| Studio        | Getting started with Delivery Groups                                                                                                    |
| Introduction  | Delivery Groups are collections of desktops and applications that are created from<br>Machine Catalogs. Create Delivery Groups for specific teams, departments, or types of<br>users, and base them on either a desktop or a server operating system. |
| Machines      | Make sure you have enough machines available in a suitable Catalog to create the Delivery                                                                                                    |
| Delivery Type | Groups that you need.                                                                                                    |
| Users         |                                                                                                    |
| StoreFront    |                                                                                                    |
| Summary       |                                                                                                    |
|               |                                                                                                    |
|               |                                                                                                    |
|               |                                                                                                    |
|               |                                                                                                    |
|               |                                                                                                    |
|               |                                                                                                    |
|               | Don't show this again                                                                                                    |
|               |                                                                                                    |
|               | Back Next Cancel                                                                                                    |
|               |                                                                                                    |
|               |                                                                                                    |

Figure 139 Delivery Groups

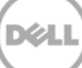

1. In the left pane, click **Machines**. In the **Choose the number of machines for this Delivery Group** box, type or select a number to indicate the number of servers you want in the Delivery Group, and then click **Next**.

|                | Create Deliv                               | very Group                              |                      |
|----------------|--------------------------------------------|-----------------------------------------|----------------------|
| Studio         | Machines                                   |                                         |                      |
|                | Select a Machine Catalog. The was created. | e Type column is a summary of choices m | ade when the Catalog |
| ✓ Introduction | Catalog                                    | Туре                                    | Machines             |
| Machines       | NTNXRDSH                                   | RDS Manual Random                       | 1                    |
| Delivery Type  | NTNXRDSH                                   |                                         |                      |
| Users          |                                            |                                         |                      |
| StoreFront     |                                            |                                         |                      |
| Summary        |                                            |                                         |                      |
| Sammary        |                                            |                                         |                      |
|                |                                            |                                         |                      |
|                |                                            |                                         |                      |
|                |                                            |                                         |                      |
|                | Choose the number of machin                | nes for this Delivery Group:            | 1 - +                |
|                |                                            |                                         |                      |
|                |                                            |                                         |                      |
|                |                                            |                                         |                      |
|                |                                            |                                         |                      |
|                |                                            | Back                                    | ext Cancel           |
|                |                                            |                                         |                      |

Figure 140 Selecting servers for Delivery Group

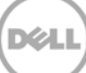

2. Click Desktops and Applications, and then click Next.

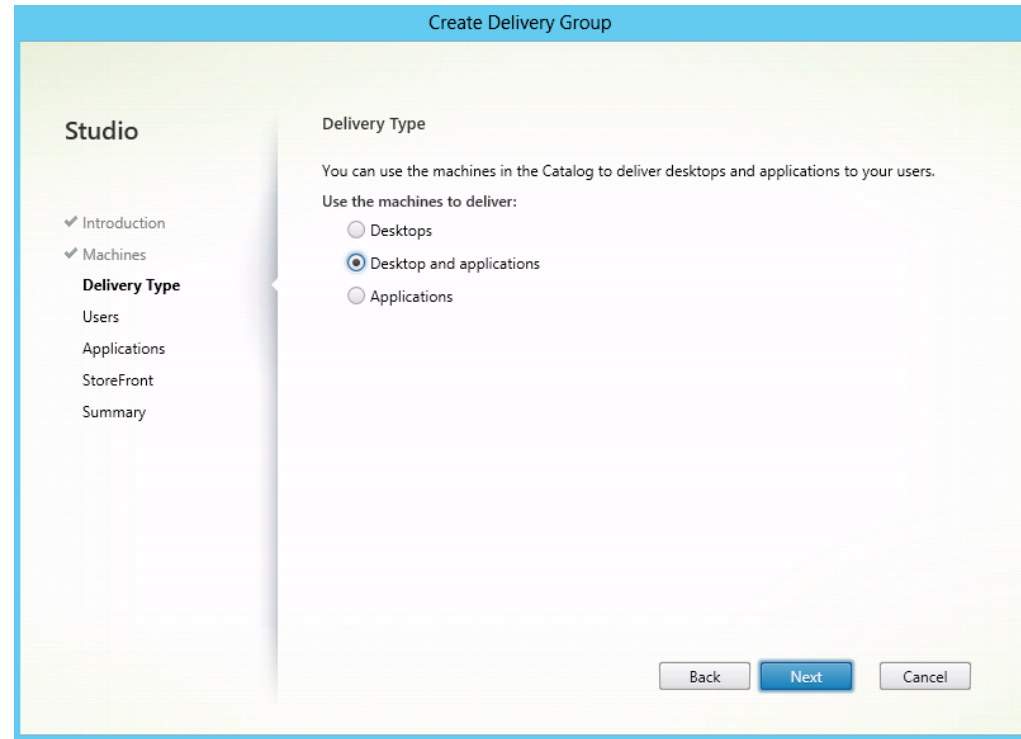

Figure 141 Assigning Delivery type

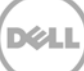

3. Click Add users, and then add users or groups that have access the delivery group.

| Studio                                                                                                    | Users                  |
|----------------------------------------------------------------------------------------------------|------------------------|
|                                                                                                    | Assign users:          |
| <ul> <li>Introduction</li> <li>Machines</li> <li>Delivery Type</li> <li>Users</li> <li>Applications</li> <li>StoreFront</li> <li>Summary</li> </ul> | OSPREY\Domain Users    |
|                                                                                                    | Add users Remove users |

Figure 142 Adding delivery group users

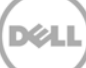

4. Click Next, unless you want to customize specific applications.

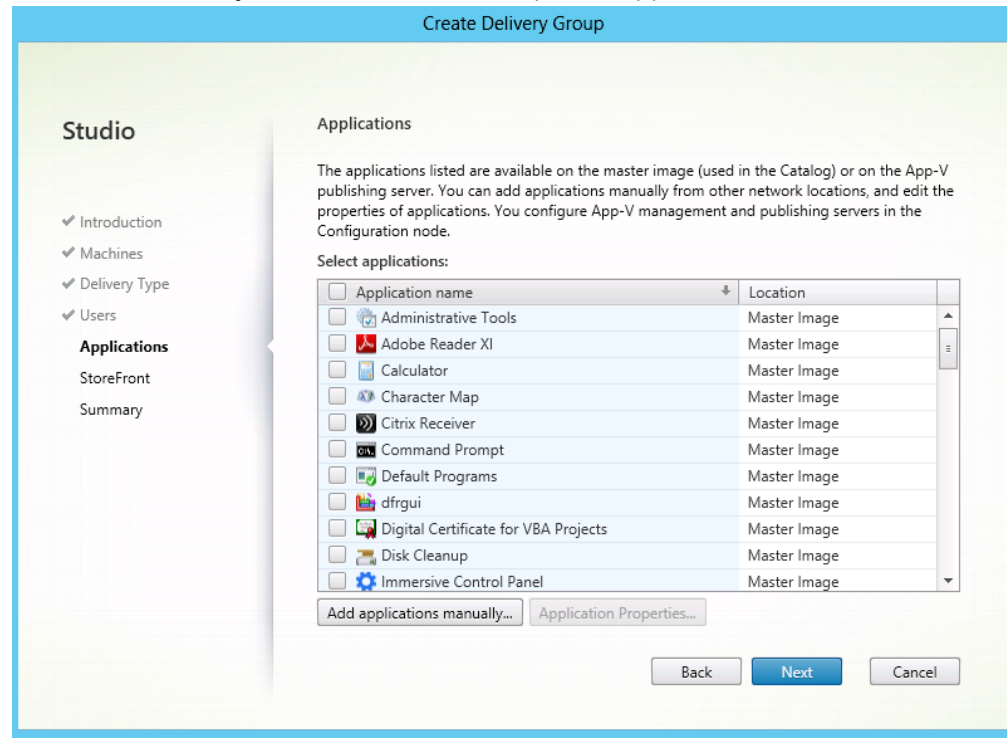

Figure 143 Adding applications

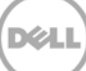

5. Select the Storefront server(s) you want to use, and then click Next.

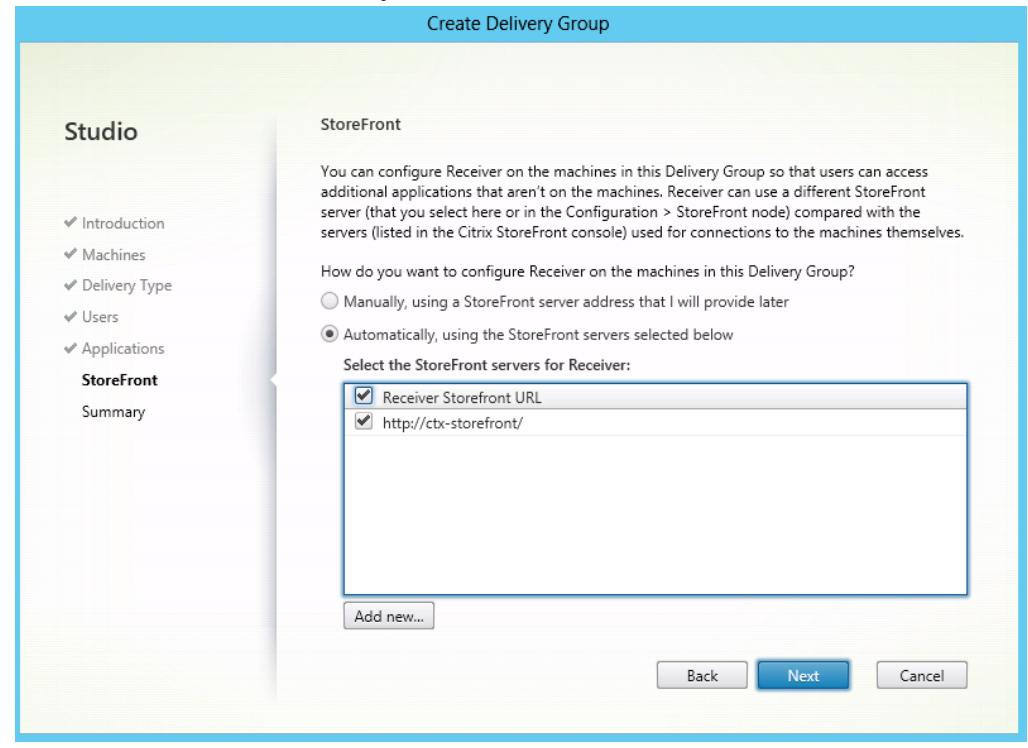

Figure 144 Selecting storefront servers

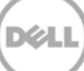

6. In the **Delivery Group name** box, type a unique name for the delivery group, and then click **Next**.

| Studio                           | Summary                    |                                          |
|----------------------------------|----------------------------|------------------------------------------|
|                                  | Machine Catalog:           | NTNXRDSH                                 |
| <ul> <li>Introduction</li> </ul> | Machine type:              | Windows Server OS                        |
| ✓ Machines                       | Allocation type:           | Random                                   |
| ✓ Delivery Type                  | Machines added:            | 1 unassigned                             |
| ✓ Users                          | Delivery type:             | Desktops and Applications                |
| Applications                     | Users:                     | OSPREY\Domain Users                      |
|                                  | Storefronts:               | 1                                        |
| ✓ StoreFront                     | Scopes:                    | -                                        |
| Summary                          | Delivery Group name:       |                                          |
|                                  | NTNXRDSH                   |                                          |
|                                  | Display name:              |                                          |
|                                  | NTNXRDSH                   |                                          |
|                                  | Delivery Group description | n, used as label in Receiver (optional): |
|                                  | Nutanix Session Hosts      |                                          |

Figure 145 Assigning delivery group name

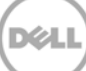

# 12 Creating a Catalog for Machine Creation Services

#### 1. Start the DDC and create a new Catalog.

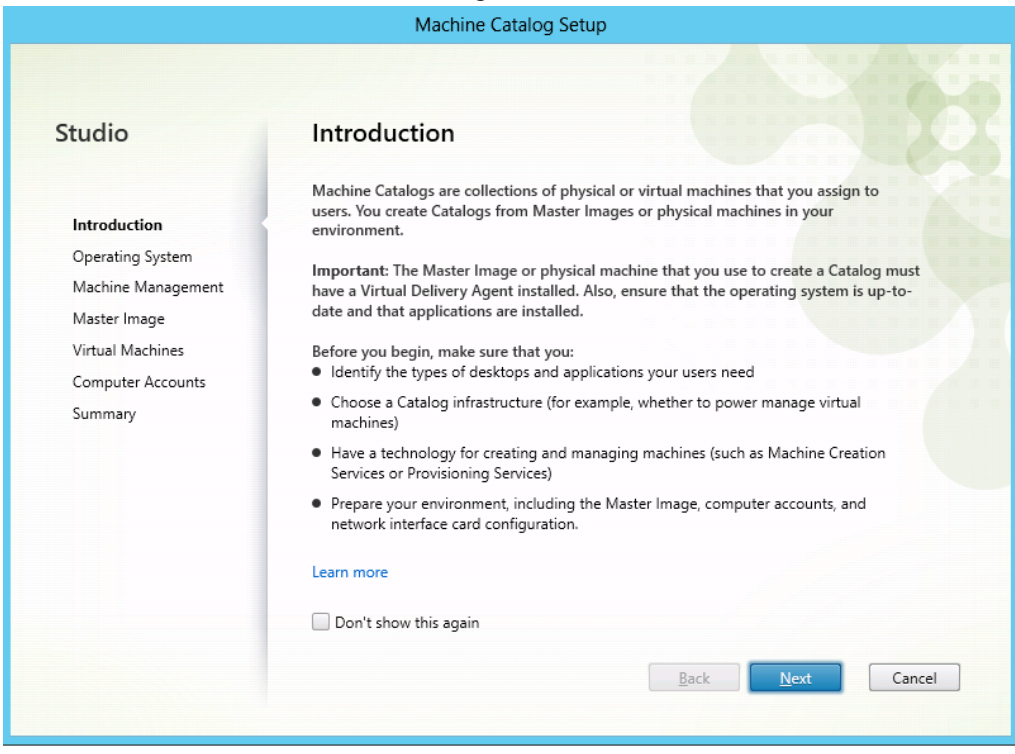

Figure 146 Catalog Creation

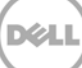

2. Click Windows Desktop OS for standardized server, and then click Next.

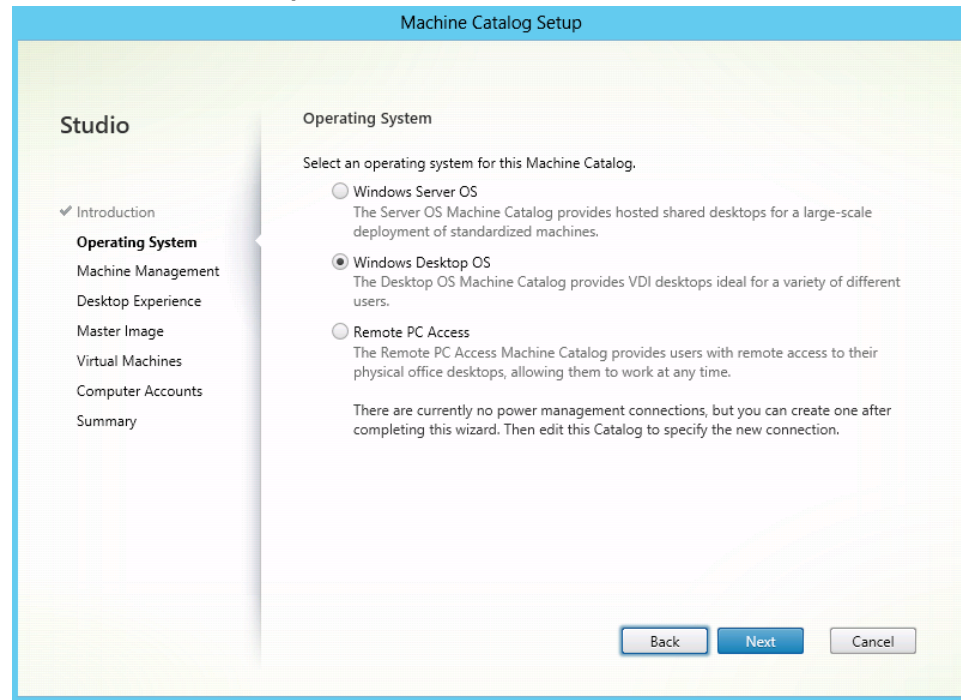

Figure 147 OS selection

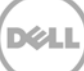

3. Click Citrix Citrix Machine Creation Service (MCS).

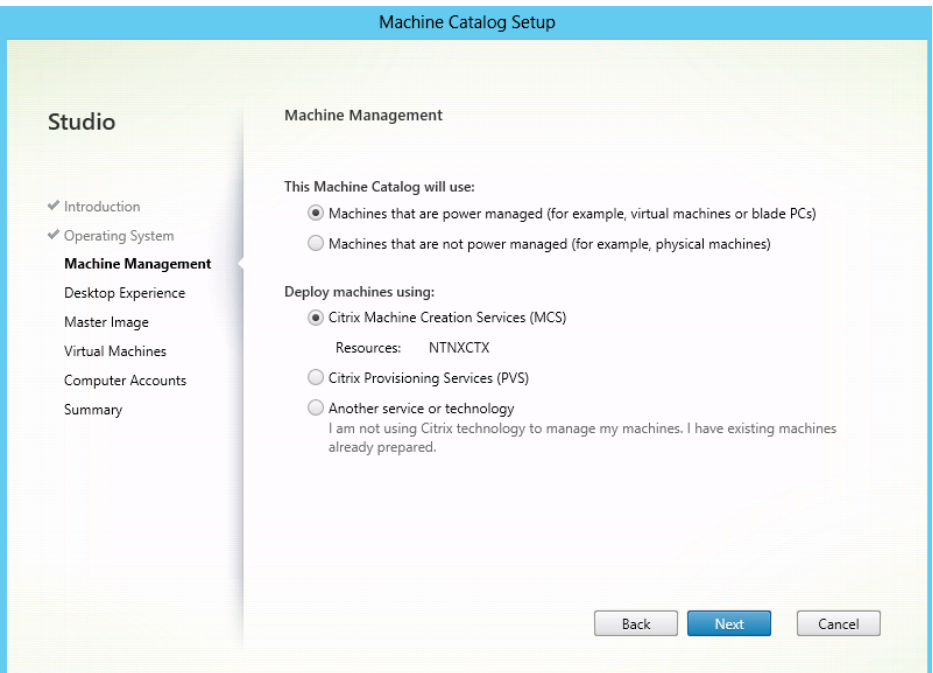

Figure 148 Machine management

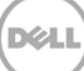

4. Under the Desktop Experience section, click Yes, create a dedicated virtual machine and save changes on the local disk, and then click Next.

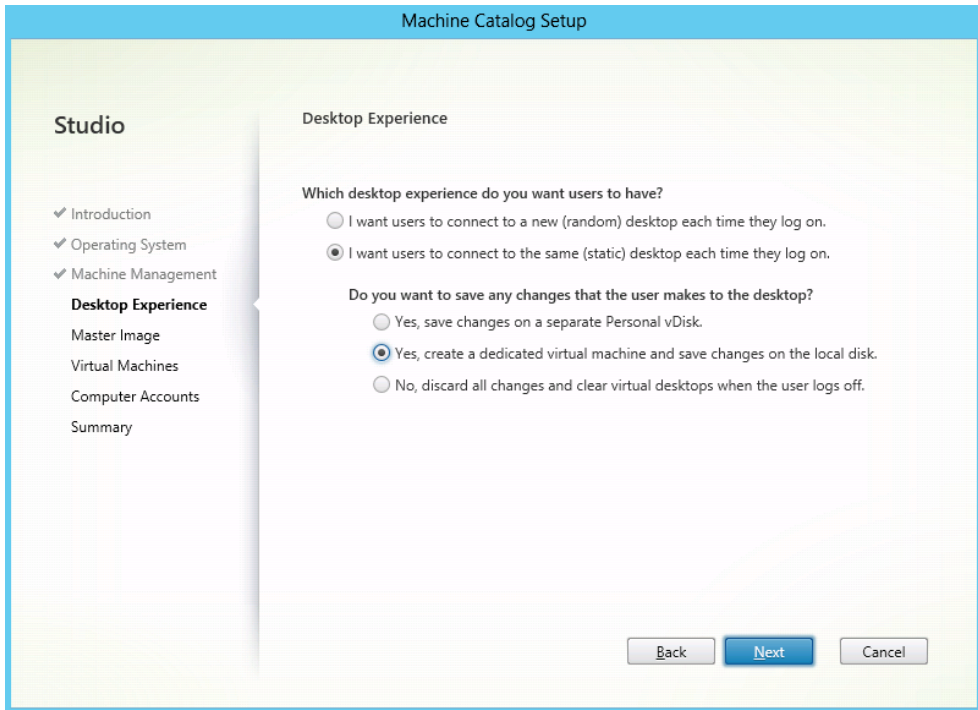

Figure 149 Virtual Machines

- Machine Catalog Setup Master Image Studio A Master Image is a virtual machine template. The master image you select here will be used to create all virtual machines in this catalog. Note that a master image may also be referred to as a clone image, golden image, or base image. If you select a GPU-enabled snapshot or VM, use the ✓ Introduction VDA for HDX 3D Pro for optimal performance. Important: The snapshot or Virtual Machine that you select here must have the correct version ✓ Operating System of the VDA installed. If it does not, Catalog creation may fail. ✓ Machine Management Select a snapshot (or a Virtual Machine): Desktop Experience CTX-XAGOLD9 6 Master Image 🔳 NTNX-8DTFY12-B-CVM 🚯 Virtual Machines NTNX-8DVCY12-C-CVM 6 Computer Accounts NTNX-8DVDY12-A-CVM 6
- 5. Select the snapshot from the master image you require, and then click Next.

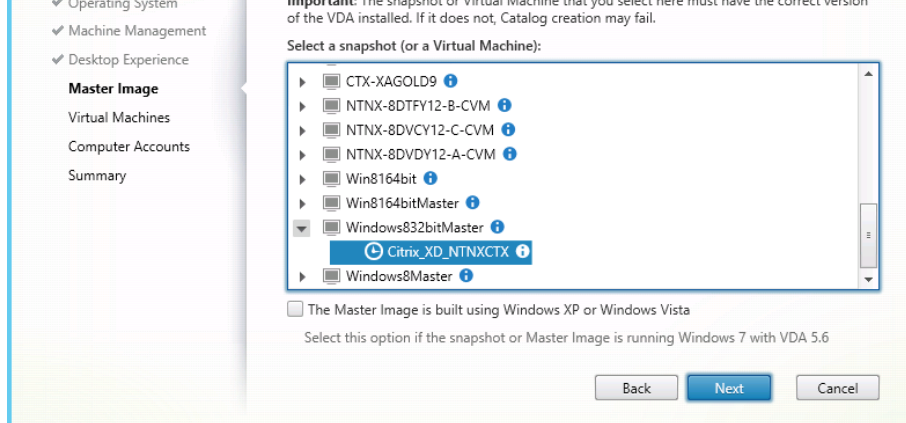

Figure 150 Machine Catalog Setup

6. Adjust the virtual CPU and memory settings as required for your desktops, specify the number of desktops you want to create, and then click **next**.

| Studio                              | Virtual Machines         |               |          |
|-------------------------------------|--------------------------|---------------|----------|
|                                     | Number of virtual machin | es needed:    |          |
| ✓ Introduction                      | 1 - +                    |               |          |
| ✓ Operating System                  | Configure your machines: |               |          |
| ✓ Machine Management                | Name:                    | Citrix_XD_NTN | кстх     |
| Desktop Experience     Master Image | Virtual CPUs:            | 2             | 2 - +    |
| Virtual Machines                    | Memory (MB):             | 3072          | 3072 - + |
| Computer Accounts                   | Hard disk (GB):          | 24            | 24       |
| Summary                             |                          |               |          |
|                                     |                          |               |          |
|                                     |                          |               |          |

Figure 151 Machine Catalog Setup

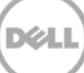

7. Select the OU that you want to use for your desktops. This OU should have your relevant domain GPOs assigned.

| Studio                               | Active Directory Computer Accounts                                                         |
|--------------------------------------|--------------------------------------------------------------------------------------------|
|                                      | Each machine in a Machine Catalog needs a corresponding Active Directory computer account. |
|                                      | Select an Active Directory account option:                                                 |
| <ul> <li>Introduction</li> </ul>     | Create new Active Directory accounts                                                       |
| <ul> <li>Operating System</li> </ul> | Use existing Active Directory accounts                                                     |
| 🛩 Machine Management                 | Active Directory location for computer accounts:                                           |
| ✓ Desktop Experience                 | Domain: OSPREV.COM                                                                         |
| ✔ Master Image                       |                                                                                            |
| ✓ Virtual Machines                   | Person                                                                                     |
| Computer Accounts                    | Computers                                                                                  |
| Summary                              | Contractors                                                                                |
|                                      | Core Infrastructure                                                                        |
|                                      | Selected location: Default OU                                                              |
|                                      | Account naming scheme:                                                                     |
|                                      | TestPool-### 0-9 -                                                                         |
|                                      | TestDeel 012                                                                               |

Figure 152 Machine Catalog Setup

8. Give the catalog a unique name, and then click **Finish**.

| Studio                                                                                                    | Summary                                                                                                    |                                                                                                    |   |
|----------------------------------------------------------------------------------------------------|----------------------------------------------------------------------------------------------------|----------------------------------------------------------------------------------------------------|---|
| <ul> <li>Introduction</li> <li>Operating System</li> <li>Machine Management</li> <li>Desktop Experience</li> <li>Master Image</li> <li>Virtual Machines</li> <li>Curputer Accounts</li> </ul> | Machine type:<br>Machine management:<br>Provisioning method:<br>Desktop experience:<br>Resources:<br>Master Image name:<br>Number of VMs to create:<br>Virtual CPUs: | Windows Desktop OS<br>Virtual<br>Machine creation services (MCS)<br>Users connect to the same desktop each time they<br>log on<br>Save changes on the local disk<br>NTNXCTX<br>Citrix_XD_NTNXCTX<br>1<br>2 | н |
| Summary                                                                                                    | Machine Catalog name:<br>TestPool<br>Machine Catalog description for<br>TestPool<br>To complete the deployment, a<br>Delivery Groups and then Creat                  | or administrators: (Optional)<br>ssign this Machine Catalog to a Delivery Group by selecting<br>e or Edit a Delivery Group.                                                                                |   |

Figure 153 Machine catalog Setup

# 13 Creating a Delivery group for Machine Creation Services (MCS)

1. Select Delivery Groups from the column on the left hand side of the MCS Studio and click **Next** on the welcome page.

|                                                                             | Create Delivery Group                                                                                                    |
|-----------------------------------------------------------------------------|----------------------------------------------------------------------------------------------------|
|                                                                             |                                                                                                    |
| Studio                                                                      | Getting started with Delivery Groups                                                                                                    |
| Introduction<br>Machines<br>Delivery Type<br>Users<br>StoreFront<br>Summary | Delivery Groups are collections of desktops and applications that are created from<br>Machine Catalogs. Create Delivery Groups for specific teams, departments, or types of<br>users, and base them on either a desktop or a server operating system.<br>Make sure you have enough machines available in a suitable Catalog to create the Delivery<br>Groups that you need. |
|                                                                             | Don't show this again Back Next Cancel                                                                                                    |

Figure 154 Create Delivery Group

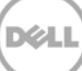

2. Select the number of machines from your catalog that you want to add to this group, and then click **Next**.

| Studio        | Machines                                    |                                            |                     |
|---------------|---------------------------------------------|--------------------------------------------|---------------------|
|               | Select a Machine Catalog. T<br>was created. | The Type column is a summary of choices ma | de when the Catalog |
| Introduction  | Catalog                                     | Туре                                       | Machines            |
| Machines      | • Test                                      | VDI MCS Static Local Disk                  |                     |
| Delivery Type | lest                                        |                                            |                     |
| Users         |                                             |                                            |                     |
| StoreFront    |                                             |                                            |                     |
| Summary       |                                             |                                            |                     |
|               |                                             |                                            |                     |
|               |                                             |                                            |                     |
|               |                                             |                                            |                     |
|               | Choose the number of macl                   | hines for this Delivery Group:             | 0 -+                |
|               |                                             |                                            |                     |
|               |                                             |                                            |                     |
|               |                                             |                                            |                     |

Figure 155 Create Delivery Group

3. Click **Desktops**, and then click **Next**.

|                                  | Create Delivery Group                                                                       |
|----------------------------------|---------------------------------------------------------------------------------------------|
|                                  |                                                                                             |
| Studio                           | Delivery Type                                                                               |
|                                  | You can use the machines in the Catalog to deliver desktops and applications to your users. |
|                                  | Use the machines to deliver:                                                                |
| <ul> <li>Introduction</li> </ul> | Desktops                                                                                    |
| ✓ Machines                       | Applications                                                                                |
| Delivery Type                    |                                                                                             |
| Users                            |                                                                                             |
| StoreFront                       |                                                                                             |
| Summary                          |                                                                                             |
|                                  |                                                                                             |
|                                  |                                                                                             |
|                                  |                                                                                             |
|                                  |                                                                                             |
|                                  |                                                                                             |
|                                  |                                                                                             |
|                                  |                                                                                             |
|                                  |                                                                                             |
|                                  | Rack Minut Concel                                                                           |
|                                  | back Next Caricel                                                                           |

Figure 156 Create Delivery Group

4. Add the user group with permissions to access this desktop pool, and then click Next.

| elect this object type:                      |                 | Object Turner |                                             |
|----------------------------------------------|-----------------|---------------|---------------------------------------------|
| on this location:                            |                 | object types  |                                             |
| ntire Directory                              |                 | Locations     |                                             |
| nter the object names to select ( <u>exe</u> | <u>mples</u> ): | Check Names   | ailable, you must add users. You can<br>ys. |
| Advanced                                     | OK              | Cancel        |                                             |
| Summary                                      |                 |               |                                             |
|                                              |                 |               |                                             |
|                                              |                 |               |                                             |
|                                              |                 |               |                                             |
|                                              | Add users Re    | move users    |                                             |

Figure 157 Create Delivery Group

5. Select your Storefront server, and then click **Next**.

| Studio                                                                                                    | StoreFront                                                                                                    |
|----------------------------------------------------------------------------------------------------|----------------------------------------------------------------------------------------------------|
| <ul> <li>✓ Introduction</li> <li>✓ Machines</li> <li>✓ Delivery Type</li> <li>✓ Users</li> <li>StoreFront</li> <li>Summary</li> </ul> | You can configure Receiver on the machines in this Delivery Group so that users can access<br>additional applications that aren't on the machines. Receiver can use a different StoreFront<br>server (that you select here or in the Configuration > StoreFront node) compared with the<br>servers (listed in the Citrix StoreFront console) used for connections to the machines themselves<br>How do you want to configure Receiver on the machines in this Delivery Group?<br>Manually, using a StoreFront server address that I will provide later<br>Automatically, using the StoreFront servers selected below<br>Select the StoreFront servers for Receiver:<br>Receiver Storefront URL<br>Thtp://ctx-storefront/ |

Figure 158 Create Delivery Group

6. Give the Desktop group a unique name and click **Finish** to complete the process.

| Studio                                                                                                    | Summary                                                                                                    |                                                                                              |
|----------------------------------------------------------------------------------------------------|----------------------------------------------------------------------------------------------------|----------------------------------------------------------------------------------------------|
| <ul> <li>Introduction</li> <li>Machines</li> <li>Delivery Type</li> <li>Users</li> <li>StoreFront</li> <li>Summary</li> </ul> | Machine Catalog:<br>Machine type:<br>Allocation type:<br>Machines added:<br>Delivery type:<br>Users:<br>Storefronts:<br>Scorefr | Test<br>Windows Desktop OS<br>Static<br>5 unassigned<br>Desktops<br>OSPREY\Domain Users<br>1 |
|                                                                                                    | Delivery Group name:<br>Example: Finance Win OS<br>Display name:<br>Example: My Desktop<br>Delivery Group descriptio            | n, used as label in Receiver (optional):                                                     |

Figure 159 Create Delivery Group

7. After creating pool, right-click the pool on it, and then click Edit.

| Studio             | Users                              |
|--------------------|------------------------------------|
|                    | Assign users:                      |
| Users              | Domain Users (OSPREY\Domain Users) |
| Machine allocation |                                    |
| Delivery Type      |                                    |
| User Settings      |                                    |
| StoreFront         |                                    |
| Power Management   |                                    |
| Access Policy      |                                    |
|                    |                                    |
|                    |                                    |
|                    |                                    |
|                    |                                    |
|                    | Add users Remove users             |

Figure 160 Edit Delivery Group

8. Click **Power Management** to allow you change the hours that users can connect to their desktops.

| Studio             | Power manage machines: Weekdays 👻                              | Weekdays 👻 |  |  |
|--------------------|----------------------------------------------------------------|------------|--|--|
| lisers             | Peak hours:<br>00:00 03:00 06:00 09:00 12:00 15:00 18:00 21:00 | 00         |  |  |
| Machine allocation | During peak hours:                                             |            |  |  |
| Delivery Type      | When disconnected 0 mins No action -                           |            |  |  |
| User Settings      | When logged off 0 mins No action                               |            |  |  |
| StoreFront         | During off-peak hours:                                         |            |  |  |
| Power Management   | When disconnected 0 mins No action -                           |            |  |  |
| Access Policy      | When logged off 0 mins No action -                             |            |  |  |
|                    |                                                                |            |  |  |
|                    |                                                                |            |  |  |
|                    |                                                                |            |  |  |

Figure 161 Edit Delivery Group

Note that while access is available via the console, you must update the power settings for the Desktop group using powershell to make sure your VMs remain turned on as per the below set of cmdlet's.

9. Open powershell, and then load the Citrix Cmdlets by running the following command asnp Citrix\*

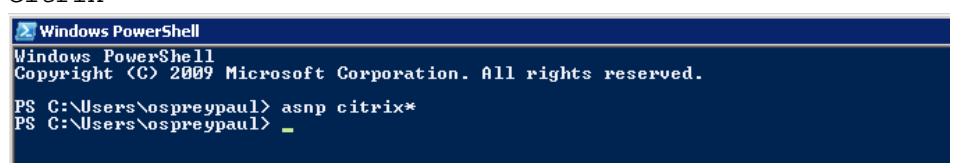

Figure 162 Windows powershell

10. Run the following command to make sure desktops remain turned on.

Set-BrokerDesktopGroup "Desktop Group Name" - PeakBufferSizePercent 100

## 14 Deploying Virtual Desktop Master Image

#### 14.1 Deploying Virtual Desktop

Do the following tasks, if provisioning virtual desktops.

## 14.2 Setting up Desktop Template (Gold Image)

### 14.3 Creating Template VM

Suggested on the basis of user types used by Dell.

**NOTE**: Solution is provided on the basis of using full clones for persistence (Standard provisioning) and recommended disk format is VMDK. Make sure Master Image is placed in the same container as the Desktop pool for faster deployment.

Provision a Gold image by doing the following tasks:

Machine Creation Services - Master Image

- Create Base VM (specify Disk size, Network, Memory etc)
- Install Windows 8.1
- Install required application software
- Optimize Windows 8.1 using Citrix Optimization best practices
- Add VM to the Domain
- Install the Citrix VDA
- Create a reference Snapshot
- Create a machine catalog and Delivery group via XenDesktop Setup Wizard

Installing Citrix VDA Agent

Mount the XD7.5 ISO to the master image virtual machine and select installation for the Desktop VDA.

**NOTE**: There are two options but only the desktop agent will be made available for installation. Make sure you add the DNS name of the Delivery Controller, this will connect all newly provisioned desktops to the DDC.

Refer to VDA installation section for RDS for the installations tasks.

## 14.4 Optimizing Desktop OS

Make sure you use the Citrix desktop optimization script which can be downloaded from the Citrix website which can be used to optimize desktop settings for a VDI environment including disabling unnecessary services.

#### Windows 8.x Optimization

A new feature in Win 8.1 is Automatic Windows Maintenance, which is a feature of the dism tool that checks the system and application for update compatibility and file integrity. By default, the system scheduled task runs at 1 A.M. everyday, or any time after 10 min of idle time. When the system runs, the tiworker.exe process consumes 100 percent CPU on any recently booted desktop VMs, possibly overloading servers.

The administrator accounts cannot change the services because the services(idle time check and automatic check) run as a SYSTEM. You must get SYSTEM rights to disable services.

You can still run the checks manually even if the services are disabled. You must have psexec.exe (sysinternals) on the Master Image VM to fix this problem.

The following are the three scheduled tasks that must be disabled on your desktop template.

```
psexec \\SERVERNAME -s schtasks /change /tn
"\Microsoft\Windows\TaskScheduler\Maintenance Configurator" /DISABLE
psexec \\SERVERNAME -s schtasks /change /tn
"\Microsoft\Windows\TaskScheduler\Idle Maintenance" /DISABLE
psexec \\SERVERNAME -s schtasks /change /tn
"\Microsoft\Windows\TaskScheduler\Regular Maintenance" /DISABLE
```

Turn off the master image and take a snapshot for reference.

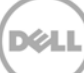